## ANNEX B

## **DETAILS ABOUT GIS MODEL SYSTEMS**

#### **CONTENTS**

- B-1 Introduction about the GIS Model Systems
  - B-1.1 Themes of GIS Model Systems
- B-2 Preparation of GIS Database for the Models
  - B-2.1 Displaying the GIS Model Systems
- B-3 Description of each GIS Model System
  - B-3.1 Description of GIS Model for Urban Development
  - B-3.2 Description of GIS Model for Forest Management and Reforestation
  - B-3.3 Description of GIS Model for Facilitating Environmental Protection
  - B-3.4 Description of GIS Model for Enhancing the Possibility of Developing Tourism
  - B-3.5 Description of GIS Model for Optimization of Agricultural Land Use
  - B-3.6 Description of GIS Model for Contribution to Information of Educational Improvement

### **DETAILS ABOUT GIS MODEL SYSTEMS**

#### **B-1 Introduction about the GIS Model Systems**

These Six (6) GIS Model Systems were created to promote for the effective use of 1:50,000

scaled digital topographical map data produced under JICA (Japan International Cooperation Agency) Project "The Study for Establishment of Digital Topographic Maps in Georgia" in the political decision-making in Georgia's land development and preservation.

#### **B-1.1 Themes of GIS Model Systems**

As shown in Flow-chart, through repeated discussions with the members of individual taskforces set up under the Coordinating Committee, main themes along with best suited areas were decided for all the GIS Models.

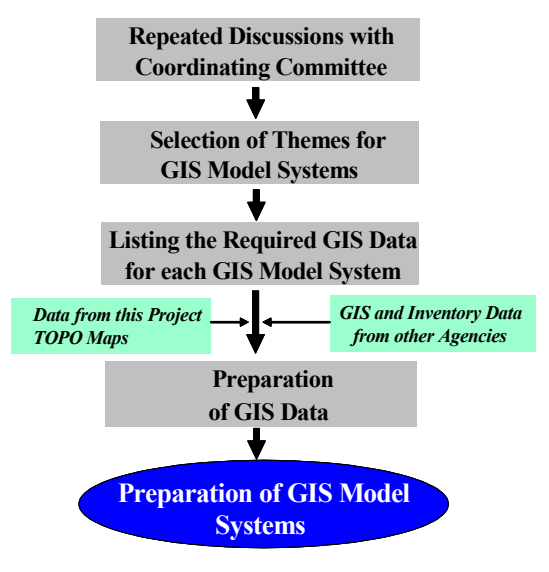

Figure: Flow-chart for Creating GIS

| S.N. | Organization in charge                      | Ministry                                                                                                    | Main Theme for GIS Model                                                              | Model Area            |
|------|---------------------------------------------|----------------------------------------------------------------------------------------------------|---------------------------------------------------------------------------------------|-----------------------|
| (1)  | Department of Urbanization and Construction | Ministry of Economic Development                                                                             | Fundamental information to be used for urban planning                                 | Greater<br>Tbilisi    |
| (2)  | Department of Forest<br>Management          | Ministry of Environment Protection<br>& Natural Resources                                                    | Forest management for conservation and reforestation                                  | Zestaphoni            |
| (3)  | Department of Protected<br>Areas            | rtment of Protected Ministry of Environment Protection & Natural Resources Prevention from human disturbance |                                                                                       | Kutaisi North         |
| (4)  | Department of Tourism and Resorts           | Ministry of Economic Development                                                                             | Developing cultural resources for<br>promoting tourism                                | Borjomi/<br>Bakuriani |
|      | Department of Cultural<br>Heritage          | Ministry of Culture, Monument<br>Protection and Sport                                                        | Developing cultural resources in need for tourism promotion                           | Borjomi/<br>Bakuriani |
| (5)  | Land Management Service                     | Ministry of Environment Protection<br>& Natural Resources                                                    | Appropriate land use allocation after land privatization                              | Mtskheta              |
| (6)  | Department of Policy Making<br>and Strategy | Ministry of Education and Science                                                                            | Offering useful information on<br>educational facilities including human<br>resources | Tblisi                |

 Table:
 Model Area and Theme for Each GIS Model

In accordance with the main themes of individual organizations quoted as above, the Six (6) GIS model systems were named as follows:

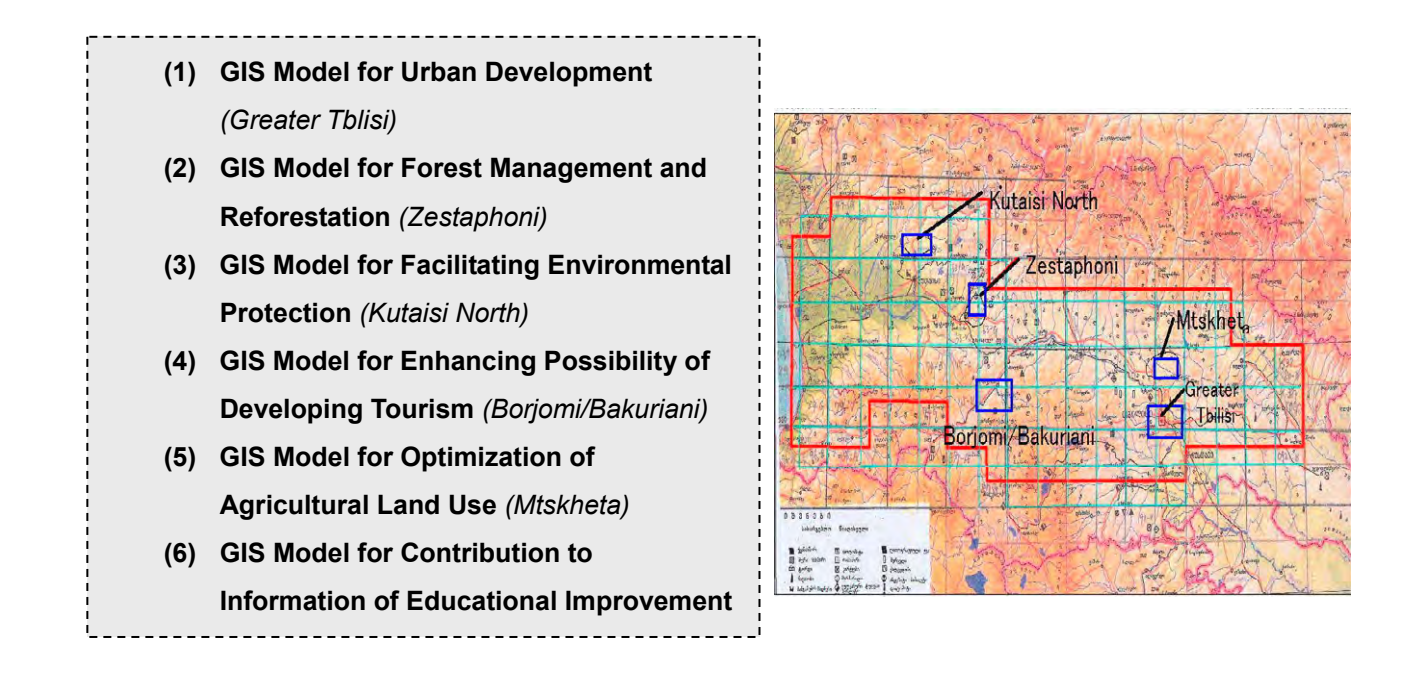

#### **B-2** Preparation of Database for GIS model systems

Most of GIS data layers used for the Creating these Models were from Topographic (TOPO) maps (1:50,000 scale) prepared under this Project, such as land use, contours, roads, rivers, vegetation, etc. In addition, some of data so collected from the related organizations such as soil, forest including its inventory, statistics of educational facilities, etc were also used.

#### **B-2.1 Displaying the GIS Model Systems**

The display system of these GIS Models has been prepared using ArcGIS (ArcInfo) 9.1. Software and hence, this Software shall be used to display them.

Each GIS Model System is equipped with three (3) sub-models prepared independently. That is, each sub-model contains all the steps from the start to the end. Thus, during the presentation, if the condition arises, even individual sub-model can be presented to the client(s).

#### **B-3** Description of each GIS Model System

#### **B-3.1 Description of GIS Model for Urban Development (Tblisi)**

This GIS Model System was created to promote the effective use of 1:50,000 scaled digital topographical map data produced under JICA (Japan International Cooperation Agency) Project **"The Study for Establishment of Digital Topographic Maps in Georgia"** in the political decision-making related to Georgia' urban planning.

Organization In-charge for this Model is Department of Urbanization and Construction, Ministry of Economic Development.

#### **B-3.1.1 Description of Data**

Most of GIS layers, such as contours, roads, rivers, vegetation, etc. are from Topographic (TOPO) maps (1:50,000 scale) prepared under this Project. In addition, some data from the related organizations was also included.

Prepared GIS data have the file formats as; **Shape, Grid**. The data have been arranged in two sub-folders:

- /commondata data used for the Cover page of this GIS Model.
- /gdata\_tbltra GIS data used in preparing this GIS Model.

#### I) Data under Folder /commondata:

All the data placed under this folder are for displaying the cover page (1<sup>st</sup> Page) of GIS Model. This contains following shape files:

- *city.shp*: Main cities to show the location of model areas
- *city\_project.shp*: cities in and around the model area even including those in Countries neighboring to Georgia
- road.shp: Major roads in Georgia and those in its neighboring countries.
- *world.shp*: map showing Georgia and other countries.

#### II) Data under Folder /gdata\_tbltra:

This contains the GIS data used for creating display of steps of GIS Model System as listed in the Table below:

| G.N.  |                                                                  | File Name                            |                                                                                                    |
|-------|------------------------------------------------------------------|--------------------------------------|----------------------------------------------------------------------------------------------------|
| S. N. | Data Name                                                        | (.shp or<br>GRID)                    | Description of Data                                                                                                    |
| 1     | Land use (from<br>TOPO Map)                                      | lutbl.shp                            | <u>Main Items</u> : CODE - Unique code of each layer; CLASSIFICA - Classification name;<br>ACQUISITIO - Name of layer; LUTBL_CO - Reclassified code for Urban Model<br>analysis; LUTBL_CA - Reclassified class name. |
| 2     | Land use<br>(reclassified)                                       | lukut_reclassifi<br>ed.shp           | <u>Main Items</u> : LUTBL_CO - Reclassified code for Urban Model analysis; LUTBL_CA - Reclassified class name. There are 4 types of grouped landuse classes with reclassified codes 1 to 4.                          |
| 3     | Existing land use<br>(from related agency)                       | lu_existing.shp                      | <i>Main Items</i> : <b>EXISTLU_CO</b> - Code for land use classes; <b>EXISTLU_CL</b> - Class name of land use classes.                                                                                               |
| 4     | Detailed land use                                                | lu_combined.s<br>hp                  | Land use after combining both from TOPO map and existing one (from related agency).<br><u>Main Item</u> s: LUDET_CO - Code for detailed land use classes; DETLU_CL - Class<br>name of Detailed and use classes.      |
| 5     | Contour line                                                     | contlin.shp                          | <u>Main Items</u> : <b>CODE</b> - Layer code number; <b>ELEVATTION</b> - Elevation of contour line in meter, <b>ACQUISITIO</b> - Name and Description of layer.                                                      |
| 6     | Spot height                                                      | spot_ht.shp                          | <u>Main Items</u> : <b>CODE</b> - Layer code number; <b>ELEVATTION</b> - Elevation of contour line in meter, <b>ACQUISITIO</b> - Name and Description of layer.                                                      |
| 7     | DEM                                                              | dem as GRID                          | DEM raster data with 20m mesh size. Elevation in meters.                                                                                                    |
| 8     | Slope                                                            | slope as GRID                        | This slope map has been generated from the contour and spot height data. <i>Slope value is in degree</i> .                                                                                                    |
| 9     | Slope (reclassified)                                             | slope_classifie<br>d.shp             | <u>Main Items</u> : <b>SLOPE_CO</b> - Code of Slope classes; <b>SLOPE_CL</b> - Reclassified Slope class name. Four types Slope classes with code 1 to 3. The background data assigned with slope code as zero.       |
| 10    | Terrain condition in<br>Land use classes<br>including settlement | lu_slope.shp                         | <u>Main Items</u> : <b>SLOLU_CL</b> - Class name for terrain in land use; <b>SLOLU_CO</b> - Code for assigned to terrain in land use class.                                                                          |
| 11    | "Other" class of Land<br>use with slope < 10<br>degree           | lu_other_slope<br>.shp               | <u>Main Items</u> : <b>SLOLU_CL</b> - Class name for terrain in land use; <b>SLOLU_CO</b> - Code for assigned to terrain in land use class.                                                                          |
| 12    | Road Data                                                        | road_all.shp                         | Main Items : CODE - Unique code of layer; CLASSIFICA - Grouped class as Roads; ACQUISITIO - Name of layer. Nine (9) road classes.                                                                                    |
| 13    | Major roads for<br>analysis                                      | Road_analysis.<br>shp                | <i>Main Items</i> : <b>CODE</b> - Unique code of layer; <b>CLASSIFICA</b> - Grouped class as Roads; <b>ACQUISITIO</b> - Name of layer. Six (6) road classes.                                                         |
| 14    | Buffered road data                                               | road_buffer.sh<br>p                  | <u>Main Items</u> : <b>BUFAREA_CO</b> - Code to Buffered area class; <b>BUFAREA_CL</b> - Name of Buffered area Class (either inside or outside of 500m from road).                                                   |
| 15    | Area potential for<br>urban expansion                            | pot_settlement<br>_area.shp          | <u>Main Items</u> : <b>POTAREA_CO</b> - Code assigned, 1 for potential area; <b>POTAREA_CL</b> - for description of <b>POTAREA_CO</b> .                                                                              |
| 16    | Exiting Settlement                                               | <i>lu_settlement.s</i>               | Main Items: SETTLE_CO - Code assigned, 1 for existing settlement; SETLEMENT1                                                                                                    |
| 17    | area                                                             | <i>lu_settlement2.</i><br><i>shp</i> | Copy of <i>lu_settlement.shp</i> ; used for setting up particular STEP in display system.                                                                                                    |
| 18    | road alignment for<br>probable new road<br>development           | prob_road_ali<br>gnment.shp          | Main Items: CODE - assigned code to two road alignments.                                                                                                    |
| 19    | Location of city                                                 | city_location.s<br>hp                | <u>Main Items</u> : NAME_GEO - Name of City in Georgian; NAME_ENG - Name of City in English.                                                                                                    |
| 20    | River and Canal                                                  | river.shp                            | <u>Main Items</u> : CODE - Unique code of each layer; CLASSIFICA - Classification group,<br>Canal; ACQUISITIO - Name of layer.                                                                                       |
| 21    | Road and railway                                                 | road_rail.shp                        | Main Items: CLASSIFICA - Class name as Road or Railway.                                                                                                    |
| 22    | Model area boundary                                              | tbl_bnd.shp                          |                                                                                                    |

 Table: List of GIS data used for Creating GIS Model for Urban Development (Tblisi)

 - Sub-folder /gdata\_tbltra

#### **B-3.1.2 Details and Steps for Displaying GIS Model**

The display system of GIS Model has been prepared using ArcGIS (ArcInfo) 9.1 Software and hence, this Software shall be used to display it. To open GIS Model, double click on Project file named *urbandeveloment*.

The GIS Model System has Three (3) sub-models prepared independently. That is, each sub-model contains all the steps from the start to the end. The included sub-models are:

- (1) Evaluation of the Terrain Conditions of the Settlement
- (2) Analyzing Suitable Area for Possible Urban Expansion
- (3) Exploring Alignment suitable for Building New Road

#### (1) Evaluation of the Terrain Conditions of the Settlement

- Objective: to evaluate the suitability of settlements with respect to terrain conditions.
- Introduction: The existing land use was analyzed and evaluated in detail by overlaying onto the slope map. For this, the land use data from this Topographic (TOPO) Project was categorized into 4 classes and then the existing land use data so acquired from The Service of Urban Planning (Tblisi) was combined, resulting into following nine (9) classes:
  - 1) High rise building
  - 2) Low rise building
  - 3) Enterprise territory
  - 4) Public place
  - 5) Special territory
  - 6) Settlement (undifferentiated)
  - 7) Forest
  - 8) Water body
  - 9) Others

To know the terrain condition, Slope was created from Contour line and Spot height from the TOPO maps. This Slope data was classified into three classes, as follows:

- 1) Slope 0 to 10.0000 Degree (Slope Ideal for Settlement)
- 2) Slope 10.0001 15.0000 Degree (Slope Moderately suitable for Settlement)

#### 3) Slope > 15.0000 Degree (Slope not suitable for Settlement)

This overlay has resulted area with various combinations of slope and land use classes. The resulted combinations shall be treated differently in order to prevent the disasters. For example, area with combination 1)-1) (i.e. High rise building area with slope ideal for settlement) will have in general no problem of disaster while area with combination 1)-3) (i.e. High rise building area with slope not suitable for settlement) will have greatest risk of disaster.

#### > Display Steps:

• **Displaying the Flow chart:** Clicking on Tab # 1.Terrain Condition of Settlement of Sub-model will display following Flow-chart containing all included steps.

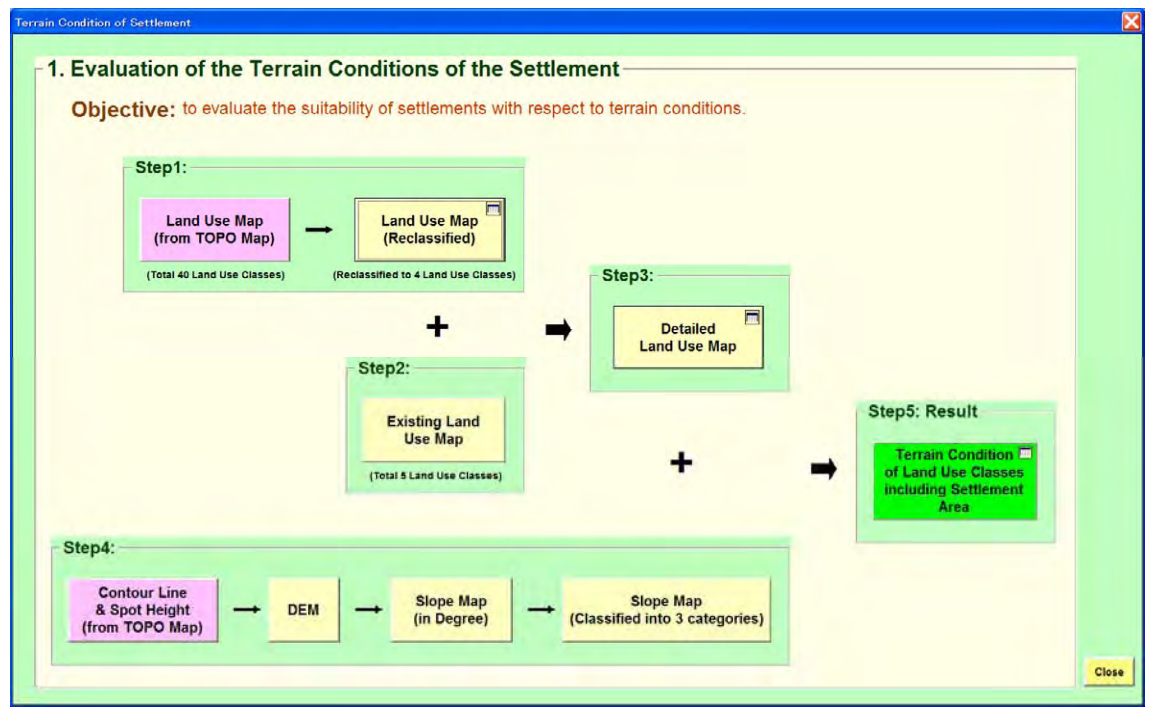

• **Displaying the Maps in Steps:** Clicking on the each Tab will display the map along with **Other layers**, wherever included. The **Other layers** have been included to make the display more attractive and interpretable.

#### STEP 1: Display of land use Data:

• Display of **Original Land Use map** developed from the TOPO map of this Project; *lutbl.shp* using Item 'ACQUISITIO'.

<u>**Other layers**</u>: Model area boundary (*tbl\_bnd.shp*) and Location of city (*city\_location.shp*) labeled using Item '**NAME\_ENG**'.

• Then, display of **Reclassified Land Use Map**; *lutbl\_reclassified.shp* using Item **'LUTBL\_CL'**.

<u>**Other layers**</u>: Model area boundary (*tbl\_bnd.shp*) and Location of city (*city location.shp*) labeled using Item '**NAME\_ENG**'.

Display of following Land Use Area Table along with highlighting the coverage of Settlement.

| tabl  | e of summary : Land Use Map (REclass | ified)    |          | X |  |
|-------|--------------------------------------|-----------|----------|---|--|
|       | Reclassified Land Use Class          | Area (Ha) | Area (%) |   |  |
|       | Settlement                           | 10,321.0  | 27.0     |   |  |
|       | Forest                               | 3,446.8   | 9.0      |   |  |
|       | Water body                           | 1,434.9   | 3.8      |   |  |
|       | Others                               | 23,058.9  | 60.3     |   |  |
|       | Total Model Area                     | 38,261.5  | 100.0    |   |  |
| Close |                                      |           |          |   |  |

**STEP 2:** Display of **Existing Land use Map** covering part of area; *lu\_existing.shp* using Item **'EXISTLU CL'**.

<u>Other layers</u>: Model area boundary (*tbl\_bnd.shp*), Road and Railway (*road\_rail.shp*) using item 'CLASSIFICA' and Location of city (*city\_location.shp*) labeled using Item 'NAME\_ENG'.

STEP 3: Display of Detailed land use Map; *lu\_combined.shp* using Item 'LUDET\_CL'.
<u>Other layers</u>: Model area boundary (*tbl\_bnd.shp*), Road and Railway (*road\_rail.shp*) using item 'CLASSIFICA' and Location of city (*city\_location.shp*) labeled using Item 'NAME\_ENG'.

Also, displaying of following Table:

| le of summary : Detail land Use Map |           |          |
|-------------------------------------|-----------|----------|
| Reclassified Land Use Class         | Area (Ha) | Area (%) |
| Hogh rise building                  | 1,985.8   | 5.2      |
| Low rise building                   | 2,866.8   | 7.5      |
| Enterpise territory                 | 2,329.7   | 6.1      |
| Public place                        | 403.2     | 1.1      |
| Special territory                   | 1,303.8   | 3.4      |
| Settlement                          | 4,207.2   | 11.0     |
| Forest                              | 3,380.2   | 8.8      |
| Water body                          | 1,426.8   | 3.7      |
| Others                              | 20,357.9  | 53.2     |
| Total Model Area                    | 38,261.5  | 100.0    |

STEP 4: Display of contour line, Spot height, DEM, Slope data in following sub-steps:

• Display of **Contour line** (*contlin.shp*) and **Spot height** (*spot\_ht.shp*) from the TOPO map of this Project.

<u>**Other layers</u>**: Model area boundary (*tbl\_bnd.shp*), River and Canal (*river.shp*) and Location of city (*city\_location.shp*) labeled using Item '**NAME\_ENG**'.</u>

• Then, display of **DEM** (*dem as GRID*) created from the **Contour line** and **Spot** height data.

<u>Other layers</u>: Model area boundary (*tbl\_bnd.shp*), River and Canal (*river.shp*) and Location of city (*city\_location.shp*) labeled using Item 'NAME\_ENG'.

• Display **Slope map** (*slope as GRID*) produced from DEM.

<u>Other layers</u>: Model area boundary (*tbl\_bnd.shp*), River and Canal (*river.shp*) and Location of city (*city\_location.shp*) labeled using Item 'NAME\_ENG'.

• Then, display of **Classified slope map** (*slope\_classified.shp* using Item '**SLOPE\_CL'**) produced from **Slope map**.

<u>**Other layers</u>**: Model area boundary (*tbl\_bnd.shp*), Road and Railway (*road\_rail.shp*) using item '**CLASSIFICA**', River and Canal (*river.shp*) and Location of city (*city\_location.shp*) labeled using Item '**NAME\_ENG**'.</u>

**STEP 5: Result:** Display of **Terrain condition of land use classes map**; *lu\_slope.shp* using Item **'SLOLU\_CL'** (same Item is used for labeling).

<u>**Other layers</u>**: Model area boundary (*tbl\_bnd.shp*), Road and Railway (*road\_rail.shp*) using item **'CLASSIFICA'**, River and Canal (*river.shp*) and Location of city (*city\_location.shp*) labeled using Item **'NAME\_ENG**'.</u>

Display of following table containing coverage of Land use classes in various terrain conditions.

|                              | Analyed Area                 | Area of Each Land Use Class in Var<br>Analyed Area Terrain Conditions (%) |                                          |                              |           |
|------------------------------|------------------------------|---------------------------------------------------------------------------|------------------------------------------|------------------------------|-----------|
| Land Use Class               | of Land Use<br>Class<br>(Ha) | Slope 0 to<br>10.0000<br>degree                                           | Slope<br>10.0001 to<br>15.0000<br>degree | Slope ><br>15.0000<br>Degree | Total (%) |
| High rise building           | 1,986.8                      | 94.6                                                                      | 3.3                                      | 2.2                          | 100.0     |
| Low rise building            | 2,869.5                      | 82.0                                                                      | 10.4                                     | 7.6                          | 100.0     |
| Enterprise territory         | 2,329.8                      | 98.8                                                                      | 0.9                                      | 0.3                          | 100.0     |
| Public place                 | 403.3                        | 96.4                                                                      | 2.2                                      | 1.4                          | 100.0     |
| Special territory            | 1,304.0                      | 98.3                                                                      | 1.1                                      | 0.6                          | 100.0     |
| Settlment (undifferentiated) | 4,194.3                      | 93.1                                                                      | 4.5                                      | 2.4                          | 100.0     |
| Forest                       | 3,370.1                      | 34.1                                                                      | 18.1                                     | 47.8                         | 100.0     |
| water body                   | 1,426.9                      | 100.0                                                                     | 0.0                                      | 0.0                          | 100.0     |
| Others                       | 20,343.5                     | 72.6                                                                      | 10.2                                     | 17.2                         | 100.0     |
| Total Analysed Area          | 38,228.1                     |                                                                           | L                                        | 4                            | Class     |

#### (2) Analyzing Suitable Area for Possible Urban Expansion

- > **Objective:** to highlight the area possible for suitable urban expansion
- Introduction: Out of the 9 land use classes mentioned in the Sub-model (1), some of the area under category "Others" can be suitable for urban expansion. Thus, such land use was analyzed considering the factors such as topography as well as social aspects such as accessibility with respect to road. Moreover, among the slope classes, the class 1) (that is, slope with 0 to 10.0000 degree) being considered ideal for settlement, only the land with this slope class was taken into account. Regarding roads, major ones such as Highways, Motorways, and Streets were buffered with 500m distance on both sides and the area within this boundary was designated as accessible area, and the area farther than that as difficult (or not) accessible area.

#### Display Steps:

• Displaying the Flow chart: Clicking on Tab # 2. Possible Urban Expansion of Sub-model will display following Flow-chart containing all included steps.

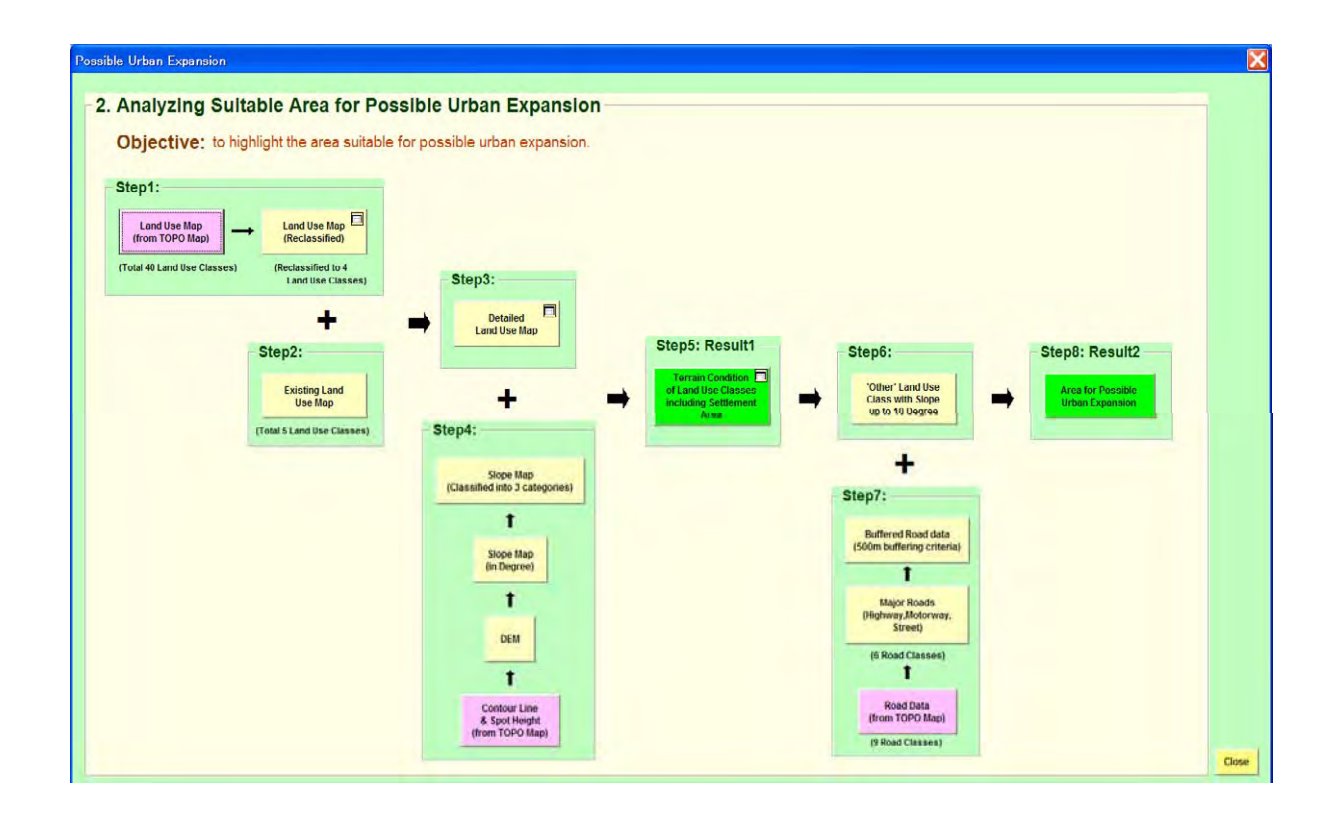

• **Displaying the Maps in Steps:** Clicking on the each Tab will display the map along with **Other layers**, wherever included. The **Other layers** have been included to make the display more attractive and interpretable.

#### **STEP 1:** Display of **land use Data:**

• Display of **Original Land Use map** developed from the TOPO map of this Project; *lutbl.shp* using Item 'ACQUISITIO'.

<u>**Other layers</u>**: Model area boundary (*tbl\_bnd.shp*) and Location of city (*city\_location.shp*) labeled using Item '**NAME\_ENG**'.</u>

• Then, display of **Reclassified Land Use Map**; *lutbl\_reclassified.shp* using Item **'LUTBL\_CL'**.

<u>**Other layers**</u>: Model area boundary (*tbl\_bnd.shp*) and Location of city (*city location.shp*) labeled using Item '**NAME\_ENG**'.

Display of following Land Use Area Table along with highlighting the coverage of Settlement.

| tabl  | e of summary : Land Use Map (REclass | ified)    |            | × |  |
|-------|--------------------------------------|-----------|------------|---|--|
|       |                                      |           | - <u> </u> |   |  |
|       | Reclassified Land Use Class          | Area (Ha) | Area (%)   |   |  |
|       | Settlement                           | 10,321.0  | 27.0       |   |  |
|       | Forest                               | 3,446.8   | 9.0        |   |  |
|       | Water body                           | 1,434.9   | 3.8        |   |  |
|       | Others                               | 23,058.9  | 60.3       |   |  |
|       | Total Model Area38,261.5100.0        |           |            |   |  |
| Close |                                      |           |            |   |  |

**STEP 2:** Display of **Existing Land use Map** covering part of area; *lu\_existing.shp* using Item **'EXISTLU\_CL'**.

<u>Other layers</u>: Model area boundary (*tbl\_bnd.shp*), Road and Railway (*road\_rail.shp*) using item 'CLASSIFICA' and Location of city (*city\_location.shp*) labeled using Item 'NAME\_ENG'.

# STEP 3: Display of Detailed land use Map; *lu\_combined.shp* using Item 'LUDET\_CL'. <u>Other layers</u>: Model area boundary (*tbl\_bnd.shp*), Road and Railway (*road\_rail.shp*) using item 'CLASSIFICA' and Location of city (*city\_location.shp*) labeled using Item 'NAME\_ENG'.

Also, displaying of **following Table**:

| ble of summary : Detail land Use Map |           |          |
|--------------------------------------|-----------|----------|
| Reclassified Land Use Class          | Area (Ha) | Area (%) |
| Hogh rise building                   | 1,985.8   | 5.2      |
| Low rise building                    | 2,866.8   | 7.5      |
| Enterpise territory                  | 2,329.7   | 6.1      |
| Public place                         | 403.2     | 1.1      |
| Special territory                    | 1,303.8   | 3.4      |
| Settlement                           | 4,207.2   | 11.0     |
| Forest                               | 3,380.2   | 8.8      |
| Water body                           | 1,426.8   | 3.7      |
| Others                               | 20,357.9  | 53.2     |
| Total Model Area                     | 38,261.5  | 100.0    |

STEP 4: Display of contour line, Spot height, DEM, Slope data in following sub-steps:

• Display of **Contour line** (*contlin.shp*) and **Spot height** (*spot\_ht.shp*) from the TOPO map of this Project.

<u>**Other layers</u>**: Model area boundary (*tbl\_bnd.shp*), River and Canal (*river.shp*) and Location of city (*city\_location.shp*) labeled using Item '**NAME\_ENG**'.</u>

• Then, display of **DEM** (*dem as GRID*) created from the **Contour line** and **Spot** height data.

<u>Other layers</u>: Model area boundary (*tbl\_bnd.shp*), River and Canal (*river.shp*) and Location of city (*city\_location.shp*) labeled using Item 'NAME\_ENG'.

Display Slope map (*slope as GRID*) produced from DEM.
 <u>Other layers</u>: Model area boundary (*tbl\_bnd.shp*), River and Canal

(*river.shp*) and Location of city (*city\_location.shp*) labeled using Item 'NAME\_ENG'.

• Then, display of **Classified slope map** (*slope\_classified.shp* using Item '**SLOPE\_CL'**) produced from **Slope map**.

<u>**Other layers**</u>: Model area boundary (*tbl\_bnd.shp*), Road and Railway (*road\_rail.shp*) using item '**CLASSIFICA**', River and Canal (*river.shp*) and Location of city (*city\_location.shp*) labeled using Item '**NAME\_ENG**'.

**STEP 5: Result1:** Display of **Terrain condition of land use classes map**; *lu\_slope.shp* using Item **'SLOLU\_CL'** (same Item is used for labeling).

<u>**Other layers</u>**: Model area boundary (*tbl\_bnd.shp*), Road and Railway (*road\_rail.shp*) using item '**CLASSIFICA**', River and Canal (*river.shp*) and Location of city (*city\_location.shp*) labeled using Item '**NAME\_ENG**'.</u>

|                              | Analyed Area                 | Area of Each<br>Ter             | Land Use Clas<br>rain Conditions         | s in Various<br>(%)          |          |
|------------------------------|------------------------------|---------------------------------|------------------------------------------|------------------------------|----------|
| Land Use Class               | of Land Use<br>Class<br>(Ha) | Slope 0 to<br>10.0000<br>degree | Slope<br>10.0001 to<br>15.0000<br>degree | Slope ><br>15.0000<br>Degree | Total (% |
| High rise building           | 1,986.8                      | 94.6                            | 3.3                                      | 2.2                          | 100.0    |
| Low rise building            | 2,869.5                      | 82.0                            | 10.4                                     | 7.6                          | 100.0    |
| Enterprise territory         | 2,329.8                      | 98.8                            | 0.9                                      | 0.3                          | 100.0    |
| Public place                 | 403.3                        | 96.4                            | 2.2                                      | 1.4                          | 100.0    |
| Special territory            | 1,304.0                      | 98.3                            | 1.1                                      | 0.6                          | 100.0    |
| Settlment (undifferentiated) | 4,194.3                      | 93.1                            | 4.5                                      | 2.4                          | 100.0    |
| Forest                       | 3,370.1                      | 34.1                            | 18.1                                     | 47.8                         | 100.0    |
| water body                   | 1,426.9                      | 100.0                           | 0.0                                      | 0.0                          | 100.0    |
| Others                       | 20,343.5                     | 72.6                            | 10.2                                     | 17.2                         | 100.0    |
| Total Analysed Area          | 38,228.1                     |                                 |                                          |                              | Close    |

Display of following table containing coverage of Land use classes in various terrain conditions.

**STEP 6:** Display of map containing Land use Category 'Others' with Slope up to 10 Degree; *lu\_other\_slope.shp* using Item 'LUDET\_CL'.

<u>Other layers</u>: Model area boundary (*tbl\_bnd.shp*) and Location of city (*city\_location.shp*) labeled using Item 'NAME\_ENG'.

- **STEP 7:** Display of all Roads, Major Roads, and Buffered road data in following sub-steps:
  - Display of **Road map** from TOPO Map of this Project that contains all the road classes; *road\_all.shp* using Item 'ACQUISITIO'.

<u>**Other layers**</u>: Model area boundary (*tbl\_bnd.shp*) and Location of city (*city\_location.shp*) labeled using Item '**NAME\_ENG**'.

• Then, display of only **Major roads (Highway, Motorway, Street)**; *road\_analysis.shp* using Item **'ACQUISITIO'.** 

<u>Other layers</u>: Model area boundary (*tbl\_bnd.shp*) and Location of city (*city\_location.shp*) labeled using Item 'NAME\_ENG'.

- Then, display of Buffered road data; road\_buffer.shp using Item 'BUFAREA\_CL' to show the accessible and in-accessible area.
   <u>Other layers</u>: Model area boundary (tbl\_bnd.shp), Road and Railway (road\_rail.shp) using Item 'CLASSIFICA' and Location of city (city location.shp) labeled using Item 'NAME ENG'.
- **STEP 8: Result2:** Display of the Map showing **Area for Possible Urban Extension**; *pot\_settlement\_area.shp* using Item **'POTAREA\_CL'** (display includes only category 'Area suitable for urban development').

<u>**Other layers</u>**: Model area boundary (*tbl\_bnd.shp*), Road and Railway (*road\_rail.shp*) using Item '**CLASSIFICA**', River and Canal (*river.shp*) and Location of city (*city\_location.shp*) labeled using Item '**NAME\_ENG**'.</u>

#### (3) Exploring Alignment Suitable for Building New Road

- Objective: to explore alignment suitable for building new road to avoid future traffic congestion.
- Introduction: In this, by overlaying existing settlement and possible area for expansion on to the existing roads, the alignment of new road was explored that can be considered to avoid serious traffic condition in future.

#### Display Steps:

Displaying the Flow chart: Clicking on Tab
 Sub-model will display following Flow-chart containing all included steps.

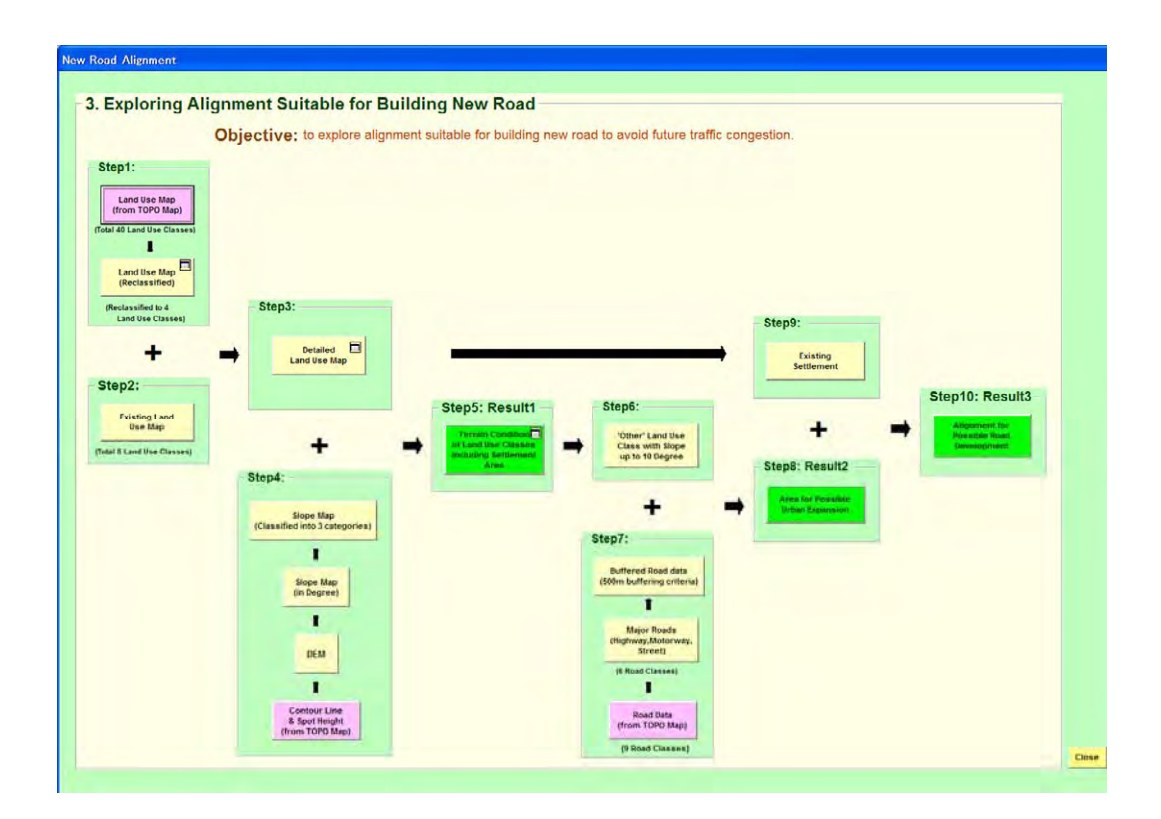

• **Displaying the Maps in Steps:** Clicking on the each Tab will display the map along with **Other layers**, wherever included. The **Other layers** have been included just to make the display more attractive and interpretable.

#### STEP 1: Display of land use Data:

• Display of **Original Land Use map** developed from the TOPO map of this Project; *lutbl.shp* using Item 'ACQUISITIO'.

<u>Other layers</u>: Model area boundary (*tbl\_bnd.shp*) and Location of city (*city\_location.shp*) labeled using Item 'NAME\_ENG'.

• Then, display of **Reclassified Land Use Map**; *lutbl\_reclassified.shp* using Item **'LUTBL\_CL'**.

<u>**Other layers**</u>: Model area boundary (*tbl\_bnd.shp*) and Location of city (*city\_location.shp*) labeled using Item '**NAME\_ENG**'.

Display of following Land Use Area Table along with highlighting the coverage of Settlement.

| table of summary : Land Use Map (REclassified) |                                 |           |          |   |  |
|------------------------------------------------|---------------------------------|-----------|----------|---|--|
|                                                |                                 | 1         | •        | 1 |  |
|                                                | Reclassified Land Use Class     | Area (Ha) | Area (%) |   |  |
|                                                | Settlement                      | 10,321.0  | 27.0     |   |  |
|                                                | Forest                          | 3,446.8   | 9.0      |   |  |
|                                                | Water body                      | 1,434.9   | 3.8      |   |  |
|                                                | Others                          | 23,058.9  | 60.3     |   |  |
|                                                | Total Model Area 38,261.5 100.0 |           |          |   |  |
| Close                                          |                                 |           |          |   |  |

**STEP 2:** Display of **Existing Land use Map** covering part of area; *lu\_existing.shp* using Item **'EXISTLU\_CL'**.

<u>Other layers</u>: Model area boundary (*tbl\_bnd.shp*), Road and Railway (*road\_rail.shp*) using item 'CLASSIFICA' and Location of city (*city\_location.shp*) labeled using Item 'NAME\_ENG'.

STEP 3: Display of Detailed land use Map; *lu\_combined.shp* using Item 'LUDET\_CL'.
<u>Other layers</u>: Model area boundary (*tbl\_bnd.shp*), Road and Railway (*road\_rail.shp*) using item 'CLASSIFICA' and Location of city (*city\_location.shp*) labeled using Item 'NAME\_ENG'.

Also, displaying of following Table:

| le of summary : Detail land Use Map |           |          |  |  |
|-------------------------------------|-----------|----------|--|--|
| Reclassified Land Use Class         | Area (Ha) | Area (%) |  |  |
| Hogh rise building                  | 1,985.8   | 5.2      |  |  |
| Low rise building                   | 2,866.8   | 7.5      |  |  |
| Enterpise territory                 | 2,329.7   | 6.1      |  |  |
| Public place                        | 403.2     | 1.1      |  |  |
| Special territory                   | 1,303.8   | 3.4      |  |  |
| Settlement                          | 4,207.2   | 11.0     |  |  |
| Forest                              | 3,380.2   | 8.8      |  |  |
| Water body                          | 1,426.8   | 3.7      |  |  |
| Others                              | 20,357.9  | 53.2     |  |  |
| Total Model Area                    | 38,261.5  | 100.0    |  |  |
| Close                               |           |          |  |  |

STEP 4: Display of contour line, Spot height, DEM, Slope data in following sub-steps:

• Display of **Contour line** (*contlin.shp*) and **Spot height** (*spot\_ht.shp*) from the TOPO map of this Project.

<u>**Other layers</u>**: Model area boundary (*tbl\_bnd.shp*), River and Canal (*river.shp*) and Location of city (*city\_location.shp*) labeled using Item '**NAME\_ENG**'.</u>

• Then, display of **DEM** (*dem as GRID*) created from the **Contour line** and **Spot** height data.

<u>Other layers</u>: Model area boundary (*tbl\_bnd.shp*), River and Canal (*river.shp*) and Location of city (*city\_location.shp*) labeled using Item 'NAME\_ENG'.

• Display **Slope map** (*slope as GRID*) produced from DEM.

<u>Other layers</u>: Model area boundary (*tbl\_bnd.shp*), River and Canal (*river.shp*) and Location of city (*city\_location.shp*) labeled using Item 'NAME\_ENG'.

• Then, display of Classified slope map (slope\_classified.shp using Item

'SLOPE\_CL') produced from Slope map.

<u>**Other layers</u>**: Model area boundary (*tbl\_bnd.shp*), Road and Railway (*road\_rail.shp*) using item '**CLASSIFICA'**, River and Canal (*river.shp*) and Location of city (*city location.shp*) labeled using Item '**NAME\_ENG**'.</u>

**STEP 5: Result1:** Display of **Terrain condition of land use classes map**; *lu\_slope.shp* using Item **'SLOLU\_CL'** (same Item is used for labeling).

<u>**Other layers</u>**: Model area boundary (*tbl\_bnd.shp*), Road and Railway (*road\_rail.shp*) using item '**CLASSIFICA'**, River and Canal (*river.shp*) and Location of city (*city location.shp*) labeled using Item '**NAME\_ENG**'.</u>

Display of following table containing coverage of Land use classes in various terrain conditions.

|                              | Analyed Area                 | Area of Each<br>Ter             | Area of Each Land Use Class in Various<br>Terrain Conditions (%) |                              |           |
|------------------------------|------------------------------|---------------------------------|------------------------------------------------------------------|------------------------------|-----------|
| Land Use Class               | of Land Use<br>Class<br>(Ha) | Slope 0 to<br>10.0000<br>degree | Slope<br>10.0001 to<br>15.0000<br>degree                         | Slope ><br>15.0000<br>Degree | Total (%) |
| High rise building           | 1,986.8                      | 94.6                            | 3.3                                                              | 2.2                          | 100.0     |
| Low rise building            | 2,869.5                      | 82.0                            | 10.4                                                             | 7.6                          | 100.0     |
| Enterprise territory         | 2,329.8                      | 98.8                            | 0.9                                                              | 0.3                          | 100.0     |
| Public place                 | 403.3                        | 96.4                            | 2.2                                                              | 1.4                          | 100.0     |
| Special territory            | 1,304.0                      | 98.3                            | 1.1                                                              | 0.6                          | 100.0     |
| Settlment (undifferentiated) | 4,194.3                      | 93.1                            | 4.5                                                              | 2.4                          | 100.0     |
| Forest                       | 3,370.1                      | 34.1                            | 18.1                                                             | 47.8                         | 100.0     |
| water body                   | 1,426.9                      | 100.0                           | 0.0                                                              | 0.0                          | 100.0     |
| Others                       | 20,343.5                     | 72.6                            | 10.2                                                             | 17.2                         | 100.0     |
| Total Analysed Area          | 38,228.1                     |                                 | L                                                                |                              | Class     |

**STEP 6:** Display of **map containing Land use Category 'Others' with Slope up to 10 Degree;** *lu\_other\_slope.shp* using Item 'LUDET\_CL'.

<u>**Other layers**</u>: Model area boundary (*tbl\_bnd.shp*) and Location of city (*city\_location.shp*) labeled using Item '**NAME\_ENG**'.

- **STEP 7:** Display of all Roads, Major Roads, and Buffered road data in following sub-steps:
  - Display of Road map from TOPO Map of this Project that contains all the road

classes; road\_all.shp using Item 'ACQUISITIO'.

<u>Other layers</u>: Model area boundary (*tbl\_bnd.shp*) and Location of city (*city\_location.shp*) labeled using Item 'NAME\_ENG'.

• Then, display of only **Major roads (Highway, Motorway, Street)**; *road\_analysis.shp* using Item **'ACQUISITIO'.** 

<u>Other layers</u>: Model area boundary (*tbl\_bnd.shp*) and Location of city (*city\_location.shp*) labeled using Item 'NAME\_ENG'.

- Then, display of Buffered road data; road\_buffer.shp using Item 'BUFAREA\_CL' to show the accessible and in-accessible area.
   <u>Other layers</u>: Model area boundary (tbl\_bnd.shp), Road and Railway (road\_rail.shp) using Item 'CLASSIFICA' and Location of city (city location.shp) labeled using Item 'NAME ENG'.
- **STEP 8: Result2:** Display of the Map showing **Area for Possible Urban Extension**; *pot\_settlement\_area.shp* using Item **'POTAREA\_CL'** (display includes only category 'Area suitable for urban development').

<u>**Other layers</u>**: Model area boundary (*tbl\_bnd.shp*), Road and Railway (*road\_rail.shp*) using Item '**CLASSIFICA**', River and Canal (*river.shp*) and Location of city (*city\_location.shp*) labeled using Item '**NAME\_ENG**'.</u>

**STEP 9:** Display of **Existing Settlement area map**; *lu\_settlement.shp* using Item **'SETTLEMENT1'** (only category 'Settlement' have been displayed).

<u>Other layers</u>: Model area boundary (*tbl\_bnd.shp*), Road and Railway (*road\_rail.shp*) using Item 'CLASSIFICA' and Location of city (*city location.shp*) labeled using Item 'NAME\_ENG'.

STEP 10:Result3: Potential road Display of alignment map (prob road alignment.shp) by marking as thick line on the top of Existing Settlement Area (lu settlement2.shp; display Item 'POTAREA CL') and Area for possible Urban Extension (pot settlement area.shp; display Item 'SETTLEMENT1').

<u>Other layers</u>: Model area boundary (*tbl\_bnd.shp*), Road and Railway (*road\_rail.shp*) using Item '**CLASSIFICA**', River and Canal (*river.shp*) and Location of city (*city\_location.shp*) labeled using Item '**NAME\_ENG**'.

# **B-3.2 Description of GIS Model for Forest Management and Reforestation (Zestaphoni)**

This GIS Model System was created to promote the effective use of 1:50,000 scaled digital topographical map data produced under JICA (Japan International Cooperation Agency) Project **"The Study for Establishment of Digital Topographic Maps in Georgia"** in the political decision-making related to Georgia's Forest management for conservation and reforestation.

Organization In-charge for this Model is Department of Forest Management, Ministry of Environment Protection and Natural Resources.

#### **B-3.2.2** Description of Data

Most of GIS layers, such as contours, roads, rivers, vegetation, etc. are from Topographic (TOPO) maps (1:50,000 scale) prepared under this Project. In addition, some data from the related organizations was also included.

Prepared GIS data have the file formats as; **Shape, Grid**. The data have been arranged in two sub-folders:

- /commondata data used for the Cover page of this GIS Model.
- > /gdata\_zest GIS data used in preparing this GIS Model.

#### I) Data under Folder /commondata:

All the data placed under this folder are for displaying the cover page (1<sup>st</sup> Page) of GIS Model. This contains following shape files:

- *city.shp*: Main cities to show the location of model areas
- *city\_project.shp*: cities in and around the model area even including those in Countries neighboring to Georgia
- road.shp: Major roads in Georgia and those in its neighboring countries.
- *world.shp*: map showing Georgia and other countries.

#### II) Data under Folder /gdata\_zest:

This contains the GIS data used for creating display of steps of GIS Model System.

| S. N. | Data Name                                                  | File Name<br>(. <i>shp or GRID</i> ) | Description of Data                                                                                                    |
|-------|------------------------------------------------------------|--------------------------------------|----------------------------------------------------------------------------------------------------|
| 1     | Land use (as from<br>TOPO) with more<br>Forest categories  | luz est. shp                         | <u>Main Items</u> : CODE - Unique code of layer; CLASSIFICA - Classification<br>name; ACQUISITIO - Name of layer; LUZEST_CO - Reclassified code for<br>Zestaphoni Model analysis; LUZEST_CL - Reclassified class name.                                                             |
| 2     | Land use<br>(reclassified)                                 | luzest_reclassified<br>.shp          | <u>Main Items</u> : LUZEST_CO - Reclassified code for Zestaphoni Model analysis;<br>LUZEST_CL - Reclassified class name. Ten grouped classes (codes 1 to 10).                                                                                                    |
| 3     | Forest                                                     | forest.shp                           | <i>Main Items</i> : LUZEST_CO - Reclassified code for Zestaphoni Model analysis;<br>LUZEST_CL - Reclassified class name.                                                                                                    |
| 4     | Agriculture and Bare land                                  | agri_bare.shp                        | <i><u>Main Items</u></i> : LUZEST_CO - Reclassified code for Zestaphoni Model analysis;<br>LUZEST_CL - Reclassified class name.                                                                                                    |
| 5     | Contour line                                               | contlin.shp                          | <u>Main Items</u> : CODE - Layer code number; ELEVATTION - Elevation of contour line in meter, ACQUISITIO - Name and Description of layer                                                                                                    |
| 6     | Spot height                                                | spot_ht.shp                          | <u>Main Items</u> : CODE - Layer code number; ELEVATTION - Elevation of contour line in meter, ACQUISITIO - Name and Description of layer                                                                                                    |
| 7     | DEM                                                        | dem as GRID                          | DEM raster data with 20m mesh size. Elevation in meters.                                                                                                    |
| 8     | Slope                                                      | slope as GRID                        | This slope map has been generated from the contour and spot height data. <i>Slope value is in degree.</i>                                                                                                    |
| 9     | Slope (classified)                                         | slope_classified.sh<br>p             | <u>Main Items</u> : <b>SLOPE_CO</b> - Code of Slope classes; <b>SLOPE_CL</b> - Reclassified<br>Slope class name. Four types Slope classes with code 1 to 5. The background data<br>assigned with slope code as zero.                                                               |
| 10    | Forest on various<br>Slopes                                | forset_slope.shp                     | <u>Main Items</u> : <b>SLOPE_CO</b> - Code of Slope classes; <b>SLOPE_CL</b> - Reclassified<br>Slope class name. <b>FORSLOPE_CL</b> - Forest type in slope class;<br><b>FORSLOPE_CO</b> - Code assigned to Forest type in various slope classses.                                  |
| 11    | Agriculture and Bare<br>land on Various<br>Slopes          | agribare_slope.sh<br>p               | <u>Main Items</u> : <b>SLOPE_CO</b> - Code of Slope classes; <b>SLOPE_CL</b> - Reclassified<br>Slope class name; <b>AGRSLOPE_CL</b> - Slope class in Agri. bare land;<br><b>AGRSLOPE_CO</b> - Code assigned to slope classes in Agri. bare land.                                   |
| 12    | Forest data of 1993                                        | old_forest.shp                       | <u>Main Items</u> : SPP_NAME_E - Name of Tree species in English; SPP_NAME_G -<br>Name of Tree species in Georgian; DENSITY - Forest density; HT - Height of<br>tree in Meters; AGE- Age of forest.                                                                                |
| 13    | Terrain condition of 1993 forest                           | old_forest_slope.s<br>hp             | <u>Main Items</u> : SPP_NAME_E - Name of Tree species in English; SPP_NAME_G -<br>Name of Tree species in Georgian; DENSITY - Forest density; HT - Height of<br>tree in Meters; AGE- Age of forest; SLOPE_CO - Code of Slope classes;<br>SLOPE_CL - Reclassified Slope class name. |
| 14    | Forest Conservation<br>Status including<br>Deforested Area | forest_change.shp                    | Main Items: FORCH_CO - Code for Forest change status; FORCH_CL - Forest status class.                                                                                                    |
| 15    | Terrain condition of deforested area                       | deforest_slope.shp                   | <i>Main Items</i> : <b>FORCH_CO</b> - Code for Forest change status; <b>FORCH_CL</b> - Forest status class; <b>SLOPE_CO</b> - Code of Slope classes; <b>SLOPE_CL</b> - Reclassified Slope class name.                                                                              |
| 16    | Location of city                                           | city_location.shp                    | Main Items : NAME_GEO - Name of City in Georgian; NAME_ENG - Name of City in English.                                                                                                    |
| 17    | River                                                      | river.shp                            | <u>Main Items</u> : CODE - Unique code of layer; CLASSIFICA - Classification name; ACQUISITIO - Name of layer.                                                                                                    |
| 19    | River to Zestaphoni                                        | river_poly.shp                       |                                                                                                    |
| 18    | Road and railway                                           | road_rail.shp                        | Main Items: CLASSIFICA - Classification name whether Road or Railway.                                                                                                    |
| 20    | Model area boundary                                        | zest_bnd.shp                         |                                                                                                    |

 Table: List of GIS data used for Creating GIS Model for Forest Management and Reforestation

 (Zetaphoni) - Sub-folder /gdata\_zest

#### **B-3.2.2** Details and Steps for Displaying GIS Model

The display system of GIS Model has been prepared using ArcGIS (ArcInfo) 9.1 Software and hence, this Software shall be used to display it. To open GIS Model, double click on Project file named *forest*.

The GIS Model System has Three (3) sub-models prepared independently. That is, each sub-model contains all the steps from the start to the end. The included sub-models are:

- (1) Evaluation of Distribution of Land Use and its Terrain conditions
- (2) Evaluation of Distribution of Old Forest and its Terrain conditions
- (3) Estimation of Deforestation and its Evaluation with Terrain Accessibility

#### (1) Evaluation of Distribution of Land Use and its Terrain conditions

- Objective: to evaluate the distribution of various Land use types including Forest categories and their terrain conditions.
- Introduction: For this, the land use from the TOPO maps of this Project was reclassified into ten (10) categories including forest and other land use categories. This reclassification included not only regrouping of two or more types of original land use categories but also dividing the class like forest into five different categories. The reclassified land use was presented as Map and Table to show the distribution and coverage of various land use types including the forest types such as Broad leaf forest.

Following types of land use needs to be marked;

- a) The distribution of forest in the relatively steep slope area
- b) The distribution of agriculture and/or bare land in the steep slope area to mark such area as land slide vulnerable area and need to be reforested to conserve the nature.

The Contour line and Spot height data from the TOPO maps of this Project was used to create DEM (Digital Elevation Model), from which slope map was created. For overlaying the slope information was categorized into five;

- 1) Slope 0 10 Degree *(Ideal for logging in forest).*
- 2) Slope 10.0001 15.0000 Degree (Ideal for artificial forest plantation; suitable

for logging).

- 3) Slope 15.0001 20.0000 Degree (*Suitable for forest plantation; logging possible with precaution*).
- 4) Slope 20.0001 30.0000 Degree (*Forest plantation possible only for limited Species; Not suitable for logging*).
- 5) Slope > 30 Degree (*Neither forest plantation nor logging possible at all; Natural forest to be preserved*).
- > Displaying Steps:
  - **Displaying the Flow chart:** Clicking on Tab of **# 1.** Terrain in Land Use Sub-model will display following Flow-chart containing all included steps.

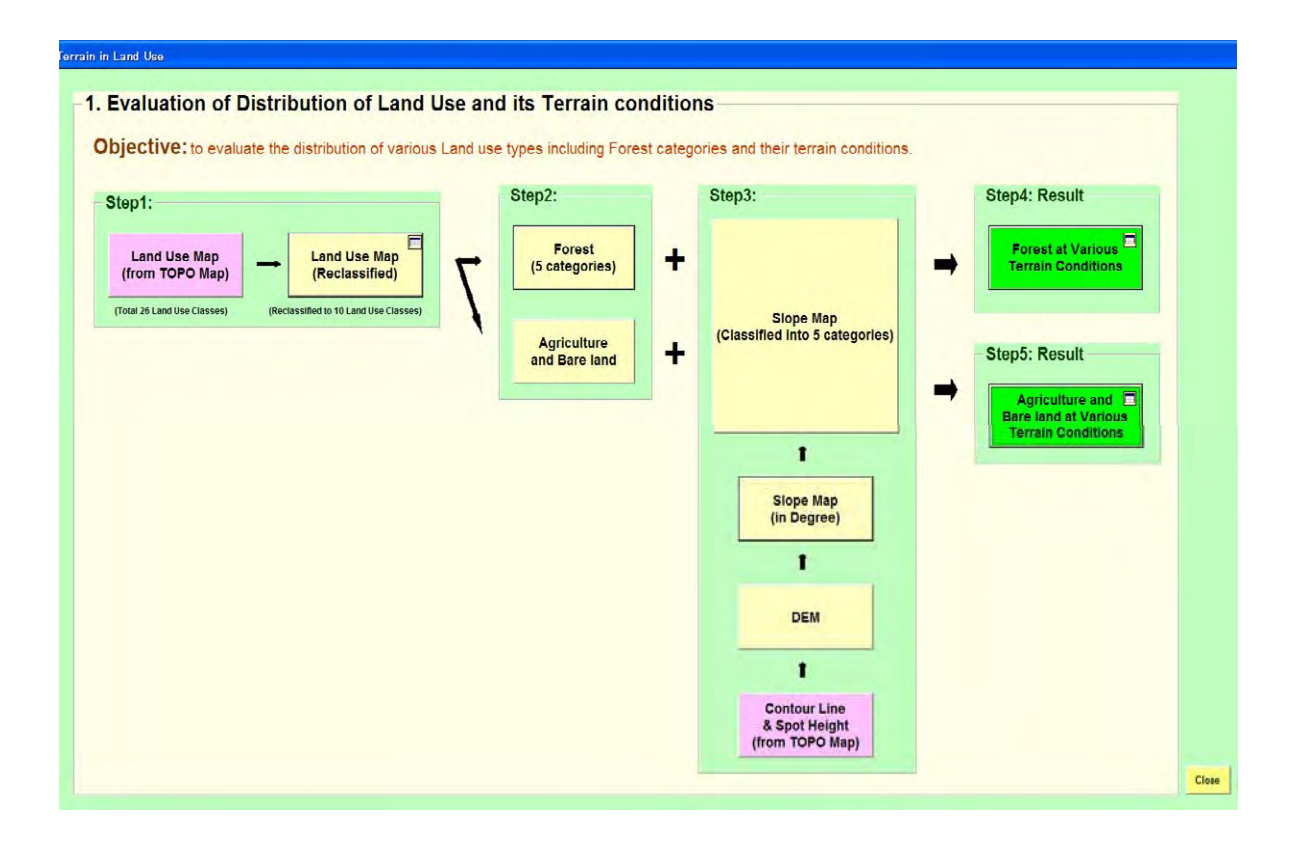

• **Displaying the Maps in Steps:** Clicking on the each Tab will display the map along with **Other layers**, wherever included. The **Other layers** have been included just to make the display more attractive and interpretable.

#### **STEP 1:** Display of **land use Data**:

• Display of **Original Land Use map** developed including that from TOPO maps; *luzest.shp* using Item 'ACQUISITIO'.

<u>Other layers</u>: Model area boundary (*zest\_bnd.shp*) and Location of city (*city\_location.shp*) labeled using Item 'NAME\_ENG'.

• Then, display of **Reclassified Land Use Map**; *luzest\_reclassified.shp* using Item 'LUZEST\_CL'.

<u>**Other layers**</u>: Model area boundary (*zest\_bnd.shp*) and Location of city (*city\_location.shp*) labeled using Item '**NAME\_ENG**'.

Display of following Land Use Area Table along with highlighting the coverage of various forest types.

| tab | e of summary : Land Use map (Reclassified) |           |         | X |
|-----|--------------------------------------------|-----------|---------|---|
|     |                                            |           |         |   |
|     | Reclassified Land Use Class                | Area (Ha) | Area(%) |   |
|     | Broad leaf Forest                          | 1,467.6   | 6.9     |   |
|     | Mixed Broad leaf and Pine                  | 251.6     | 1.2     |   |
|     | Mixed Broad leaf and Conifer Forest        | 325.2     | 1.5     |   |
|     | Secondary Forest                           | 7,541.5   | 35.6    |   |
|     | Tree plantation                            | 28.0      | 0.1     |   |
|     | Bushland/Grassland                         | 2,092.0   | 9.9     |   |
|     | Settlement                                 | 213.0     | 2.3     |   |
|     | Water body                                 | 480.9     | 1.0     |   |
|     | Agriculture and Bare land                  | 8,728.5   | 41.2    |   |
|     | Others (including rock outcrop)            | 32.8      | 0.2     |   |
|     | Total Zestaphoni Model area                | 21,160.9  | 100.0   |   |
|     | Close                                      |           |         |   |

**STEP 2:** Displaying the **Forest map**, **Agriculture and Bare land map** in following sub-steps:

• Display of Forest map (*forest.shp*) using Item 'LUZEST\_CL' (excluding the category 'Not forest').

<u>Other layers</u>: Model area boundary (*zest\_bnd.shp*), Road and Railway (*road\_rail.shp*; using Item 'CLASSIFICA'), River (*river.shp*), River to

Zestaphoni (*river\_poly.shp*), and Location of city (*city\_location.shp*) labeled using Item '**NAME\_ENG**'.

 Then display of Agriculture and Bare land map (agri\_bare.shp) using Item 'LUZEST\_CL' (only category 'Agriculture and Bare land' was displayed).
 <u>Other layers</u>: Model area boundary (*zest\_bnd.shp*), Road and Railway (*road\_rail.shp*; using Item 'CLASSIFICA'), River (*river.shp*), River to Zestaphoni (*river\_poly.shp*), and Location of city (*city\_location.shp*) labeled using Item 'NAME\_ENG'.

STEP 3: Display of contour line, Spot height, DEM, Slope data in following sub-steps:

• Display of **Contour line** (*contlin.shp*) and **Spot height** (*spot\_ht.shp*) from the TOPO map of this Project.

<u>**Other layers</u>**: Model area boundary (*zest\_bnd.shp*), River (*river.shp*), River to Zestaphoni (*river\_poly.shp*) and Location of city (*city\_location.shp*) labeled using Item '**NAME\_ENG**'.</u>

• Then, display of **DEM** (*dem as GRID*) created from the **Contour line** and **Spot** height data.

<u>**Other layers**</u>: Model area boundary (*zest\_bnd.shp*), River (*river.shp*), River to Zestaphoni (*river\_poly.shp*) and Location of city (*city\_location.shp*) labeled using Item '**NAME\_ENG**'.

Display Slope map (*slope as GRID*) produced from DEM.
 <u>Other layers</u>: Model area boundary (*zest\_bnd.shp*), River (*river.shp*), River to Zestaphoni (*river\_poly.shp*) and Location of city (*city\_location.shp*) labeled using Item 'NAME\_ENG'.

Then, display of Classified slope map (slope\_classified.shp using Item 'SLOPE\_CL') produced from Slope map.

<u>**Other layers**</u>: Model area boundary (*zest\_bnd.shp*), River (*river.shp*), River to Zestaphoni (*river\_poly.shp*) and Location of city (*city\_location.shp*) labeled using Item '**NAME\_ENG**'.

**STEP 4: Result:** Display of **Forest at Various Terrain Conditions** (*forest\_slope.shp*) using the Item **'FORSLOP\_CL'**.

<u>**Other layers</u>**: Model area boundary (*zest\_bnd.shp*), Road and Railway (*road\_rail.shp*) using Item '**CLASSIFICA**', River (*river.shp*), River to Zestaphoni (*river\_poly.shp*) and Location of city (*city\_location.shp*) labeled using Item '**NAME\_ENG**'.</u>

Also, Display of following Table and highlight the coverage of various forest types on slope more than 30 degree both in map and in the following table.

| Forest types                     | Area of<br>Forest | Area of each Forest category on Various Terrain Conditions (%) |                    |                    |                    |                | Total (%) |
|----------------------------------|-------------------|----------------------------------------------------------------|--------------------|--------------------|--------------------|----------------|-----------|
|                                  | (Ha) Slop         | Slope < 10 deg                                                 | Slope 10 to 15 deg | Slope 10 to 15 deg | Slope 20 to 30 deg | Slope > 30 deg |           |
| Broad leaf Forest                | 1,467 6           | 13.6                                                           | 48                 | 10 1               | 52.1               | 19.5           | 100 0     |
| Mixed Broad leaf and Pine Forest | 251.6             | 20.4                                                           | 5.4                | 10.2               | 40.7               | 23.3           | 100.0     |
| Mixed Broad leaf and Conifer     | 325.2             | 18.9                                                           | 8.0                | 11.2               | 45.8               | 16.1           | 100.0     |
| Secondary Forest                 | 7,541.5           | 18.8                                                           | 7.8                | 11.0               | 43.0               | 19.4           | 100.0     |
| Tree plantation                  | 28.0              | 39.2                                                           | 19.8               | 22.1               | 18.8               | 0.0            | 100.0     |
| Total Forest Area                | 9,613.8           |                                                                |                    | 1                  | 1                  |                |           |

**STEP 5: Result:** Display of **Agriculture and Bare land at Various Terrain conditions** (*agribare\_slope.shp*) using the Item '**AGRSLOP\_CL**'.

<u>**Other layers</u>**: Model area boundary (*zest\_bnd.shp*), Road and Railway (*road\_rail.shp*) using Item '**CLASSIFICA**', River (*river.shp*), River to Zestaphoni (*river\_poly.shp*) and Location of city (*city\_location.shp*) labeled using Item '**NAME\_ENG**'.</u>

Also display following Table and highlight Agriculture and Bare land on slope more than 20 degree.

| re land at Various Te | rrain Conditions                                                                                                    |
|-----------------------|----------------------------------------------------------------------------------------------------|
| Area (Ha)             | Area (%) of<br>Analyzed area                                                                                        |
| 4,764.5               | 54.8                                                                                                    |
| 1,321.8               | 15.2                                                                                                    |
| 1,071.5               | 12.3                                                                                                    |
| 1,427.3               | 16.4                                                                                                    |
| 108.8                 | 1.3                                                                                                    |
| 8,693.9               | 100.0                                                                                                    |
| Close                 |                                                                                                    |
|                       | Area (Ha)           4,764.5           1,321.8           1,071.5           1,427.3           108.8           8,693.9 |

#### (2) Evaluation of Distribution of Old Forest and its Terrain conditions

- Objective: to evaluate the distribution of various species as in old Forest map (1:25,000) and their terrain conditions.
- Introduction: This presents the distribution of various forest tree species as depicted in the 1:25,000 scaled old Forest maps that prepared during the 1993. The detail information regarding tree species, age, density, and height present in the old forest map was highlighted along with the marking of precious species. The terrain condition was analyzed by overlaying the forest data with slope that created from contour line and spot height produced from the JICA Project.
- > Displaying Steps:
  - **Displaying the Flow chart:** Clicking on Tab of #2. Terrain in forest 1993 Sub-model will display following Flow-chart containing all included steps.

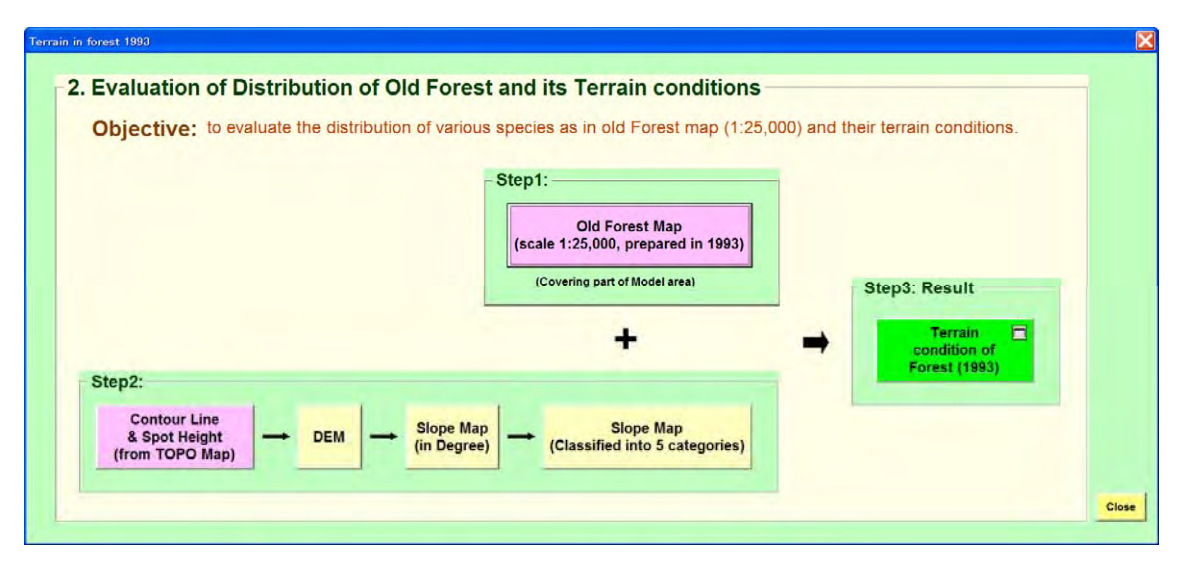

- **Displaying the Maps in Steps:** Clicking on the each Tab will display the map along with **Other layers**, wherever included. The **Other layers** have been included just to make the display more attractive and interpretable.
- STEP 1: Display of Old forest map (1:25,000) of 1993 (*old\_forest.shp*) covering part of the Study area using:
  - Item 'SPP\_NAME\_E and then combining 'SPP\_NAME\_G forming Symbol Label as 'SPP\_NAME\_E(G)'.

- Item 'HT' (Average height in meter).
- Item 'DENSITY'.
- Item 'AGE' (in year), by grouping as < or = 10, 11-20, 21-30, 31-40, and > 40.
   <u>Other layers</u>: Model area boundary (*zest\_bnd.shp*), Road and Railway (*road\_rail.shp*) using Item 'CLASSIFICA', River (*river.shp*), River to Zestaphoni (*river\_poly.shp*) and Location of city (*city\_location.shp*) labeled using Item 'NAME ENG'.

STEP 2: Display of contour line, Spot height, DEM, Slope data in following sub-steps:

• Display of **Contour line** (*contlin.shp*) and **Spot height** (*spot\_ht.shp*) from the TOPO map of this Project.

<u>**Other layers</u>**: Model area boundary (*zest\_bnd.shp*), River (*river.shp*), River to Zestaphoni (*river\_poly.shp*) and Location of city (*city\_location.shp*) labeled using Item '**NAME\_ENG**'.</u>

• Then, display of **DEM** (*dem as GRID*) created from the **Contour line** and **Spot** height data.

<u>**Other layers</u>**: Model area boundary (*zest\_bnd.shp*), River (*river.shp*), River to Zestaphoni (*river\_poly.shp*) and Location of city (*city\_location.shp*) labeled using Item '**NAME\_ENG**'.</u>

• Display **Slope map** (*slope as GRID*) produced from DEM.

<u>**Other layers**</u>: Model area boundary (*zest\_bnd.shp*), River (*river.shp*), River to Zestaphoni (*river\_poly.shp*) and Location of city (*city\_location.shp*) labeled using Item '**NAME\_ENG**'.

- Then, display of Classified slope map (slope\_classified.shp using Item 'SLOPE\_CL') produced from Slope map.
   <u>Other layers</u>: Model area boundary (zest\_bnd.shp), River (river.shp), River to Zestaphoni (river\_poly.shp) and Location of city (city\_location.shp) labeled using Item 'NAME ENG'.
- **STEP 3: Result:** Display of **Terrain condition of Forest in 1993** (*old\_foest\_slope.shp*) using Item **'SLOPE CL'**.

<u>Other layers</u>: Model area boundary (*zest\_bnd.shp*), Road and Railway (road\_rail.shp) using Item 'CLASSIFICA', River (*river.shp*), River to

Zestaphoni (*river\_poly.shp*) and Location of city (*city\_location.shp*) labeled using Item '**NAME\_ENG**'

Also, display the following Table that shows the area of forest in various Terrain conditions.

| table of summary : Terrain conditions of Forest (1993) |                                      |           |          |  |  |  |
|--------------------------------------------------------|--------------------------------------|-----------|----------|--|--|--|
|                                                        |                                      |           |          |  |  |  |
|                                                        | Slope Class                          | Area (Ha) | Area (%) |  |  |  |
|                                                        | Slope < 10 deg                       | 1,196.0   | 19.1     |  |  |  |
|                                                        | Slope 10 to 15 deg                   | 425.9     | 6.8      |  |  |  |
|                                                        | Slope 15 to 20 deg                   | 686.1     | 10.9     |  |  |  |
|                                                        | Slope 20 to 30 deg                   | 2,822.3   | 45.0     |  |  |  |
|                                                        | Slope > 30 deg                       | 1,145.0   | 18.2     |  |  |  |
|                                                        | Total Analyzed Forest<br>(1993) Area | 6,275.4   | 100.0    |  |  |  |
|                                                        |                                      | Close     |          |  |  |  |

#### (3) Estimation of Deforestation and its Evaluation with Terrain Accessibility

- Objective: to estimate deforestation in the area that has forest in 1993 and its evaluation with terrain accessibility
- Introduction: For the area that has forest map prepared during 1993 (scale 1:25,000), it was overlaid with the recently produced 1:50,000-scaled land use map from the JICA Project to estimate the deforestation area. Then, the resulted deforested area was overlaid with the classified Slope map to evaluate its location with respect to slope degree. The classified Slope map was created from the contour line and spot height data produced from the JICA Project. Moreover, this further highlights the real condition over about the last 15 year period.
- > Displaying Steps:
  - **Displaying the Flow chart:** Clicking on Tab **\*** 3. Deforestation and Accessibility of Sub-model will display following Flow-chart containing all included steps.

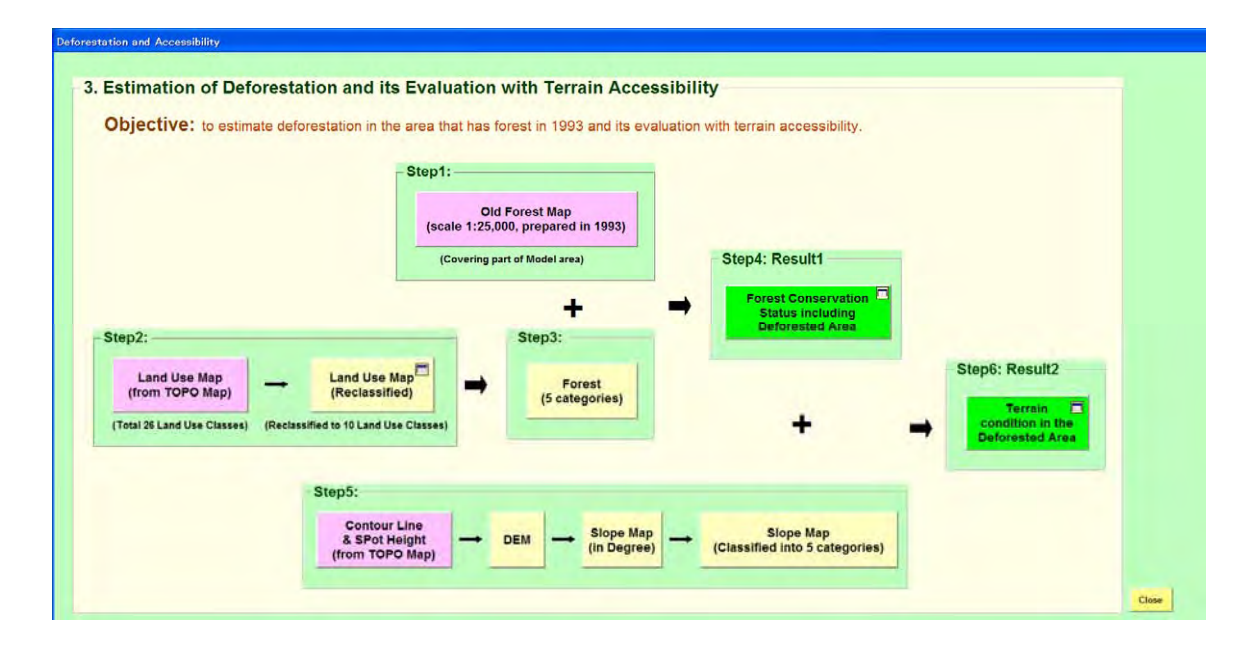

• **Displaying the Maps in Steps:** Clicking on the each Tab will display the map along with **Other layers**, wherever included. The **Other layers** have been included just to make the display more attractive and interpretable.

# STEP 1: Display of Old forest map (1:25,000) of 1993 (*old\_forest.shp*) covering part of the Study area using:

- Item 'SPP\_NAME\_E and then combining 'SPP\_NAME\_G forming Symbol Label as 'SPP\_NAME\_E(G)'.
- Item 'HT' (Average height in meter).
- Item 'DENSITY'.
- Item 'AGE' (in year), by grouping as < or = 10, 11-20, 21-30, 31-40, and > 40.
   <u>Other layers</u>: Model area boundary (*zest\_bnd.shp*), Road and Railway (*road\_rail.shp*) using Item 'CLASSIFICA', River (*river.shp*), River to Zestaphoni (*river\_poly.shp*) and Location of city (*city\_location.shp*) labeled using Item 'NAME ENG'.

#### **STEP 2:** Display of **land use Data:**

• Display of **Original Land Use map** developed including that from TOPO maps; *luzest.shp* using Item 'ACQUISITIO'.

<u>Other layers</u>: Model area boundary (*zest\_bnd.shp*) and Location of city (*city\_location.shp*) labeled using Item 'NAME\_ENG'.

• Then, display of Reclassified Land Use Map; luzest\_reclassified.shp using

#### Item 'LUZEST\_CL'.

<u>**Other layers**</u>: Model area boundary (*zest\_bnd.shp*) and Location of city (*city location.shp*) labeled using Item '**NAME\_ENG**'.

Display of following Land Use Area Table along with highlighting the coverage of various forest types.

| e of summary : Land Use map (Reclassified) |           |         |
|--------------------------------------------|-----------|---------|
| Reclassified Land Use Class                | Area (Ha) | Area(%) |
| Broad leaf Forest                          | 1,467.6   | 6.9     |
| Mixed Broad leaf and Pine                  | 251.6     | 1.2     |
| Mixed Broad leaf and Conifer Forest        | 325.2     | 1.5     |
| Secondary Forest                           | 7,541.5   | 35.6    |
| Tree plantation                            | 28.0      | 0.1     |
| Bushland/Grassland                         | 2,092.0   | 9.9     |
| Settlement                                 | 213.0     | 2.3     |
| Water body                                 | 480.9     | 1.0     |
| Agriculture and Bare land                  | 8,728.5   | 41.2    |
| Others (including rock outcrop)            | 32.8      | 0.2     |
| Total Zestaphoni Model area                | 21,160.9  | 100.0   |

STEP 3: Display of Forest map (*forest.shp*) using Item 'LUZEST\_CL' (excluding the category 'Not forest').

<u>**Other layers</u>**: Model area boundary (*zest\_bnd.shp*), Road and Railway (*road\_rail.shp*; using Item '**CLASSIFICA**'), River (*river.shp*), River to Zestaphoni (*river\_poly.shp*), and Location of city (*city\_location.shp*) labeled using Item '**NAME\_ENG**'.</u>

**STEP 4: Result1:** Display of **Forest Conservation status (including Deforested Area) map** (*forest\_change.shp* using Item **'FORCH\_CL').** 

<u>Other layers</u>: Model area boundary (*zest\_bnd.shp*), Road and Railway (*road\_rail.shp*; using Item 'CLASSIFICA'), River (*river.shp*), River to Zestaphoni (*river\_poly.shp*), and Location of city (*city\_location.shp*) labeled

using Item 'NAME\_ENG'.

Also display of **following Table** that shows about out of total analyzed forest area (6,536.3 Ha), 1,097 Ha (that is, about 16.8%) has been deforested.

| table of summary : Forestet Conservation Staus including Deforested Area 🛛 🔀 |                                                       |           |                             |  |  |  |  |
|------------------------------------------------------------------------------|-------------------------------------------------------|-----------|-----------------------------|--|--|--|--|
|                                                                              | Description                                           | Area (Ha) | % of Total<br>Analyzed Area |  |  |  |  |
|                                                                              | Forest area maintained                                | 5,185.8   | 79.3                        |  |  |  |  |
|                                                                              | Deforested area                                       | 1,097.0   | 16.8                        |  |  |  |  |
|                                                                              | Regenerated forest                                    | 253.5     | 3.9                         |  |  |  |  |
|                                                                              | Total Analyzed Area for Forest<br>Conservation Status | 6,536.3   | 100.0                       |  |  |  |  |
|                                                                              | Cic                                                   | ose       |                             |  |  |  |  |

STEP 5: Display of contour line, Spot height, DEM, Slope data in following sub-steps:

• Display of **Contour line** (*contlin.shp*) and **Spot height** (*spot\_ht.shp*) from the TOPO map of this Project.

<u>**Other layers**</u>: Model area boundary (*zest\_bnd.shp*), River (*river.shp*), River to Zestaphoni (*river\_poly.shp*) and Location of city (*city\_location.shp*) labeled using Item '**NAME\_ENG**'.

• Then, display of **DEM** (*dem as GRID*) created from the **Contour line** and **Spot** height data.

<u>**Other layers**</u>: Model area boundary (*zest\_bnd.shp*), River (*river.shp*), River to Zestaphoni (*river\_poly.shp*) and Location of city (*city\_location.shp*) labeled using Item '**NAME\_ENG**'.

• Display **Slope map** (*slope as GRID*) produced from DEM.

<u>**Other layers**</u>: Model area boundary (*zest\_bnd.shp*), River (*river.shp*), River to Zestaphoni (*river\_poly.shp*) and Location of city (*city\_location.shp*) labeled using Item '**NAME\_ENG**'.

• Then, display of Classified slope map (slope\_classified.shp using Item

'SLOPE\_CL') produced from Slope map.

<u>**Other layers**</u>: Model area boundary (*zest\_bnd.shp*), River (*river.shp*), River to Zestaphoni (*river\_poly.shp*) and Location of city (*city\_location.shp*) labeled using Item '**NAME\_ENG**'.

**STEP 6: Result2:** Display of **The terrain condition of Deforested area** (*deforest\_slope.shp* using Item '**SLOPE\_CL**') with highlighting deforestation on steep slope area (slope > 20 degree).

<u>**Other layers</u>**: Model area boundary (*zest\_bnd.shp*), Road and Railway (*road\_rail.shp*) using Item '**CLASSIFICA**', River (*river.shp*), River to Zestaphoni (*river\_poly.shp*) and Location of city (*city\_location.shp*) labeled using Item '**NAME\_ENG**'.</u>

Also display of **following Table** to show the area of deforestation in various classes of slope.

| ble of summary : Terrain condition ir | the Deforested Are | a                            | E |
|---------------------------------------|--------------------|------------------------------|---|
| Slope class                           | Area (Ha)          | Area (%) of<br>Analyzed area |   |
| Slope < 10 deg                        | 359.2              | 32.8                         |   |
| Slope 10 to 15 deg                    | 106.6              | 9.7                          |   |
| Slope 15 to 20 deg                    | 154.2              | 14.1                         |   |
| Slope 20 to 30 deg                    | 410.8              | 37.5                         |   |
| Slope > 30 deg                        | 65.1               | 5.9                          |   |
| Total Analyzed Deforested area        | 1,095.9            | 100.0                        |   |
|                                       | Close              |                              |   |
# **B-3.3 Description of GIS Model for Facilitating Environmental Protection (Kutaisi)**

This GIS Model System was created to promote the effective use of 1:50,000 scaled digital topographical map data produced under JICA (Japan International Cooperation Agency) Project **"The Study for Establishment of Digital Topographic Maps in Georgia"** in Georgia's political decision-making related to Prevention of Forest from human disturbance.

Organization In-charge for this Model is Department of Protected Areas, Ministry of Environment Protection and Natural Resources.

## **B-3.3.1 Description of Data:**

Most of GIS layers, such as contours, roads, rivers, vegetation, etc. are from Topographic (TOPO) maps (1:50,000 scale) prepared under this Project. In addition, some data from the related organizations was also included.

Prepared GIS data have the file formats as; **Shape, Grid**. The data have been arranged in two sub-folders:

- /commondata data used for the Cover page of this GIS Model.
- > /gdata\_kut GIS data used in preparing this GIS Model.

#### I) Data under Folder /commondata:

All the data placed under this folder are for displaying the cover page (1<sup>st</sup> Page) of GIS Model. This contains following shape files:

- *city.shp*: Main cities to show the location of model areas
- *city\_project.shp*: cities in and around the model area even including those in Countries neighboring to Georgia
- road.shp: Major roads in Georgia and those in its neighboring countries.
- *world.shp*: map showing Georgia and other countries.

#### II) Data under Folder /gdata\_kut:

This contains the GIS data used for creating display of steps of GIS Model System.

| S. N.      | Data Name             | File Name (. <i>shp</i><br>or GRID) | Description of Data                                                                                                    |
|------------|-----------------------|-------------------------------------|----------------------------------------------------------------------------------------------------|
|            | Land use (as from     |                                     | Main Items : CODE - Unique code of layer; CLASSIFICA - Classification                                                                     |
| 1          | TOPO) with more       | lukut.shp                           | name; ACQUISITIO - Name of layer; LUKUT_CO - Reclassified code for                                                                        |
|            | Forest categories     |                                     | Kutaisi Model analysis; LUKUT_CL - Reclassified class name.                                                                               |
|            | I and use             | hubut real assified                 | Main Items : LUKUT_CO - Reclassified code for Mtskheta Model analysis;                                                                    |
| 2          | (reclassified)        | shn                                 | LUKUT_CL - Reclassified class name. There are 10 types of grouped landuse                                                                 |
|            | (reelassified)        | Shp                                 | classes with reclassified codes 1 to 10.                                                                                                  |
| 3          | Forest                | forest shn                          | Main Items : LUKUT_CO - Reclassified code for Kutaisi Model analysis;                                                                     |
|            | 1 01 000              | joresusup                           | LUKUT_CL - Reclassified class name.                                                                                                    |
| 4          | Road Data             | road all.shp                        | <u>Main Items</u> : CODE - Unique code of layer; CLASSIFICA - Classification                                                              |
|            |                       |                                     | name; ACQUISITIO - Name of layer.                                                                                                    |
| 5          | Road except           | Road analysis.shp                   | <u>Main Items</u> : CODE - Unique code of layer; CLASSIFICA - Classification                                                              |
|            | Pedestrian Path       | _ / 1                               | name; ACQUISITIO - Name of layer.                                                                                                    |
| 6          | Buffered road data    | road_buffer.shp                     | <u>Main Items</u> : BUFAREA_CO - Code to Buffered area class; BUFAREA_CL -                                                                |
|            |                       |                                     | Name of Buffered area Class (either inside of outside of 300m from road).                                                                 |
| 7          | Contour line          | contlin.shp                         | <u>Main Hems</u> : CODE - Layer code number, ELEVATTION - Elevation of<br>acartour line in mater ACOULSTED. Name and Description of lower |
|            |                       |                                     | contour time in meter, ACQUISTITO - Name and Description of layer.                                                                        |
| 8          | Spot height           | spot ht.shp                         | Main Items: CODE - Layer code number; ELEVATION - Elevation of                                                                            |
|            |                       |                                     | contour line in meter, ACQUISITIO - Name and Description of layer.                                                                        |
| 9          | DEM                   | dem as GRID                         | DEM raster data with 20m mesh size. Elevation in meters.                                                                                  |
| 10         | Slope                 | slope as GRID                       | This slope map has been generated from the contour and spot height data. <i>Slope</i>                                                     |
|            | F -                   |                                     | value is in degree.                                                                                                    |
|            | ~                     | slope classified.sh                 | <u>Main Items</u> : <b>SLOPE_CO</b> - Code of Slope classes; <b>SLOPE_CL</b> - Reclassified                                               |
| 11         | Slope (classified)    | p                                   | Slope class name. Four types Slope classes with code 1 to 3. The background data                                                          |
|            |                       | 1                                   | assigned with slope code as zero.                                                                                                    |
| 12         | Accessibility Status  | accessibility.shp                   | <u>Main Items</u> : ACESS_CO -Acessibility Code; ACCESS_CL -Accessibility Class                                                           |
| 10         | Accessibility Status  | с I                                 | Main Items : FORACE CO - Forest acessibility Code; FORACE CL - Forest                                                                     |
| 13         | in Forest Area        | access_forest.shp                   | accessibility Class                                                                                                    |
|            | Highly vulnerable     |                                     |                                                                                                    |
| 14         | forests; better to    | forest_to_protect.s                 | Main Items : VULNRBL_CO - Vulnerability Code (1 for forest to be protected);                                                              |
| 14         | demarcate as          | hp                                  | VULNRBL_CL - Vulnerability Class Name                                                                                                    |
|            | Protected area        |                                     |                                                                                                    |
|            |                       |                                     | <u>Main Items</u> : SPP_NAME_E - Name of Tree species in English; SPP_NAME_G                                                              |
| 15         | Forest data of 1989   | old_forest.shp                      | - Name of Tree species in Georgian; <b>DENSITY</b> - Forest density; <b>HT</b> - Height of                                                |
|            |                       |                                     | tree in Meters; AGE- Age of forest.                                                                                                    |
| 16         | Accessibility Status  | access_old_forest.                  | <u>Main Items</u> : ACESS_CO - Old forest Accessibility Code; ACCESS_CL - Old                                                             |
|            | in Old Forest Area    | shp                                 | forest Accessibility Class                                                                                                    |
|            | Forest Conservation   |                                     | Main Items : FORCH CO - Code for Forest change status: FORCH CL - Forest                                                                  |
| 17         | Status including      | forest_change.shp                   | change status class.                                                                                                    |
|            | Deforested Area       |                                     |                                                                                                    |
|            | Accessibility in      | access forest cha                   | Main Items : FORCHAC CO - Code assigned to Accessibility in Forest change                                                                 |
| 18         | Forest conservation   | nge.shp                             | status: FORCHAC CL - Description of Accessibility Forest Change status class.                                                             |
|            | status area           | Grow T                              |                                                                                                    |
| 19         | Location of city      | city_location.shp                   | <i>Main Items</i> : <b>NAME_GEO</b> - Name of City in Georgian; <b>NAME_ENG</b> - Name of City in English.                                |
| 20         | River                 | river.shp                           | <u>Main Items</u> : CODE - Unique code of layer; CLASSIFICA - Classification name; ACQUISITIO - Name of layer.                            |
| 22         | River to Kutaisi citv | river poly.shp                      |                                                                                                    |
| 21         | Road and railway      | road_rail.shp                       | Main Items : CLASSIFICA - Classification name whether Road or Railway.                                                                    |
| 23         | Model area boundary   | kut hnd shp                         |                                                                                                    |
| <u> 25</u> |                       | onu.snp                             |                                                                                                    |

 

 Table: List of GIS data used for Creating GIS Model for Facilitating Environmental Protection (Kutaisi North) - Sub-folder /gdata\_kut

#### **B-3.3.2 Details and Steps for Displaying GIS Model**

The display system of GIS Model has been prepared using ArcGIS (ArcInfo) 9.1 Software and hence, this Software shall be used to display it. To open GIS Model, double click on Project file named *environment*.

The GIS Model System has Three (3) sub-models prepared independently. That is, each sub-model contains all the steps from the start to the end. The included sub-models are:

- (1) Evaluation of Forest Vulnerability considering the Accessibility
- (2) Evaluation of Forest from Old Map and its Accessibility
- (3) Estimation of Deforestation and its Evaluation for Accessibility

#### (1) Evaluation of Forest Vulnerability considering the Accessibility

- Objective: to evaluate distribution of various forest categories in the Model area and their accessibility to highlight vulnerability.
- Introduction: For this, the land use from the TOPO maps of this Project was reclassified into ten (10) categories including forest and other land use categories. This reclassification included not only regrouping of two or more types of original land use categories but also dividing the class like forest into five different categories. This reclassified land use has been presented as Map and Table to show the distribution and coverage of various land use types including the forest types such as Broad leaf forest.

The accessibility evaluation was made by creating the accessibility classes considering the two parameters; availability of road and terrain conditions. For this, the road except 'Foot path' was buffered with criteria of 300m to get two major classes; 'Accessible' and 'In-accessible' and then this result was overlaid onto slope classes to classify them into further categories. Three classes of slope were employed as follows:

- 1) Slope 0 10 Degree
- 2) Slope 10.0001 20.0000 Degree
- 3) Slope > 20.0001 Degree

Finally, following classes of accessibility in the forests were obtained:

- 1) Very easy to access (Accessible and Slope 0 1 degree)
- 2) Easy to access (Accessible and Slope 10.0001 20.0000 Degree)
- 3) Moderately easy to access (Accessible and Slope > 20.0001 Degree)
- 4) Moderately difficult to access (*In-accessible and Slope 0 10 Degree*)
- 5) Difficult to access (*In-accessible and Slope 10.0001 20.0000 Degree*)
- 6) Very difficult to access (*In-accessible and Slope > 20.0000 Degree*)

Highly vulnerable forests have been demarcated for the classes 1) to 3).

#### Displaying Steps:

Displaying the Flow chart: Clicking on Tab of
 Sub-model will display following Flow-chart containing all included steps.

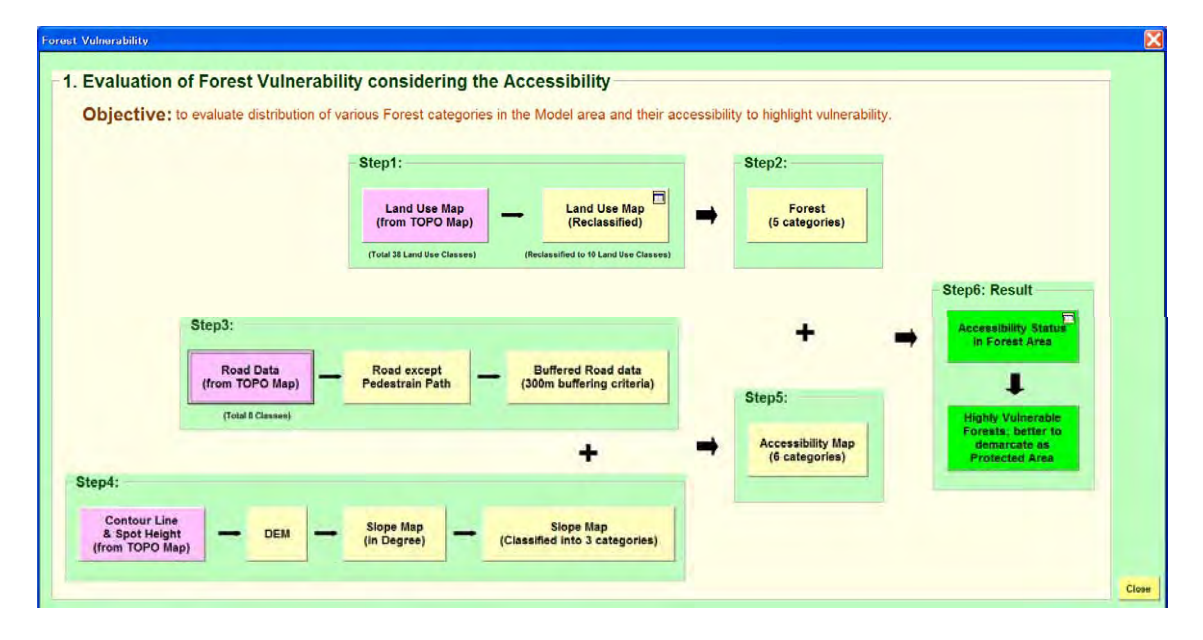

• **Displaying the Maps in Steps:** Clicking on the each Tab will display the map along with **Other layers**, wherever included. The **Other layers** have been included just to make the display more attractive and interpretable.

#### **STEP 1:** Display of land use Data:

• Display of **Original Land Use map** developed including that from the TOPO maps; *lukut.shp* using Item 'ACQUISITIO'.

<u>Other layers</u>: Model area boundary (*kut\_bnd.shp*), Road and Railway (*road\_rail.shp*; using Item 'CLASSIFICA'), and Location of city (*city\_location.shp*) labeled using Item 'NAME\_ENG'.

• Then, display of Classified Land Use Map; *lukut\_reclassified.shp* using Item 'LUKUT\_CL'.

<u>Other layers</u>: Model area boundary (*kut\_bnd.shp*), Road and Railway (*road\_rail.shp*; using Item 'CLASSIFICA'), and Location of city (*city\_location.shp*) labeled using Item 'NAME\_ENG'.

Display of following Land Use Area Table along with highlighting the coverage of Forest types.

| able of summary : Land Use map (Reclassified) |           |          |  |  |
|-----------------------------------------------|-----------|----------|--|--|
|                                               |           |          |  |  |
| Reclassified LU Class                         | Area (Ha) | Area (%) |  |  |
| Broad leaf Forest                             | 13,362.7  | 25.9     |  |  |
| Mixed Broad leaf and Pine                     | 460.7     | 0.9      |  |  |
| Mixed Broad leaf and Conifer Forest           | 363.6     | 0.7      |  |  |
| Secondary Forest                              | 16,253.9  | 31.5     |  |  |
| Tree plantation                               | 14.5      | 0.0      |  |  |
| Bushland/Grassland                            | 4,822.3   | 9.3      |  |  |
| Settlement                                    | 1,345.2   | 2.6      |  |  |
| Water body                                    | 1,844.5   | 3.6      |  |  |
| Agriculture and Bareland                      | 12,944.1  | 25.1     |  |  |
| Others (including rock outcrop)               | 165.3     | 0.3      |  |  |
| Total Kutaisi Model Area                      | 51,576.6  | 100.0    |  |  |
| Class                                         | 1         | L        |  |  |
|                                               |           |          |  |  |

**STEP 2:** Display of **Forest map** (*forest.shp*) using Item '**LUKUT\_CL**' except the category 'Not forest'. There are five (5) forest categories are included.

<u>**Other layers**</u>: Model area boundary (*kut\_bnd.shp*), Road and Railway (*road\_rail.shp*; using Item '**CLASSIFICA**'), River (*river.shp*), River to

Kutaisi city (*river\_poly.shp*) and Location of city (*city\_location.shp*) labeled using Item '**NAME\_ENG**'.

- **STEP 3:** Display of roads (all and those used for analysis), and buffered road data in following sub-steps:
  - Display of all Road data from TOPO map of this Project (*road\_all.shp*; using Item 'ACQUISITIO').

<u>**Other layers</u>**: Model area boundary (*kut\_bnd.shp*), and Location of city (*city\_location.shp*) labeled using Item '**NAME\_ENG**'.</u>

• Then, display of **Road data** except '**Pedestrian path**' those were used in buffer creation (*road\_analysis.shp*; using Item '**ACQUISITIO**').

<u>**Other layers</u>**: Model area boundary (*kut\_bnd.shp*), and Location of city (*city\_location.shp*) labeled using Item '**NAME\_ENG**'.</u>

Then, display of Buffer result of road (*road\_buffer.shp*) using Item 'BUFAREA\_CL' that contains two classes; 'Area within the 300m from road' and 'Area outside of 300m from road'.

<u>Other layers</u>: Model area boundary (*kut\_bnd.shp*), Road and Railway (*road\_rail.shp*; using Item 'CLASSIFICA'), and Location of city (*city\_location.shp*) labeled using Item 'NAME\_ENG'.

STEP 4: Display of contour line, Spot height, DEM, Slope data in following sub-steps:

• Display of **Contour line** (*contlin.shp*) and **Spot height** (*spot\_ht.shp*) from the TOPO map of this Project.

<u>**Other layers**</u>: Model area boundary (*kut\_bnd.shp*), River (*river.shp*), River to Kutaisi city (*river\_poly.shp*) and Location of city (*city\_location.shp*) labeled using Item '**NAME\_ENG**'.

• Then, display of **DEM** (*dem as GRID*) created from the **Contour line** and **Spot** height data.

<u>**Other layers**</u>: Model area boundary (*kut\_bnd.shp*), River (*river.shp*), River to Kutaisi city (*river\_poly.shp*) and Location of city (*city\_location.shp*) labeled using Item '**NAME\_ENG**'.

• Display Slope map (*slope as GRID*) produced from DEM.

<u>**Other layers**</u>: Model area boundary (*kut\_bnd.shp*), River (*river.shp*), River to Kutaisi city (*river\_poly.shp*) and Location of city (*city\_location.shp*) labeled using Item '**NAME\_ENG**'.

• Then, display of **Classified slope map** (*slope\_classified.shp* using Item '**SLOPE\_CL'**) produced from **Slope map**.

<u>**Other layers**</u>: Model area boundary (*kut\_bnd.shp*), River (*river.shp*), River to Kutaisi city (*river\_poly.shp*) and Location of city (*city\_location.shp*) labeled using Item '**NAME\_ENG**'.

**STEP 5:** Display of **accessibility map** (*accessibility.shp*) using Item **'ACCESS\_CL'** that contains 6 categories.

<u>**Other layers**</u>: Model area boundary (*kut\_bnd.shp*), and Location of city (*city\_location.shp*) labeled using Item '**NAME\_ENG**'.

- **STEP 6: Result:** Display of Accessibility status in forest and highly vulnerable forests in following sub-steps:
  - Display of Accessibility Status in Forest area map (access\_forest.shp) using Item 'LUKUT\_CL'.

<u>**Other layers</u>**: Model area boundary (*kut\_bnd.shp*), Road and Railway (*road\_rail.shp*; using Item '**CLASSIFICA**'), River (*river.shp*), River to Kutaisi city (*river\_poly.shp*) and Location of city (*city\_location.shp*) labeled using Item '**NAME\_ENG**'.</u>

Display of Table showing area of forest types in various Accessibility classes.

| Forest types                     | Area of          | Area of each Forest category in Various Accessibility Class (%) |                   |                                |                        |                                      |                                |           |
|----------------------------------|------------------|-----------------------------------------------------------------|-------------------|--------------------------------|------------------------|--------------------------------------|--------------------------------|-----------|
|                                  | Category<br>(Ha) | Very Easy<br>to Access                                          | Easy to<br>Access | Moderatel<br>Easy to<br>Access | Difficult to<br>Access | Moderately<br>Difficult to<br>Access | Very<br>Difficult to<br>Access | Total (%) |
| Broad leaf Forest                | 13,362.7         | 11.3                                                            | 20.9              | 28.3                           | 3.6                    | 8.2                                  | 27.7                           | 100.0     |
| Mixed Broad leaf and Pine Forest | 460.7            | 21.1                                                            | 32.3              | 10.7                           | 15.8                   | 16.9                                 | 3.2                            | 100.0     |
| Mixed Broad leaf and Conifer     | 363.6            | 2.6                                                             | 3.2               | 2.3                            | 10.6                   | 42.0                                 | 39.3                           | 100.0     |
| Secondary Forest                 | 16,253.9         | 19.4                                                            | 28.2              | 21.4                           | 5.7                    | 10.8                                 | 14.5                           | 100.0     |
| Tree plantation                  | 14.5             | 8.1                                                             | 7.1               | 84.8                           | 0.0                    | 0.0                                  | 0.0                            | 100.0     |
| Total Forest Area                | 30,455.3         |                                                                 |                   | 1 1                            |                        |                                      |                                |           |

Display of Highly Vulnerable forests those better to be demarcated as Protected area (*forest\_to\_protect.shp*; using Item 'VULNRBL\_CL').
 <u>Other layers</u>: Model area boundary (*kut\_bnd.shp*), Road and Railway (*road\_rail.shp*; using Item 'CLASSIFICA'), River (*river.shp*), River to Kutaisi city (*river\_poly.shp*) and Location of city (*city\_location.shp*) labeled using Item 'NAME\_ENG'.

#### (2) Evaluation of Forest from Old Map and its Accessibility

- Objective: to evaluate the distribution of various species as in old Forest map (1:25,000) and their terrain conditions.
- Introduction: This presents the distribution of various forest tree species as depicted in the 1:25,000 scaled old Forest maps that prepared during the 1989. The detail information regarding tree species, age, density, and height present in the old forest map has been highlighted along with the marking of precious species.

Their accessibility was evaluated by creating the accessibility classes considering the two parameters; availability of road and terrain conditions (that is, Slope). For this, the road except foot path was buffered with criteria of 300m to get two major categories; **Accessible** and **In-accessible** and then this result was overlaid onto slope classes to classify them into further categories. The Slope data was created from contour line and spot height produced from the JICA Project. The Slope data was classified into three classes as follows:

- 4) Slope 0 10 Degree
- 5) Slope 10.0001 20.0000 Degree
- 6) Slope > 20.0000 Degree

Finally, following classes of accessibility were obtained:

- 1) Very easy to access (Accessible and Slope 0 1 degree)
- 2) Easy to access (Accessible and Slope 10.0001 20.0000 Degree)
- 3) Moderately easy to access (*Accessible and Slope* > 20.0001 Degree)
- 4) Moderately difficult to access (In-accessible and Slope 0 10 Degree)
- 5) Difficult to access (*In-accessible and Slope 10.0001 20.0000 Degree*)
- 6) Very difficult to access (*In-accessible and Slope > 20.0000 Degree*)

- > Displaying Steps:
  - Displaying the Flow chart: Clicking on # 2. Accessibility in Forest 1989 Tab of Sub-model will display following Flow-chart containing all included steps.

| P Evaluation of Forest from Old Man and its Accessibility                                 |                 |                                           |   |                                             |
|-------------------------------------------------------------------------------------------|-----------------|-------------------------------------------|---|---------------------------------------------|
| . Evaluation of Forest none of a map and its Accessionity                                 |                 | -                                         |   |                                             |
| Objective: to evaluate the distribution of various species as in old Forest map (1:25,000 | )) and their te | errain conditions.                        |   |                                             |
|                                                                                           | Step1:          |                                           | - |                                             |
|                                                                                           | (scale 1:2      | Did Forest Map<br>5,000,prepared in 1989) |   |                                             |
|                                                                                           | (Coverin        | ng part of Model area)                    |   |                                             |
|                                                                                           |                 |                                           |   | Step5: Result                               |
|                                                                                           |                 |                                           |   |                                             |
| Step2:                                                                                    |                 | +                                         | - | Accessibility Status<br>in 1989 forest area |
| Road Data Road except Buffered Road data                                                  |                 |                                           |   |                                             |
| (from TOPO Map) Pedestrain Path (300m buffering criteria)                                 | R               | Step4:                                    |   |                                             |
| (Total 8 Classes)                                                                         |                 |                                           |   |                                             |
| +                                                                                         | -               | Accessibility Map<br>(6 categories)       |   |                                             |
| Step3:                                                                                    |                 |                                           |   |                                             |
| Contour Line Signa Man Signa Man                                                          |                 |                                           |   |                                             |
| & Spot Height                                                                             |                 |                                           |   |                                             |
|                                                                                           |                 |                                           |   |                                             |
|                                                                                           |                 |                                           |   |                                             |

- **Displaying the Maps in Steps:** Clicking on the each Tab will display the map along with **Other layers**, wherever included. The **Other layers** have been included just to make the display more attractive and interpretable.
- STEP 1: Display of Old forest map (1:25,000) of 1989 (*old\_forest.shp*) covering part of the Study area using:
  - Item 'SPP\_NAME\_E' and then combining 'SPP\_NAME\_G forming Symbol Label as 'SPP NAME E(G)'.
  - Item **'HT'** (height in meter).
  - Item 'DENSITY'.
  - Item 'AGE' (in year), by grouping as < or = 10, 11-20, 21-30, 31-40, and > 40.
     <u>Other layers</u>: Model area boundary (*zest\_bnd.shp*), Road and Railway (*road\_rail.shp*) using Item 'CLASSIFICA', River (*river.shp*), River to Zestaphoni (*river\_poly.shp*) and Location of city (*city\_location.shp*) labeled using Item 'NAME\_ENG'.

STEP 2: Display of roads (all and those used for analysis), and buffered road data in

following sub-steps:

Display of all Road data from TOPO map of this Project (*road\_all.shp*; using Item 'ACQUISITIO').

<u>Other layers</u>: Model area boundary (*kut\_bnd.shp*), and Location of city (*city location.shp*) labeled using Item 'NAME\_ENG'.

• Then, display of **Road data** except '**Pedestrian path**' those were used in buffer creation (*road\_analysis.shp*; using Item '**ACQUISITIO**').

<u>**Other layers**</u>: Model area boundary (*kut\_bnd.shp*), and Location of city (*city\_location.shp*) labeled using Item '**NAME\_ENG**'.

Then, display of Buffer result of road (*road\_buffer.shp*) using Item 'BUFAREA\_CL' that contains two classes; 'Area within the 300m from road' and 'Area outside of 300m from road'.

<u>Other layers</u>: Model area boundary (*kut\_bnd.shp*), Road and Railway (*road\_rail.shp*; using Item 'CLASSIFICA'), and Location of city (*city\_location.shp*) labeled using Item 'NAME\_ENG'.

STEP 3: Display of contour line, Spot height, DEM, Slope data in following sub-steps:

• Display of **Contour line** (*contlin.shp*) and **Spot height** (*spot\_ht.shp*) from the TOPO map of this Project.

<u>**Other layers**</u>: Model area boundary (*kut\_bnd.shp*), River (*river.shp*), River to Kutaisi city (*river\_poly.shp*) and Location of city (*city\_location.shp*) labeled using Item '**NAME\_ENG**'.

• Then, display of **DEM** (*dem as GRID*) created from the **Contour line** and **Spot** height data.

<u>**Other layers**</u>: Model area boundary (*kut\_bnd.shp*), River (*river.shp*), River to Kutaisi city (*river\_poly.shp*) and Location of city (*city\_location.shp*) labeled using Item '**NAME\_ENG**'.

• Display **Slope map** (*slope as GRID*) produced from DEM.

<u>**Other layers**</u>: Model area boundary (*kut\_bnd.shp*), River (*river.shp*), River to Kutaisi city (*river\_poly.shp*) and Location of city (*city\_location.shp*) labeled using Item '**NAME\_ENG**'.

• Then, display of Classified slope map (*slope\_classified.shp* using Item 'SLOPE\_CL') produced from Slope map.

<u>**Other layers**</u>: Model area boundary (*kut\_bnd.shp*), River (*river.shp*), River to Kutaisi city (*river\_poly.shp*) and Location of city (*city\_location.shp*) labeled using Item '**NAME\_ENG**'.

**STEP 4:** Display of **accessibility map** (*accessibility.shp*) using Item **'ACCESS\_CL'** that contains 6 categories.

<u>**Other layers**</u>: Model area boundary (*kut\_bnd.shp*), and Location of city (*city\_location.shp*) labeled using Item '**NAME\_ENG**'.

STEP 5: Result: Display of Presenting the Potential vulnerability by showing the Accessibility Status in the old forest (1989) (*access\_old\_forest.shp*; using Item 'ACCESS\_CL'.

<u>**Other layers</u>**: Model area boundary (*zest\_bnd.shp*), Road and Railway (*road\_rail.shp*) using Item '**CLASSIFICA**', River (*river.shp*), River to Zestaphoni (*river\_poly.shp*) and Location of city (*city\_location.shp*) labeled using Item '**NAME\_ENG**'.</u>

| ab | e of summary : Accessibility status | s in 1989 forest area |          |  |
|----|-------------------------------------|-----------------------|----------|--|
|    | Accessibility                       | Area (Ha)             | Area (%) |  |
|    | Very easy to access                 | 988.4                 | 17.7     |  |
|    | Easy to access                      | 1,433.5               | 25.7     |  |
|    | Moderately easy to access           | 1,210.7               | 21.7     |  |
|    | Moderetely difficult to             | 301.4                 | 5.4      |  |
|    | Difficult to access                 | 676.0                 | 12.1     |  |
|    | Very difficult to access            | 976.0                 | 17.5     |  |
|    | Total Analyzed Old<br>Forest area   | 5,586.0               | 100.0    |  |
|    |                                     | Close                 |          |  |

#### (3) Estimation of Deforestation and its Evaluation for Accessibility

- Objective: to estimate forest conservation status including Deforestation in the area that has forest 1989 and to further evaluate the result for accessibility.
- Introduction: For the area that has forest map prepared during 1989 (scale 1:25,000), was overlaid with the recently prepared 1:50,000 scaled land use map to estimate the deforestation area. Then, the resulted deforested area was overlaid with the classified Slope, Road and Settlement data to evaluate its accessibility. This further highlights the real condition over the last 15 to 20 year period.

# > Displaying Steps:

• **Displaying the Flow chart:** Clicking on Tab # 3. Deforestation and Accessibility of Sub-model will display following Flow-chart containing all included steps.

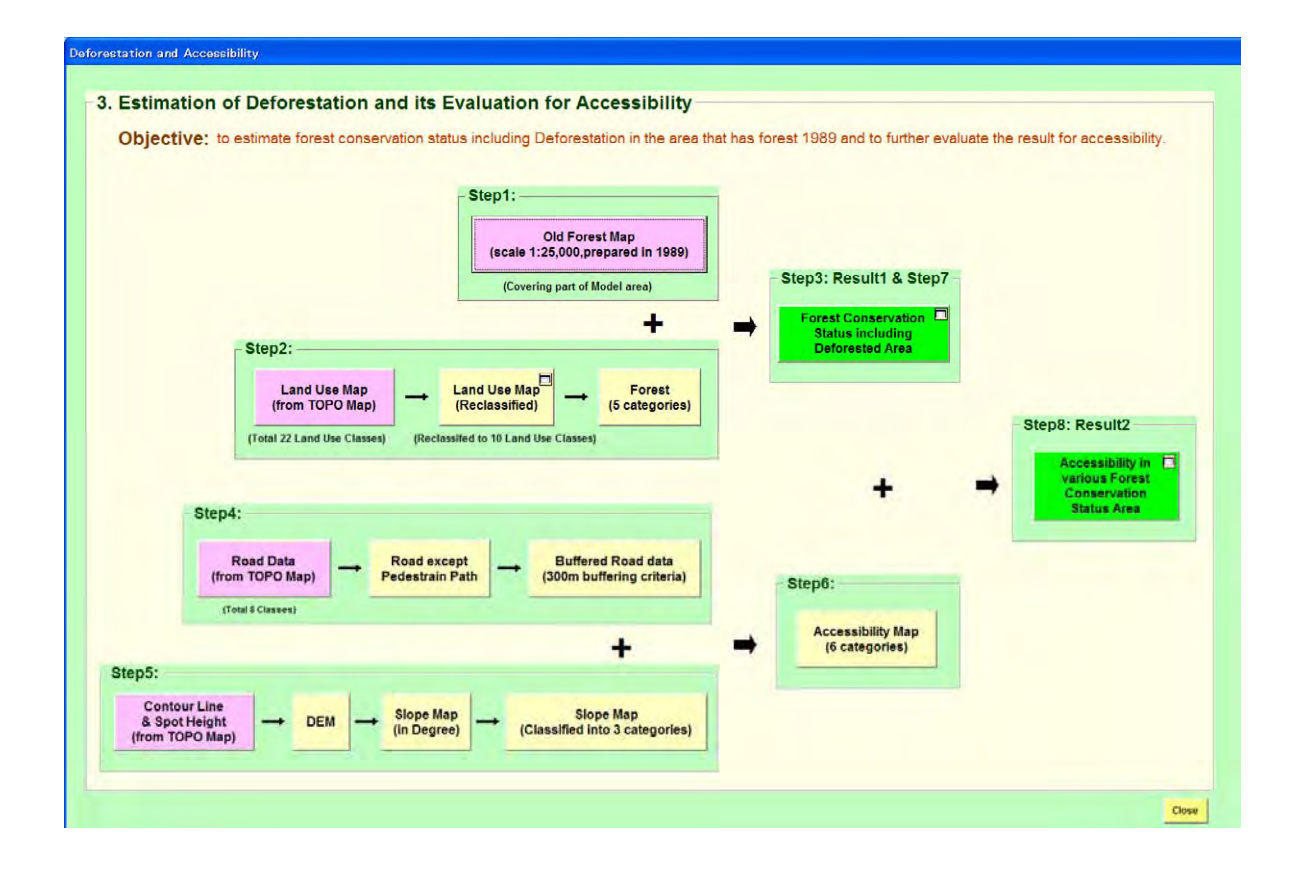

• **Displaying the Maps in Steps:** Clicking on the each Tab will display the map along with **Other layers**, wherever included. The **Other layers** have been included to make the display more attractive and interpretable.

STEP 1: Display of Old forest map (1:25,000) of 1989 (*old\_forest.shp*) covering part of the Study area using:

- Item 'SPP\_NAME\_E' and then combining 'SPP\_NAME\_G forming Symbol Label as 'SPP NAME E(G)'.
- Item **'HT'** (height in meter).
- Item 'DENSITY'.
- Item 'AGE' (in year), by grouping as < or = 10, 11-20, 21-30, 31-40, and > 40.
   <u>Other layers</u>: Model area boundary (*zest\_bnd.shp*), Road and Railway (*road\_rail.shp*) using Item 'CLASSIFICA', River (*river.shp*), River to Zestaphoni (*river\_poly.shp*) and Location of city (*city\_location.shp*) labeled using Item 'NAME\_ENG'.

#### **STEP 2:** Display of **land use Data:**

• Display of **Original Land Use map** developed including that from the TOPO maps; *lukut.shp* using Item 'ACQUISITIO'.

<u>Other layers</u>: Model area boundary (*kut\_bnd.shp*), Road and Railway (*road\_rail.shp*; using Item 'CLASSIFICA'), and Location of city (*city\_location.shp*) labeled using Item 'NAME\_ENG'.

• Then, display of Classified Land Use Map; *lukut\_reclassified.shp* using Item 'LUKUT\_CL'.

<u>**Other layers</u>**: Model area boundary (*kut\_bnd.shp*), Road and Railway (*road\_rail.shp*; using Item '**CLASSIFICA**'), and Location of city (*city\_location.shp*) labeled using Item '**NAME\_ENG**'.</u>

Display of following Land Use Area Table along with highlighting the coverage of forest types.

| Reclassified LU Class               | Area (Ha) | Area (%) |
|-------------------------------------|-----------|----------|
| Broad leaf Forest                   | 13,362.7  | 25.9     |
| Mixed Broad leaf and Pine           | 460.7     | 0.9      |
| Mixed Broad leaf and Conifer Forest | 363.6     | 0.7      |
| Secondary Forest                    | 16,253.9  | 31.5     |
| Tree plantation                     | 14.5      | 0.0      |
| Bushland/Grassland                  | 4,822.3   | 9.3      |
| Settlement                          | 1,345.2   | 2.6      |
| Water body                          | 1,844.5   | 3.6      |
| Agriculture and Bareland            | 12,944.1  | 25.1     |
| Others (including rock outcrop)     | 165.3     | 0.3      |
| Total Kutaisi Model Area            | 51,576.6  | 100.0    |

• Display of Forest map (*forest.shp*) using Item 'LUKUT\_CL' except the category 'Not forest'. There are five (5) forest categories are included.

<u>**Other layers</u>**: Model area boundary (*kut\_bnd.shp*), Road and Railway (*road\_rail.shp*; using Item '**CLASSIFICA**'), River (*river.shp*), River to Kutaisi city (*river\_poly.shp*) and Location of city (*city\_location.shp*) labeled using Item '**NAME\_ENG**'.</u>

**STEP 3: Result1:** Display of **Forest Conservation status map** (*forest\_change.shp* using Item **'FORCH\_CL'**).

<u>**Other layers</u>**: Model area boundary (*kut\_bnd.shp*), Road and Railway (*road\_rail.shp*; using Item '**CLASSIFICA**'), River (*river.shp*), River to Kutaisi city (*river\_poly.shp*) and Location of city (*city\_location.shp*) labeled using Item '**NAME\_ENG**'.</u>

Also display of **following Table** that shows about out of total analyzed forest area (6,300.4 Ha), 1,484 Ha (that is, about 23.6%) has been deforested.

| ble of summary : Forestet Conservation 8 | Staus including Defo | rested Area                 |
|------------------------------------------|----------------------|-----------------------------|
| Description                              | Area (Ha)            | % of Total<br>Analyzed Area |
| Forest area maintained                   | 4,120.9              | 65.4                        |
| Deforested area                          | 1,484.0              | 23.6                        |
| Regenerated forest                       | 695.5                | 11.0                        |
| Total Analyzed Forest Area               | 6,300.4              | 100.0                       |
| Clo                                      | ose                  |                             |

**STEP 4:** Display of roads (all and those used for analysis), and buffered road data in following sub-steps:

Display of all Road data from TOPO map of this Project (*road\_all.shp*; using Item 'ACQUISITIO').

<u>**Other layers**</u>: Model area boundary (*kut\_bnd.shp*), and Location of city (*city\_location.shp*) labeled using Item '**NAME\_ENG**'.

• Then, display of **Road data** except '**Pedestrian path**' those were used in buffer creation (*road\_analysis.shp*; using Item '**ACQUISITIO**').

<u>Other layers</u>: Model area boundary (*kut\_bnd.shp*), and Location of city (*city\_location.shp*) labeled using Item 'NAME\_ENG'.

• Then, display of **Buffer result of road** (*road\_buffer.sh*p) using Item **'BUFAREA\_CL'** that contains two classes; 'Area within the 300m from road' and 'Area outside of 300m from road'.

<u>Other layers</u>: Model area boundary (*kut\_bnd.shp*), Road and Railway (*road\_rail.shp*; using Item 'CLASSIFICA'), and Location of city (*city\_location.shp*) labeled using Item 'NAME\_ENG'.

STEP 5: Display of contour line, Spot height, DEM, Slope data in following sub-steps:

• Display of Contour line (contlin.shp) and Spot height (spot\_ht.shp) from the

TOPO map of this Project.

<u>**Other layers**</u>: Model area boundary (*kut\_bnd.shp*), River (*river.shp*), River to Kutaisi city (*river\_poly.shp*) and Location of city (*city\_location.shp*) labeled using Item '**NAME\_ENG**'.

• Then, display of **DEM** (*dem as GRID*) created from the **Contour line** and **Spot** height data.

<u>**Other layers**</u>: Model area boundary (*kut\_bnd.shp*), River (*river.shp*), River to Kutaisi city (*river\_poly.shp*) and Location of city (*city\_location.shp*) labeled using Item '**NAME\_ENG**'.

• Display **Slope map** (*slope as GRID*) produced from DEM.

<u>**Other layers**</u>: Model area boundary (*kut\_bnd.shp*), River (*river.shp*), River to Kutaisi city (*river\_poly.shp*) and Location of city (*city\_location.shp*) labeled using Item '**NAME\_ENG**'.

• Then, display of Classified slope map (*slope\_classified.shp* using Item 'SLOPE\_CL') produced from Slope map.

<u>**Other layers**</u>: Model area boundary (*kut\_bnd.shp*), River (*river.shp*), River to Kutaisi city (*river\_poly.shp*) and Location of city (*city\_location.shp*) labeled using Item '**NAME\_ENG**'.

**STEP 6:** Display of **accessibility map** (*accessibility.shp*) using Item **'ACCESS\_CL'** that contains 6 categories.

<u>**Other layers**</u>: Model area boundary (*kut\_bnd.shp*), and Location of city (*city\_location.shp*) labeled using Item '**NAME\_ENG**'.

- STEP 7: Repetition display of STEP 3:Result1.
- **STEP 8: Result2:** Display of Accessibility in the various Forest conservation status categories (*access\_forest\_change.shp*; using Item 'FORCHAC\_CL') to show the relationship between forest change status categories with the accessibility.

<u>**Other layers</u>**: Model area boundary (*kut\_bnd.shp*), Road and Railway (*road\_rail.shp*; using Item '**CLASSIFICA**'), River (*river.shp*), River to Kutaisi city (*river\_poly.shp*) and Location of city (*city\_location.shp*) labeled using Item '**NAME\_ENG**'.</u>

| Forest types           | Area of<br>Forest             | Area of eac            | ch Forest cons    | servation Status               | in Various Acce        | ssibility Class (%                   | 6)                             |             |
|------------------------|-------------------------------|------------------------|-------------------|--------------------------------|------------------------|--------------------------------------|--------------------------------|-------------|
|                        | Consevation<br>Status<br>(Ha) | Very Easy<br>to Access | Easy to<br>Access | Moderatel<br>Easy to<br>Access | Difficult to<br>Access | Moderately<br>Difficult to<br>Access | Very<br>Difficult to<br>Access | - Total (%) |
| Forest area maintained | 4,107.7                       | 11.0                   | 24.7              | 23.2                           | 5.0                    | 15.6                                 | 20.5                           | 100.0       |
| Deforested area        | 1,478.4                       | 36.3                   | 28.3              | 17.3                           | 6.4                    | 2.5                                  | 9.1                            | 100.0       |
| Regenerated forest     | 693.6                         | 14.3                   | 26.4              | 19.6                           | 48                     | 11.2                                 | 23.8                           | 100 0       |

Also, display the following Table to show area of various forest status and accessibility.

# B-3.4 Description of GIS Model for Enhancing the Possibility of Developing Tourism (Borjomi/Bakuriani)

This GIS Model System was created to promote the effective use of 1:50,000 scaled digital topographical map data produced under JICA (Japan International Cooperation Agency) Project **"The Study for Establishment of Digital Topographic Maps in Georgia"** in Georgia's political decision-making related to developing cultural resources for promoting tourism.

Organizations In-charge for this Model are:

- Department of Tourism and Resorts, Ministry of Economic Development
- Department of Cultural Heritage, Ministry of Culture, Monument Protection and Sport.

#### **B-3.4.1 Description of Data**

Most of GIS layers, such as contours, roads, rivers, vegetation, etc. are from Topographic (TOPO) maps (1:50,000 scale) prepared under this Project. In addition, some data from the related organizations was also included.

Prepared GIS data have the file formats as; **Shape, Grid**, *.doc*, *.jpg*. The data have been arranged in two sub-folders:

- /commondata data used for the Cover page of this GIS Model.
- /gdata\_bor GIS data used in preparing this GIS Model.

#### I) Data under Folder /commondata:

All the data placed under this folder are for displaying the cover page (1<sup>st</sup> Page) of GIS Model. This contains following shape files:

- *city.shp*: Main cities to show the location of model areas
- city\_project.shp: cities in and around the model area even including those in Countries neighboring to Georgia
- road.shp: Major roads in Georgia and those in its neighboring countries.
- world.shp: map showing Georgia and other countries.

# II) Data under Folder /gdata\_bor:

This contains the GIS data used for creating display of steps of GIS Model System.

| <u> </u> | (Dorjonn/Dakuriani) - Sub-Tolder/guar             | ii<br>File Name (. <i>shn. GRIDdoc</i> |                                                                |
|----------|---------------------------------------------------|----------------------------------------|----------------------------------------------------------------|
| S. N.    | Data Name                                         | <i>.jpg</i> )                          | Description of Data / Remarks                                  |
| 1        | Ortho photo                                       | ortho as GRID                          | Resolution (pixel size) as 8m.                                 |
| 2        | Tourist route                                     | touris_route.shp                       | Main Item : NAME_GEO- Name in Georgian                         |
|          |                                                   |                                        | Main Items : Name_Geo- Name in Georgian;                       |
| 3        | Shelter locations                                 | shelter_location.shp                   | Type_Geo - Shelter type in Georgian; Type_Eng -                |
|          |                                                   |                                        | Shelter type in English.                                       |
| 4        | Historical sites                                  | historical sites shn                   | <u>Main Item</u> : <b>HIST_TYPE</b> - Type of Historical site; |
|          |                                                   | F                                      | HIST_NAME: Name of Historical site in Georgian                 |
| 5        | Mineral spring locations                          | spring_location.shp                    | Main Item : NAME_GEO- Name in Georgian                         |
| 6        | Ski schools                                       | ski_school.shp                         | Main Item : NAME_GEO- Name in Georgian                         |
| 7        | Ropeway line                                      | ropeway_line.shp                       | Main Item : NAME_GEO- Name in Georgian                         |
| 8        | Road and railway                                  | road_rail.shp                          | Main Items: CLASSIFICA - As Road or Railway.                   |
| 9        | Railway station                                   | railway_station.shp                    | Main Item : NAME_GEO- Name in Georgian                         |
| 10       | Hotels                                            | hotel.shp                              | Main Item : NAME_GEO- Name in Georgian                         |
| 11       | Hospital                                          | hospital.shp                           | Main Item : NAME_GEO- Name in Georgian                         |
| 12       | Bariami-Kharagauli National Park boundary         | borjomi_kharagauli_natpark.s           | Main Items : PARK_NAME - Name of National                      |
| 12       | boljomi-Kharagaun National Fark boundary          | hp                                     | Park                                                           |
|          |                                                   | . 145 167 .                            | Files are in subfolder /hist link doc. Files as .jpg           |
| 13       | discription of historical sites as word document  | site145 to site16/ as .jpg             | format are used in display system. These .jpg files            |
|          |                                                   | and . aoc                              | are created by converting their .doc format.                   |
|          |                                                   |                                        | Main Items: CODE - Layer code number;                          |
| 14       | Contour line                                      | <i>contlin.shp</i>                     | ELEVATTION - Elevation of contour line in                      |
|          |                                                   | 1                                      | meter, ACOUISITIO - Name and Description of                    |
|          |                                                   |                                        | Main Items: CODE - Layer code number;                          |
| 15       | Spot height                                       | spot ht.shp                            | ELEVATTION - Elevation of contour line in                      |
|          |                                                   |                                        | meter, ACQUISITIO - Name and Description of                    |
| 16       | DEM                                               | dom an CBID                            | DEM raster data with 20m mesh size. Elevation in               |
| 10       | DEM                                               | aem as GRID                            | meters.                                                        |
| 17       | location of Amarati shelter                       | shelter_point_amarati.shp              |                                                                |
| 18       | location of saxvlari shelter                      | shelter_point_saxvlari.shp             |                                                                |
| 19       | view coverage from Amarati Shelter                | shelter_view_amarati.shp               | Main Item : SHADE_CL - View Status.                            |
| 20       | view coverage from Saxvlari Shelter               | shelter view Saxvlari.shp              | Main Item: SHADE CL - View Status.                             |
| 21       | 1st ridge point location along Likani-marelisi    | ridge point likani1.shp                |                                                                |
| 22       | 2nd ridge point location along Likani-marelisi    | ridge_point_likani2.shp                |                                                                |
| 23       | 3rd ridge point location along Likani-marelisi    | ridge_point_likani3.shp                |                                                                |
| 24       | View coverage from 1st ridge point location along | ridge view likanil.shn                 | Main Item: SHADE CL - View Status                              |
| <u> </u> | Likani-marelisi route                             |                                        | ·                                                              |
| 25       | view coverage from 2nd ridge point location       | ridge_view_likani2.shp                 | Main Item : SHADE_CL - View Status.                            |
|          | along Likani-marelisi route                       |                                        |                                                                |
| 26       | along Likani marelisi route                       | ridge_view_likani3.shp                 | Main Item : SHADE_CL - View Status.                            |
|          | 1st ridge point location along Saxylari-amarati   |                                        |                                                                |
| 27       | and Awyuri route                                  | ridge_point_saxawy1.shp                |                                                                |
|          | 2nd ridge point location along Saxvlari-amarati   |                                        |                                                                |
| 28       | and Awyuri route                                  | ridge_point_saxawy2.shp                |                                                                |
|          | View overege from let ride int le till            |                                        |                                                                |
| 29       | view coverage from 1st ridge point location along | ridge_view_saxawy1.shp                 | Main Item: SHADE_CL - View Status.                             |
| L        | Saxviai I-amarau anu Awyuri route                 |                                        | _                                                              |
|          | View coverage from 2nd ridge point location       |                                        |                                                                |
| 30       | along Saxylari-amarati and Awayiri route          | ridge_view_saxawy2.shp                 | Main Item : SHADE_CL - View Status.                            |
|          | anong baryian-anaran and Awyan ibate              |                                        |                                                                |

| Table: List of GIS data used for Creating GIS Model for Enhancing Possibility of Developing Tourism |  |
|----------------------------------------------------------------------------------------------------|--|
| (Boriomi/Bakuriani) - Sub-folder <i>/gdata bor</i>                                                  |  |

|    | (Doi join Daxar lan) Sub Tolder / gua                                | <u>u_oon</u> (Conunaca)     |                                                                                                    |
|----|----------------------------------------------------------------------|-----------------------------|----------------------------------------------------------------------------------------------------|
|    |                                                                      |                             |                                                                                                    |
| 31 | 1st point location near Saxvlari-amarati route                       | saxama_point1.shp           |                                                                                                    |
| 32 | 2nd point location near Saxvlari-amarati route                       | saxama_point2.shp           |                                                                                                    |
| 33 | 3rd point location near Saxvlari-amarati route                       | saxama_point3.shp           |                                                                                                    |
| 34 | View coverage from 1st point location near<br>Saxvlari-amarati route | saxama_view1.shp            | Main Item : SHADE_CL - View Status.                                                                                          |
| 35 | View coverage from 2nd point location near<br>Saxvlari-amarati route | saxama_view2.shp            | Main Item : SHADE_CL - View Status.                                                                                          |
| 36 | View coverage from 3rd point location near<br>Saxvlari-amarati route | saxama_view3.shp            | Main Item : SHADE_CL - View Status.                                                                                          |
| 37 | Additional tourist route data                                        | touris_route_additional.shp |                                                                                                    |
| 40 | Name of Mountain and River                                           | Other_data.shp              | <u>Main Items</u> : <b>type_</b> - As River or Mountain; n <b>ame</b> -<br>Name in English; <b>height</b> - Height in Meter. |
| 38 | Location of city                                                     | city_location.shp           | <u>Main Items</u> : NAME_GEO - Name of City in Georgian; NAME_ENG - Name of City in English.                                 |
| 39 | River                                                                | river.shp                   | <u>Main Items</u> : CODE - Unique code of layer;<br>CLASSIFICA - Classification name;                                        |
| 41 | Borjomi Model Area Boundary                                          | bor_bnd.shp                 |                                                                                                    |

Table: List of GIS data used for Creating GIS Model for Enhancing Possibility of Developing Tourism (Borjomi/Bakuriani) - Sub-folder/gdata bor (Continued)

## B-3.4.2 Details and Steps for Displaying GIS Model

The display system of GIS Model has been prepared using ArcGIS (ArcInfo) 9.1 Software and hence, this Software shall be used to display it. To open GIS Model, double click on Project file named *tourism*.

The GIS Model System has Three (3) sub-models prepared independently. That is, each sub-model contains all the steps from the start to the end. The included sub-models are:

- (1) Available Facilities/Infrastructures in Borjomi (Bakuriani) Area
- (2) Presentation of the Detail Description of Historical Sites
- (3) Highlighting the Outstanding View Locations in the Borjomi Area

# (1) Available Facilities/Infrastructures in Borjomi (Bakuriani) Area

- Objective: to present the facilities and infrastructures available in Borjomi area those are useful to Tourists.
- Introduction: In this, the data like Tourist routes, Shelters, Historical sites, Mineral springs, Ski school, Ropeway line, etc. have been presented on to Ortho-photo (with option to switching to DEM) along with drawn river network as background. Also, the infrastructure data such as Hospitals, Hotels, Road and Railway, River, etc. have been displayed.

# **Displaying Steps:**

• **Displaying the Flow chart:** Clicking on Tab ••• 1. Facilities and Infrastructures of Sub-model will display following Flow-chart containing all included steps.

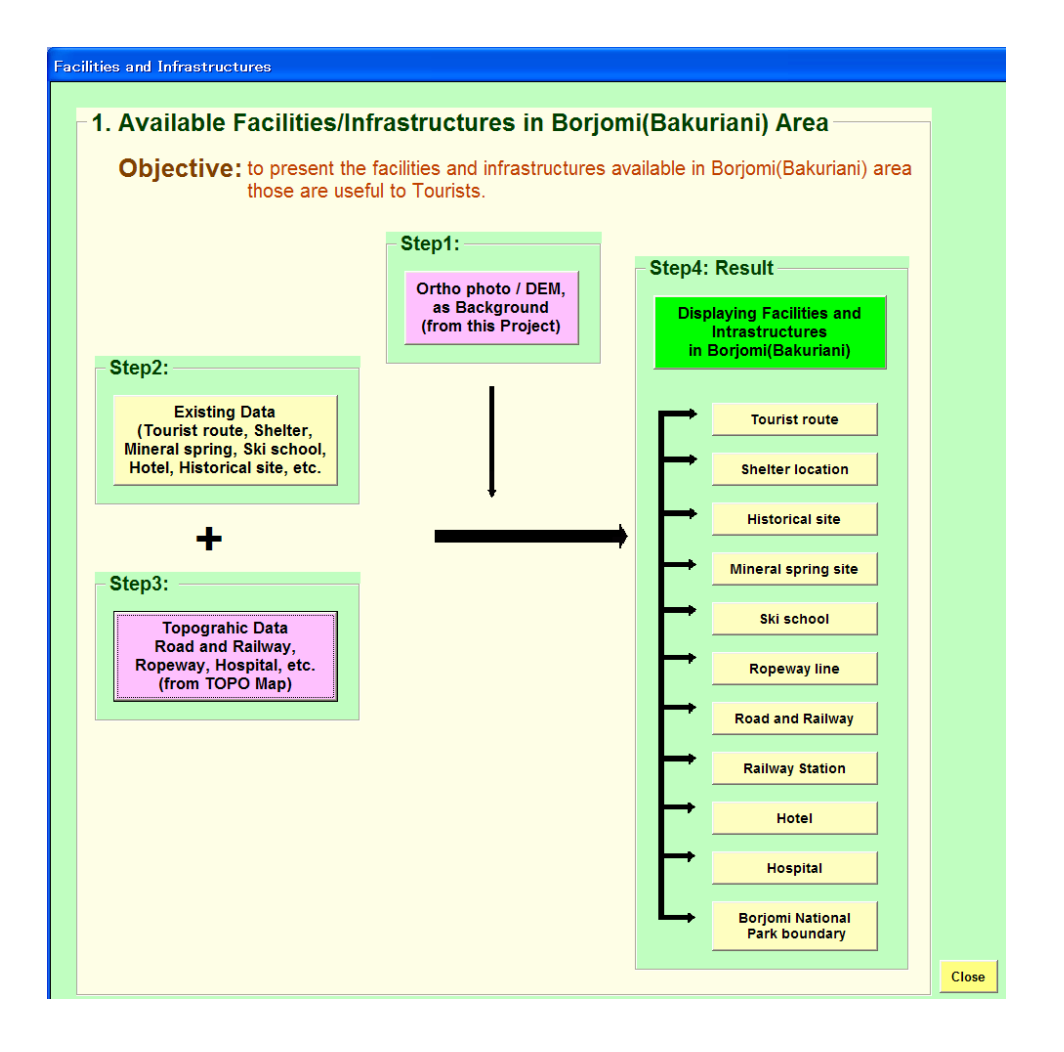

- **Displaying the Maps in Steps:** Clicking on the each Tab will display the map along with **Other layers**, wherever included. The **Other layers** have been included to make the display more attractive and interpretable.
- **STEP 1:** Display of **Ortho Photo** (*ortho as GRID*) that was produced in this Project. The Ortho photo has been used as background to display the Facilities and Infrastructures in Borjomi (Bakuriani) area. As alternative to Ortho photo, provision to display DEM (*dem as GRID*), produced from contour line and Spot height (from TOPO map), has been also included.

<u>**Other layers**</u>: Model area boundary (*bor\_bnd.shp*), River (*river.shp*), and Location of city (*city location.shp*) labeled using Item '**NAME\_ENG**'.

STEP 2: Display of following Existing GIS Data:

- Tourist route: *tourist\_route.shp*; display and label using Item 'NAME\_GEO'.
- Shelter: *shelter\_location.shp*; display and label using Item 'NAME\_GEO'.
- Mineral spring: *spring\_location.shp* (display using single symbol).
- Ski school: ski\_school.shp (display using single symbol).
- Hotel: *hotel.shp* (display using single symbol).
- Historical sites: *historical\_sites.shp* (display using single symbol).
- Borjomi-Kharagauli National park boundary: *borjomi\_kharagauli\_natpark.shp* (display using single symbol).

<u>Other layers</u>: Model area boundary (*bor\_bnd.shp*), and Location of city (*city\_location.shp*) labeled using Item '**NAME\_ENG**'.

STEP 3: Display of Topographic data (from TOPO Map) such as:

- Road and Railway line: *road\_rail.shp* (display using Item 'CLASSIFICA')
- **Ropeway:** *ropeway\_line.shp* (display using single symbol).
- Hospital: hospital.shp (display using single symbol).
- Railway Station: railway\_station.shp (Display using single symbol)
   <u>Other layers</u>: Model area boundary (bor\_bnd.shp), and Location of city (city location.shp) labeled using Item 'NAME ENG'.

**STEP 4: Result:** Display of **all the available facilities and infrastructures onto Ortho photo** (all of those mentioned in STEP2 and STEP3) along with provision of twitching the background from Ortho photo to DEM.

Other layers: Model area boundary (bor\_bnd.shp), River (river.shp), and

Location of city (city\_location.shp) labeled using Item 'NAME\_ENG'.

# (2) Presentation of the Detail Description of Historical Sites

- Objective: Along with location, to present the detail Description of Historical sites available in Borjomi area to promote Tourism.
- Introduction: In this, the location of Seventeen (17) Historical sites has been depicted. Their detail description has been presented in both Georgian English along with Photo wherever available. These all have been presented as linkage so that one click on its location displays its full description.

## Displaying Steps:

Displaying the Flow chart: Clicking on Tab of #2. Historical Sites
 Sub-model will display following Flow-chart containing all included steps.

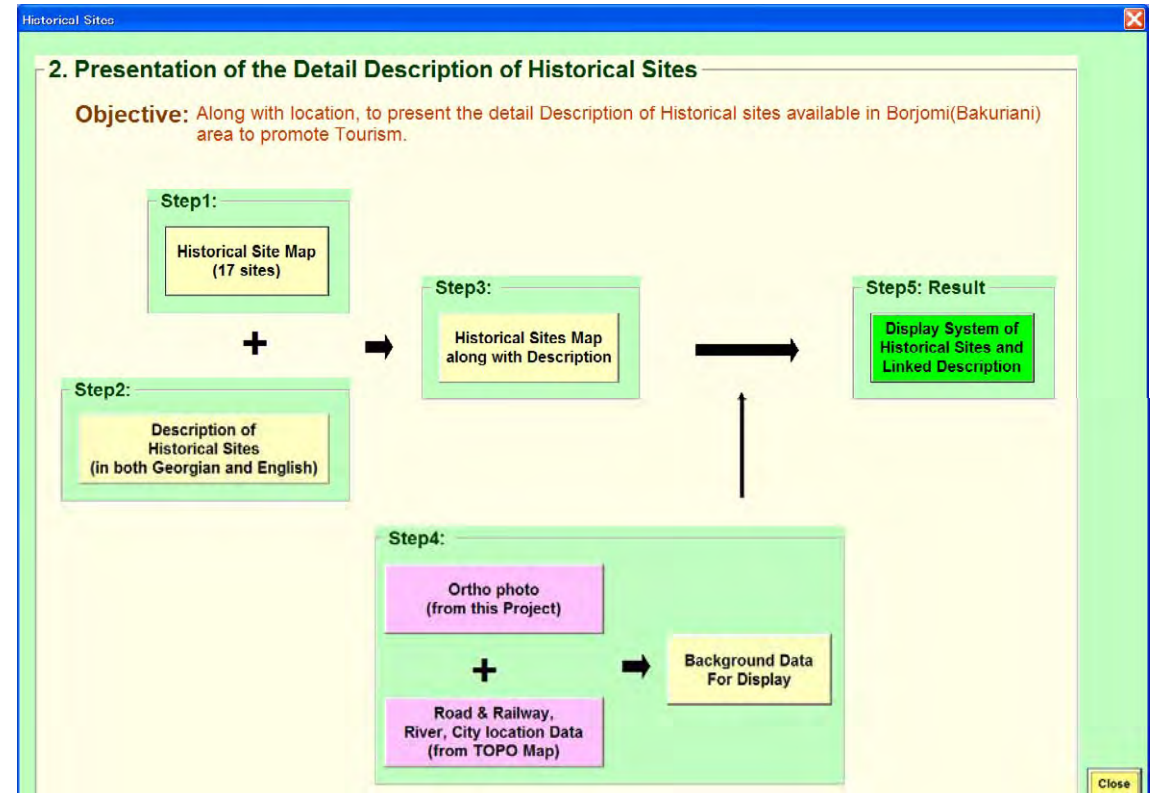

- **Displaying the Maps in Steps:** Clicking on the each Tab will display the map along with **Other layers**, wherever included. The **Other layers** have been included to make the display more attractive and interpretable.
- STEP 1: Display of Historical sites (historical\_sites.shp) using the Item

#### 'HIST\_NAME'.

<u>Other layers</u>: Model area boundary (*bor\_bnd.shp*), Road and Railway (*road\_rail.shp*) using the Item 'CLASSIFICA', and Location of city (*city location.shp*) labeled using Item 'NAME ENG'.

**STEP 2:** Display of Description of one historical site (for example, *site146\_bridge.jpg*). The description files are in subfolder /**hist\_link\_doc**. Files as .*jpg* format are to be displayed, which were created by converting their .doc format.

<u>Other layers</u>: Model area boundary (*bor\_bnd.shp*), Road and Railway (*road\_rail.shp*) using the Item 'CLASSIFICA', and Location of city (*city\_location.shp*) labeled using Item 'NAME\_ENG'.

**STEP 3:** Display of Historical sites along with description as linked (*historical\_sites.shp*) using Item '**HIST\_TYPE**'.

<u>Other layers</u>: Model area boundary (*bor\_bnd.shp*), Road and Railway (*road\_rail.shp*) using the Item 'CLASSIFICA', and Location of city (*city\_location.shp*) labeled using Item 'NAME\_ENG'.

STEP 4: Display of Background data in following sub-steps;

• **Ortho Photo**: *ortho as GRID* 

<u>Other layers</u>: Model area boundary (*bor\_bnd.shp*), River (*river.shp*), and Location of city (*city\_location.shp*) labeled using Item 'NAME\_ENG'.

• Road and Railway: *road\_railway.shp* (display using Item 'CLASSIFICA'); River: *river.shp* (display using Item 'CLASSIFICA'); City location: *city\_location.shp* (label using Item 'NAME\_ENG').

Other layer: Model area boundary (bor\_bnd.shp).

• Display of all the above data (Ortho photo, Road and Railway, River, City location).

Other layer: Model area boundary (bor\_bnd.shp).

**STEP 5: Result:** Presenting Display System of Historical Sites and Linked Description by displaying the layers so included in **STEP 3** and **STEP 4**. Moreover, as alternative to Ortho photo, provision to display DEM (*dem as GRID*), produced from contour line and Spot height (from TOPO map), has been also included.

# (3) Highlighting the Outstanding View Locations in the Borjomi Area

- Objective: to highlight the outstanding view locations in the Borjomi area to promote Tourism.
- Introduction: In this, following types of outstanding view locations were marked from where magnificent landscapes can be observed:
  - View from the tourist shelters; Amarati and Saxvlari.
  - View from Ridge location along tourist routes; Likani-marelisi, Saxvlari-amarati
  - Nice view location: At low altitude area selecting good view locations near the tour route Saxvlari-amarati. Such locations have up slope on both side of road.

For this, first visual interpretation for possible location was done using Ortho-photo, DEM along with available facilities such as Tourist route, Shelter were analyzed. Then, by selecting the observation location point, the view coverage was created using DEM data in the GIS Software. 3km was considered as viewing radius.

# **Displaying Steps:**

• Displaying the Flow chart: Clicking on Tab # 3. View Locations of Sub-model will display following Flow-chart containing all included steps

| Step2:                                         | Step1:                                |                                                     |                                                             |                  |
|------------------------------------------------|---------------------------------------|-----------------------------------------------------|-------------------------------------------------------------|------------------|
| Shelter Location                               | [ [ [ [ [ [ [ [ [ [ [ [ [ [ [ [ [ [ [ | Step4: Result                                       |                                                             |                  |
|                                                | $\rightarrow$                         | View from Tourist<br>Shelter Locations              | - View from Amarati Shelter<br>- View from Saxvlari Shelter |                  |
| +                                              |                                       |                                                     |                                                             |                  |
|                                                | Step1:                                | Step7: Result                                       |                                                             |                  |
| Step3:                                         | (from this Project)                   |                                                     | View from Route Likani-marelisi:                            |                  |
| Contour Line<br>Spot Height<br>(from TOPO Map) | $\xrightarrow{1}$                     | View from Ridge<br>Locations along<br>Tourist Route | - Location 2<br>- Location 3                                |                  |
|                                                |                                       |                                                     | View from Route Saxvlari-amarati<br>and Awyuri:             |                  |
|                                                | Step6:                                |                                                     | Location 1     Location 2                                   |                  |
|                                                | Tourist Route                         |                                                     |                                                             |                  |
|                                                |                                       |                                                     |                                                             |                  |
|                                                | Step1:                                |                                                     |                                                             |                  |
|                                                | (the photo<br>(the photo)             | Step9: Result                                       |                                                             | Step10: Result   |
|                                                |                                       |                                                     | View near Doute Sevulari amaratt                            | - copression and |

• **Displaying the Maps in Steps:** Clicking on the each Tab will display the map along with **Other layers**, wherever included. The **Other layers** have been included to make the display more attractive and interpretable.

#### STEP 1: Display of Ortho-Photo (ortho as GRID) produced in this Project.

<u>**Other layers**</u>: Model area boundary (*bor\_bnd.shp*), River (*river.shp*), and Location of city (*city location.shp*) labeled using Item '**NAME\_ENG**'.

#### **STEP 2:** Display of **Shelter** *locations* (*shelter\_location.shp*).

<u>**Other layers</u>**: Tourist route (*tourist\_route.shp*), Model area boundary (*bor\_bnd.shp*), Road and Railway (*road\_rail.shp*) using the Item '**CLASSIFICA**', River (*river.shp*), and Location of city (*city\_location.shp*) labeled using Item '**NAME\_ENG**'.</u>

#### STEP 3: Display of contour line, Spot height, and DEM data in following sub-steps:

• Display of **Contour line** (*contlin.shp*) and **Spot height** (*spot\_ht.shp*) from the TOPO map of this Project.

<u>**Other layers</u>**: Model area boundary (*bor\_bnd.shp*), River (*river.shp*), and Location of city (*city\_location.shp*) labeled using Item '**NAME\_ENG**'.</u>

• Then, display of **DEM** (*dem as GRID*) created from the **Contour line** and **Spot** height data.

<u>**Other layers</u>**: Model area boundary (*bor\_bnd.shp*), River (*river.shp*), and Location of city (*city\_location.shp*) labeled using Item '**NAME\_ENG**'.</u>

- **STEP 4: Result:** Display of Two (2) Shelter locations and view coverage from these locations in following sub-steps:
  - Display of Shelter Locations (Sazvlari, Amarati) used for observation (*shelter\_point\_amarati.shp, shelter\_point\_saxvlari.shp*). Ortho photo (*ortho as GRID*) and DEM (*dem as GRID*) have been used as background for all these data. Ortho photo has been displayed with option of 50% transparent.

<u>Other layers</u>: Tourist route (*tourist\_route.shp*), Shelter locations (*shelter\_location.shp*), Model area boundary (*bor\_bnd.shp*), Road and Railway (*road\_rail.shp*) using the Item 'CLASSIFICA', River (*river.shp*), Name of mountain and river (*other\_data.shp*), and Location of city (*city\_location.shp*) labeled using Item 'NAME\_ENG'.

Display of view coverage from Sazvlari Shelter (shelter\_view\_saxvlari.shp) and view coverage from Amarati Shelter (shelter\_view\_amarati.shp) both using Item 'SHADE\_CL' (excluding the 'Not-visible area'). On the top of these two, display of Shelter Locations (Sazvlari, Amarati) used for observation (shelter\_point\_amarati.shp, shelter\_point\_saxvlari.shp. The files of view coverage have been set in the way that clicking on the middle part of symbol of any observation location turns on the respective view coverage file displaying the area that is visible from the selected location. Ortho photo (ortho as GRID) and DEM (dem as GRID) have been used as background for all these data. Ortho photo has been displayed with option of 50% transparent.

<u>**Other layers</u>**: all the data (Tourist route, Shelter locations, Model area boundary, Road and Railway, River, Name of mountain and river, Location of city (as mentioned in the previous sub-step).</u>

**STEP 5:** Display of **DEM** (*dem as GRID*) created from the **Contour line** and **Spot height** data.

<u>**Other layers</u>**: Model area boundary (*bor\_bnd.shp*), River (*river.shp*), and Location of city (*city location.shp*) labeled using Item '**NAME\_ENG**'.</u>

**STEP 6:** Display of **Tourist Routes** (*tourist\_route.shp*).

<u>Other layers</u>: Model area boundary (*bor\_bnd.shp*), and Location of city (*city location.shp*) labeled using Item 'NAME\_ENG'.

- **STEP 7: Result:** Display of location used for observation along Likani-marelisi and Saxvlari-amarati tourist routes and view coverage from these locations in following sub-steps:
  - Display of ridge locations used for observation along Likani-marelisi tourist route (*ridge\_point\_likani1.shp*, *ridge\_point\_likani2.shp*, *ridge\_point\_likani3.shp*) and along Saxvlari-amarati tourist route (*ridge\_point\_saxawy1.shp*, *ridge\_point\_saxawy2.shp*). Ortho photo (*ortho as GRID*) and DEM (*dem as GRID*) have been used as background for all these data. Ortho photo has been displayed with option of 50% transparent.

<u>Other layers</u>: Tourist route (*tourist\_route.shp*), Model area boundary (*bor\_bnd.shp*), Road and Railway (*road\_rail.shp*) using the Item 'CLASSIFICA', River (*river.shp*), Name of mountain and River

(*other\_data.shp*), and Location of city (*city\_location.shp*) labeled using Item 'NAME\_ENG'.

• Display of view coverage from Ridge locations along Likani-marelisi (*ridge\_view\_likani1.shp, ridge\_view\_likani2.shp, ridge\_view\_likani3.shp*) all using Item 'SHADE\_CL' (excluding the '*Not-visible area*'). On the Top of these, display of ridge locations used for observation along Likani-marelisi tourist route (*ridge\_point\_likani1.shp, ridge\_point\_likani2.shp, ridge\_point\_likani3.shp*) The files of view coverage have been set in the way that clicking on the middle part of symbol of any observation location turns on the respective view coverage file displaying the area that is visible from the selected location. Ortho photo (*ortho as GRID*) and DEM (*dem as GRID*) have been used as background for all these data. Ortho photo has been displayed with option of 50% transparent.

**Other layers**: Same as in previous sub-step (Tourist route, Model area boundary, Road and Railway, River, Name of mountain and river, and Location of city).

• Display of view coverage from Ridge locations along Saxvlari-amarati (ridge\_view\_saxawy1.shp, ridge\_view\_saxawy2.shp) all using Item 'SHADE\_CL' (excluding the 'Not-visible area'). On the Top of these, display ridge locations used for observation along Saxvlari-amarati tourist route (ridge\_point\_saxawy1.shp, ridge\_point\_saxawy2.shp). The files of view coverage have been set in the way that clicking on the middle part of symbol of any observation location turns on the respective view coverage file displaying the area that is visible from the selected location. Ortho photo (ortho as GRID) and DEM (dem as GRID) have been used as background for all these data. Ortho photo has been displayed with option of 50% transparent.

<u>Other layers</u>: Same as in previous sub-step (Tourist route, Model area boundary, Road and Railway, River, Name of mountain and river, and Location of city).

STEP 8: Display of DEM (dem as GRID), same as STEP3.

- **STEP 9: Result:** Display of location used for nice view observation near Likani-marelisi and view coverage from these locations in following sub-steps:
  - Display of locations used for nice view observation near Likani-marelisi

**tourist route** (*saxama\_point1.shp, saxama\_point2.shp, saxama\_point3.shp*). Ortho photo (*ortho as GRID*) and DEM (*dem as GRID*) have been used as background for all these data. Ortho photo has been displayed with option of 50% transparent.

<u>**Other layers</u>**: Tourist route (*tourist\_route.shp*), Model area boundary (*bor\_bnd.shp*), Road and Railway (*road\_rail.shp*) using the Item '**CLASSIFICA**', River (*river.shp*), Name of mountain and River (*other\_data.shp*), and Location of city (*city\_location.shp*) labeled using Item '**NAME\_ENG**'.</u>

• Display of view near Likani-marelisi tourist route (saxama\_view1.shp, saxama\_view2.shp, saxama\_view3.shp) all using Item 'SHADE\_CL' excluding the 'Not-visible area'. On the Top of these, display of locations used for observation near Likani-marelisi tourist route (saxama\_point1.shp, saxama\_point2.shp, saxama\_point3.shp). The files of view coverage have been set in the way that clicking on the middle part of symbol of any observation location turns on the respective view coverage file displaying the area that is visible from the selected location. Ortho photo (ortho as GRID) and DEM (dem as GRID) have been used as background for all these data. Ortho photo has been displayed with option of 50% transparent.

<u>Other layers</u>: Same as in previous sub-step (Tourist route, Model area boundary, Road and Railway, River, Name of mountain and river, and Location of city).

**STEP 10: Result:** Display of **additional tourist route** (*touris\_route\_addtional.shp*) emphasizing this would make the tourist route more attractive.

Other layers: locations used for nice view observation near Likani-marelisi tourist route (saxama point1.shp, saxama point2.shp, saxama point3.shp), view near Likani-marelisi tourist route (saxama view1.shp, saxama view2.shp, saxama view3.shp) all using Item **'SHADE CL'** excluding the *Not-visible* area'. Tourist route (tourist route.shp), Model area boundary (bor bnd.shp), Road and Railway (road rail.shp) using the Item 'CLASSIFICA', River (river.shp), Name of mountain River (other data.shp), and and Location of city (city location.shp) labeled using Item 'NAME ENG'.

# B-3.5 Description of GIS Model for Optimization of Agricultural Land Use (Mtskheta)

This GIS Model System was created to promote the effective use of 1:50,000 scaled digital topographical map data produced under JICA (Japan International Cooperation Agency) Project **"The Study for Establishment of Digital Topographic Maps in Georgia"** in Georgia's political decision-making related to Agricultural development.

Organization In-charge for this Model is Land Management Service, Ministry of Environment Protection and Natural Resources.

## **B-3.5.1 Description of Data**

Most of GIS layers, such as contours, roads, rivers, vegetation, etc. are from Topographic (TOPO) maps (1:50,000 scale) prepared under this Project. In addition, some data from the related organizations was also included.

Prepared GIS data have the file formats as; **Shape, Grid**. The data have been arranged in two sub-folders:

- /commondata data used for the Cover page of this GIS Model.
- /gdata\_mts GIS data used in preparing this GIS Model.

#### I) Data under Folder /commondata:

All the data placed under this folder are for displaying the cover page (1<sup>st</sup> Page) of GIS Model. This contains following shape files:

- *city.shp*: Main cities to show the location of model areas
- *city\_project.shp: cities in and around the model area even including those in Countries neighboring to Georgia*
- road.shp: Major roads in Georgia and those in its neighboring countries.
- world.shp: map showing Georgia and other countries.

#### II) Data under Folder /gdata\_mts:

This contains the GIS data used for creating display of steps of GIS Model System.

| S. N. | Data Name                                | File Name (. <i>shp or GRID</i> ) | Description of Data                                                                                                    |  |  |
|-------|------------------------------------------|-----------------------------------|----------------------------------------------------------------------------------------------------|--|--|
| 1     | Land use (original)                      | lumts.shp                         | <i>Main Items</i> : CODE - Unique code of layer; CLASSIFICA - Classification<br>name; ACQUISITIO - Name of layer; LUMTS_CO - Reclassified code for<br>Mtskheta Model analysis; LUMTS_CL - Reclassified class name.                                                                                                    |  |  |
| 2     | Land use<br>(reclassified)               | lumts_reclassified.s<br>hp        | <u>Main Items</u> : <b>LUMTS_CO</b> - Reclassified code for Mtskheta Model analysis;<br><b>LUMTS_CL</b> - Reclassified class name. There are 6 grouped landuse classes with codes 1 to 6.                                                                                                    |  |  |
| 3     | Land ownership                           | landownership.shp                 | <u>Main Items</u> : <b>OWN_TYPE</b> - Land owener type. There are Four (4) categories of land owner types; Private, Religion, State, and Unknown                                                                                                    |  |  |
| 4     | Land ownership<br>types in agriculture   | landownership_agr<br>i.shp        | <u>Main Items</u> : <b>OWN_TYPE</b> - Land owener type. There are Four (4) categories of land owner types; Private, Religion, State, and Unknown                                                                                                    |  |  |
| 5     | Contour line                             | contlin.shp                       | <u>Main Items</u> : CODE - Layer code number; ELEVATTION - Elevation of contour line in meter, ACOUISITIO - Name and Description of layer                                                                                                    |  |  |
| 6     | Spot height                              | spot_ht.shp                       | <u>Main Items</u> : CODE - Layer code number; ELEVATTION - Elevation of contour line in meter, ACQUISITIO - Name and Description of layer                                                                                                    |  |  |
| 7     | DEM                                      | dem as GRID                       | DEM raster data with 20m mesh size. Elevation in meters.                                                                                                    |  |  |
| 8     | Slope                                    | slope as GRID                     | This slope map has been generated from the contour and spot height data. <i>Slope value is in degree.</i>                                                                                                    |  |  |
| 9     | Slope (classified)                       | slope_classified.sh<br>p          | <u>Main Items</u> : <b>SLOPE_CO</b> - Code of Slope classes; <b>SLOPE_CL</b> - Reclassified<br>Slope class name. Four types Slope classes with code 1 to 4. The background data<br>assigned with slope code as zero.                                                                                                    |  |  |
| 10    | Agriculture Land                         | agri.shp                          | <i><u>Main Items</u></i> : LUMTS_CO - Reclassified code for Mtskheta Model analysis;<br>LUMTS_CL - Reclassified class name.                                                                                                    |  |  |
| 11    | Slope classes in<br>Agriculture land use | agri_slope.shp                    | <u>Main Items</u> : <b>SLOPE_CO</b> - Code of Slope classes; <b>SLOPE_CL</b> - Reclassified<br>Slope class name. There are 4 types Slope classes with code 1 to 4. The<br>background data is assigned with slope code as zero.                                                                                                    |  |  |
| 12    | Soil                                     | soil.shp                          | <u>Main Items</u> : SOIL_ENGN - Soil class name in English; SOIL_CHAR - Soil characteristic in English; SUI_RANK - Agriculture suitability rank; SCLASS_GEO - Soil class name in Georgian; SCHAR_GEO - Soil characteristic in Georgian.                                                                                                    |  |  |
| 13    | Soil Reclassfied                         | soil_reclassified.sh<br>p         | <u>Main Items</u> : <b>SUI_RANK</b> - Agriculture suitability rank; <b>SUI_CLASS</b> - Soil suitability class. the Soil data has been grouped into four categories; 1) Very good. 2) Good. 3) Moderately good. 4) Less good.                                                                                                    |  |  |
| 14    | Land capability                          | landcap.shp                       | <u>Main Items</u> : GRID-CODE - Slope category code; SUI_RANK - Agriculture<br>suitability rank; SUI_CLASS - Soil suitability class; LANDCAP_CO - Land<br>capability code; LANDCAP_CL - Land capability class. There are four<br>categories of Land capability with code 1 to 4. Data with LANDCAP_CO = 0<br>need to exclude while display. |  |  |
| 15    | Abandoned land                           | abandoned_land.sh<br>p            | <u>Main Items</u> : LUMTS_CO - Reclassified code for Mtskheta Model analysis;<br>LUMTS_CL - Reclassified class name.                                                                                                    |  |  |
| 16    | Potential land for agriculture           | land_potential.shp                | <i>Main Items</i> : <b>POTLAND_CO</b> - Potential and code; <b>POTLAND_CL</b> - Potential land class. Four categories of Potential land with code 1 to 4.                                                                                                    |  |  |
| 19    | City location                            | city_location                     | <i>Main Items</i> : NAME_GEO - Name of City in Georgian; NAME_ENG - Name of City in English.                                                                                                    |  |  |
| 17    | River                                    | river.shp                         | Main Items : CODE - Unique code assigned to each feature type;<br>GROUPED_CL - Name of grouped Features as River or Canal.                                                                                                    |  |  |
| 18    | Road                                     | road_rail.shp                     | Main Item : CLASSIFICA - As Road or Railway                                                                                                    |  |  |
| 20    | Model area                               | mts_bnd.shp                       |                                                                                                    |  |  |
|       | oo unuar y                               | mts_bnd1.shp                      | Copy of <i>mts_bnd.shp</i> used for Setting up Display system for particular step                                                                                                    |  |  |

 Table:
 List of GIS data used for Optimizaiton of Agriculture Land Use (Mtskheta)

 Sub-folder /gdata\_mts

## B-3.5.2 Details and Steps for Displaying GIS Model

The display system of GIS Model has been prepared using ArcGIS (ArcInfo) 9.1 Software and hence, this Software shall be used to display it. To open GIS Model, double click on Project file named *agriculture*.

The GIS Model System has Three (3) sub-models prepared independently. That is, each sub-model contains all the steps from the start to the end. The included sub-models are:

- (1) Overlaying the Existing Agricultural Land with Ownership types
- (2) Suitability of Existing Agricultural Land with Respect to Slope
- (3) Land Suitability Analysis for Agriculture Development Purpose

# (1) Overlaying the Existing Agricultural Land with Ownership types:

- > **Objective:** to show the status of land ownership for agriculture land.
- Introduction: For this, the land use produced for the TOPO maps was grouped into six (6) categories. Then, the land ownership information was overlaid onto the reclassified Land Use Map to show extent of State vs. Private agriculture land.

## **Grouped Categories of the Existing Land Use:**

- 1) Settlement
- 2) Agriculture
- 3) Forest
- 4) Water body
- 5) Abandoned land
- 6) Others (rock outcrop, etc.)

## Land ownership Categories:

- 1) Private
- 2) Religion
- 3) State
- 4) Unknown

# > Displaying Steps:

• **Displaying the Flow chart:** Clicking on Tab **#1.** Agricultural and Land Ownership of Sub-model will display following Flow-chart containing all included steps.

| Objective. to show the status of land own                   | tership for agriculture land. |    |                                                   |  |
|-------------------------------------------------------------|-------------------------------|----|---------------------------------------------------|--|
| Step1:                                                      |                               |    |                                                   |  |
| Land Use Map                                                | Agriculture                   |    |                                                   |  |
| (from TOPO Map) (Reclassified)                              | Land                          |    |                                                   |  |
| (Total 28 Land Use Classes) (Reclassified to 6 Land Use Cla | sses)                         | 5  | Step3: Result                                     |  |
|                                                             | +                             | -  | Land Ownership Types<br>In Agriculture Land Use   |  |
|                                                             | Step2:                        |    | the status of summarian times in                  |  |
|                                                             | Land Ownership                |    | Agricultural land use                             |  |
|                                                             | Types                         | 2. | majority of agricultural land as Private<br>owned |  |

• **Displaying the Maps in Steps:** Clicking on the each Tab will display the map along with **Other layers**, wherever included. The **Other layers** have been included to make the display more attractive and interpretable.

## **STEP 1:** Display of land use Data:

• Display of **Original Land Use map** developed including that from TOPO maps; *lumts.shp* using Item **'ACQUISITIO'**.

<u>Other layers</u>: Model area boundary (*mts\_bnd.shp*) and Location of city (*city\_location.shp*) labeled using Item 'NAME\_ENG'.

• Then, display of **Reclassified Land Use Map**; *lumts\_reclassified.shp* using Item 'LUMTS\_CL'.

<u>Other layers</u>: Model area boundary (*mts\_bnd.shp*) and Location of city (*city\_location.shp*) labeled using Item 'NAME\_ENG'.

Display of following Land Use Area Table along with highlighting area of 'Agriculture' and 'Others'

| able of summary : Land Use map (Reclassified) |           |          |  |  |  |  |
|-----------------------------------------------|-----------|----------|--|--|--|--|
| Land Use Categories                           | Area (Ha) | Area (%) |  |  |  |  |
| Settlement                                    | 1,128.7   | 4.0      |  |  |  |  |
| Agriculture                                   | 8,251.5   | 29.3     |  |  |  |  |
| Forest                                        | 14,518.0  | 51.5     |  |  |  |  |
| Water body                                    | 433.3     | 1.5      |  |  |  |  |
| Abandoned land                                | 3,529.0   | 12.5     |  |  |  |  |
| Others (rock outcrop,etc.)                    | 314.3     | 1.1      |  |  |  |  |
| Total Model area                              | 28,174.8  | 100.0    |  |  |  |  |
|                                               | Close     |          |  |  |  |  |

• Display of map showing only Agriculture land (*agri.shp*) using Item 'LUMTS\_CL'.

<u>Other layers</u>: Model area boundary (*mts\_bnd.shp*), Road and Railway (*road\_rail.shp*) using Item 'CLASSIFICA', River and Canal (*river.shp*) using Item 'GROUPED\_CL', and Location of city (*city\_location.shp*) labeled using Item 'NAME\_ENG'.

**STEP 2:** Display of Land ownership Map (*landownership.shp*) using Item 'OWN\_TYPE'.

<u>Other layers</u>: Model area boundary (*mts\_bnd.shp*), and Location of city (*city location.shp*) labeled using Item 'NAME\_ENG'.

**STEP 3: Result:** Display of **Land ownership in Agricultural land use** (*landownership\_agri.shp*) using Item '**OWN\_TYPE**'.

<u>**Other layers</u>**: Model area boundary (*mts\_bnd.shp*), Road and Railway (*road\_rail.shp*) using Item '**CLASSIFICA**', River and Canal (*river.shp*) using Item '**GROUPED\_CL**', and Location of city (*city\_location.shp*) labeled using Item '**NAME\_ENG**'.</u>

Also, display of following table that shows the status of ownership types in

Agricultural land use.

| ble of summary : landowners | ship      |          |
|-----------------------------|-----------|----------|
| Owner_type                  | Area (Ha) | Area (%) |
| Private                     | 3,687.7   | 68.2     |
| Religion                    | 0.5       | 0.0      |
| State                       | 1,369.0   | 25.3     |
| Unknown                     | 350.9     | 6.5      |
| Total analyzed area         | a 5,408.1 | 100.0    |

# (2) Suitability Analysis of Existing Agricultural Land with Respect to Slope

- Objective: to analyze the suitability of existing Agriculture land with respect to terrain conditions.
- Introduction: This analysis was done to show the suitability of existing Agriculture land with respect to level of slope. For this, the Contour line and Spot height data so produced for the TOPO maps were used to create DEM (Digital Elevation Model), from which slope map was created. For overlaying the slope information was categorized into four;
  - 1) Slope 0 2 Degree *(Ideal for cultivation)*
  - 2) Slope 2.0001 5.0000 Degree (Good for cultivation)
  - 3) Slope 5.0001 10.0000 Degree (*Moderately suitable for cultivation*)
  - 4) Slope > 10.000 Degree (*Not suitable for cultivation*)

The classified Slope map was overlaid with the existing Agriculture land to analyze its distribution with respect to slope.

Displaying Steps:

• **Displaying the Flow chart:** Clicking on Tab **\*** 2. Terrain in Agricultural Land of Sub-model will display following Flow-chart containing all included steps.

| Terrain in Agricultural Land<br>2. Suitability<br>Objective:<br>Step1:<br>Contour L<br>& Spot Hei<br>(from TOPO | Analysis of Existing Agricultural Land with Respect to Terrain<br>to analyze the suitability of existing Agriculture land with respect to terrain conditions.<br>$\stackrel{\text{ine}}{\text{(ght)}} \rightarrow \text{DEM} \rightarrow \text{Slope Map} (n \text{Degree}) \rightarrow \text{(Classified in to 4 categories)}$ | X     |
|----------------------------------------------------------------------------------------------------|----------------------------------------------------------------------------------------------------|-------|
|                                                                                                    | + → Distribution of Agriculture<br>Land Use Map<br>(from TOPO Map) → Land Use Map → Agriculture<br>(Reclassified to 6 Land Use Classes)<br>(Reclassified to 6 Land Use Classes)                                                                                                    | Close |

• **Displaying the Maps in Steps:** Clicking on the each Tab will display the map along with **Other layers**, wherever included. The **Other layers** have been included to make the display more attractive and interpretable.

STEP 1: Display of contour line, Spot height, DEM, Slope data in following sub-steps:

• Display of **Contour line** (*contlin.shp*) and **Spot height** (*spot\_ht.shp*) from the TOPO map of this Project.

<u>**Other layers</u>**: Model area boundary (*mts\_bnd.shp*), River and Canal (*river.shp*) using Item '**GROUPED\_CL**', and Location of city (*city\_location.shp*) labeled using Item '**NAME\_ENG**'.</u>

• Then, display of **DEM** (*dem as GRID*) created from the **Contour line** and **Spot** height data.

<u>Other layers</u>: Model area boundary (*mts\_bnd.shp*), River and Canal (*river.shp*) using Item 'GROUPED\_CL', and Location of city (*city\_location.shp*) labeled using Item 'NAME\_ENG'.

• Display **Slope map** (*slope as GRID*) produced from DEM.

<u>**Other layers</u>**: Model area boundary (*mts\_bnd.shp*), River and Canal (*river.shp*) using Item '**GROUPED\_CL**', and Location of city (*city\_location.shp*) labeled using Item '**NAME\_ENG**'.</u>

• Then, display of **Classified slope map** (*slope\_classified.shp* using Item **'SLOPE\_CL'**) produced from **Slope map**.
<u>Other layers</u>: Model area boundary (*mts\_bnd.shp*), River and Canal (*river.shp*) using Item 'GROUPED\_CL', Land Ownership (*landownership.shp*), and Location of city (*city\_location.shp*) labeled using Item 'NAME\_ENG'.

#### **STEP 2:** Display of **land use Data:**

• Display of **Original Land Use map** developed including that from TOPO maps; *lumts.shp* using Item 'ACQUISITIO'.

<u>Other layers</u>: Model area boundary (*mts\_bnd.shp*) and Location of city (*city\_location.shp*) labeled using Item 'NAME\_ENG'.

• Then, display of **Reclassified Land Use Map**; *lumts\_reclassified.shp* using Item 'LUMTS\_CL'.

<u>Other layers</u>: Model area boundary (*mts\_bnd.shp*) and Location of city (*city\_location.shp*) labeled using Item 'NAME\_ENG'.

Display of following Land Use Area Table along with highlighting area of 'Agriculture' and 'Others'

| able of summary : Land Use map (Reclassified) |                         |          |  |
|-----------------------------------------------|-------------------------|----------|--|
| Land Use Categories                           | Area (Ha)               | Area (%) |  |
| Settlement                                    | 1,128.7                 | 4.0      |  |
| Agriculture                                   | 8,251.5                 | 29.3     |  |
| Forest                                        | 1 <mark>4</mark> ,518.0 | 51.5     |  |
| Water body                                    | 433.3                   | 1.5      |  |
| Abandoned land                                | 3,529.0                 | 12.5     |  |
| Others (rock outcrop,etc.)                    | 314.3                   | 1.1      |  |
| Total Model area                              | 28,174.8                | 100.0    |  |

• Display of map showing only Agriculture land (*agri.shp*) using Item 'LUMTS\_CL'.

<u>**Other layers</u>**: Model area boundary (*mts\_bnd.shp*), Road and Railway (*road\_rail.shp*) using Item '**CLASSIFICA**', River and Canal (*river.shp*) using Item '**GROUPED\_CL**', and Location of city (*city\_location.shp*) labeled using Item '**NAME\_ENG**'.</u>

**STEP 3: Result:** Display of **overlaid map of agriculture land and slope** (*agri\_slope.shp;* using Item '**SLOPE\_CL**') and highlighting the agriculture on Steep slope (slope > 10 degree).

<u>**Other layers</u>**: Model area boundary (*mts\_bnd.shp*), Road and Railway (*road\_rail.shp*) using Item '**CLASSIFICA**', River and Canal (*river.shp*) using Item '**GROUPED\_CL**', and Location of city (*city\_location.shp*) labeled using Item '**NAME\_ENG**'.</u>

Also, display following Table showing the area of Agriculture on Slope > 10 degree.

| table of summary : agri_slope |                                          |           | X        |   |
|-------------------------------|------------------------------------------|-----------|----------|---|
|                               |                                          |           |          | 1 |
|                               | Slope Class                              | Area (Ha) | Area (%) |   |
|                               | Slope < 2 degree                         | 4,893.8   | 59.3     |   |
|                               | Slope 2.0001 to 5.0000 degree            | 1,494.4   | 18.1     |   |
|                               | Slope 5.0001 to 10.0000 degree           | 1,481.6   | 18.0     |   |
|                               | Slope > 10 degree                        | 383.1     | 4.6      |   |
|                               | Total Agriculture land in the Model Area | 8,252.9   | 100.0    |   |

#### (3) Land Suitability Analysis for Agricultural Development Purpose

- > **Objective:** to analyze the potential land for agricultural development.
- Introduction: For this, the above created classified Slope map was overlaid with the Soil map to get Land Capability Map. For overlaying, the existing Soil data was grouped into four suitability ranks; 1) Very good, 2) Good, 3) Moderately good, 4) Less good. After overlay, the resulted combinations were categorized into four Land capability classes as follows:

| Slope | Soil | Land Capability | Land Capability Class |
|-------|------|-----------------|-----------------------|
|       |      | Rank            |                       |
| 1     | 1    | 1               | Best Capable          |
| 1     | 2    | 1               | Best Capable          |
| 1     | 3    | 2               | Good Capable          |
| 1     | 4    | 3               | Poor Capable          |
| 2     | 1    | 1               | Best Capable          |
| 2     | 2    | 2               | Good Capable          |
| 2     | 3    | 3               | Poor Capable          |
| 2     | 4    | 4               | In-Capable            |
| 3     | 1    | 2               | Good Capable          |
| 3     | 2    | 3               | Poor Capable          |
| 3     | 3    | 3               | Poor Capable          |
| 3     | 4    | 4               | In-Capable            |
| 4     | 1    | 4               | In-Capable            |
| 4     | 2    | 4               | In-Capable            |
| 4     | 3    | 4               | In-Capable            |
| 4     | 4    | 4               | In-Capable            |

The land capability map was then overlaid with the 'Abandoned Land' category from the reclassified Land Use Map to locate the potential agriculture area which is currently not under agriculture activity. Thus the resulted four categories of potential land for agriculture development were named as follows:

- 1) Best potential
- 2) Good potential
- 3) Moderately good potential
- 4) Not potential

# Displaying Steps:

• **Displaying the Flow chart:** Clicking on Tab **\* 3.** Potential Land for Agriculture of Sub-model will display following Flow-chart containing all included steps.

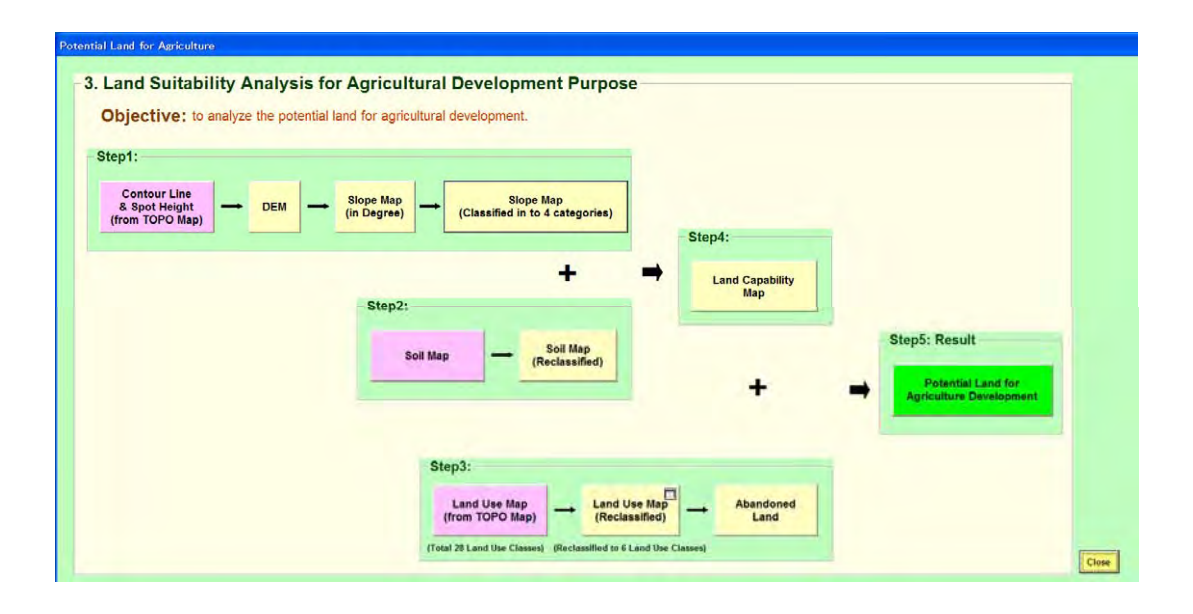

• **Displaying the Maps in Steps:** Clicking on the each Tab will display the map along with **Other layers**, wherever included. The **Other layers** have been included to make the display more attractive and interpretable.

STEP 1: Display of contour line, Spot height, DEM, Slope data in following sub-steps:

• Display of **Contour line** (*contlin.shp*) and **Spot height** (*spot\_ht.shp*) from the TOPO map of this Project.

<u>**Other layers</u>**: Model area boundary (*mts\_bnd.shp*), River and Canal (*river.shp*) using Item '**GROUPED\_CL**', and Location of city (*city\_location.shp*) labeled using Item '**NAME\_ENG**'.</u>

• Then, display of **DEM** (*dem as GRID*) created from the **Contour line** and **Spot** height data.

<u>**Other layers</u>**: Model area boundary (*mts\_bnd.shp*), River and Canal (*river.shp*) using Item '**GROUPED\_CL**', and Location of city (*city\_location.shp*) labeled using Item '**NAME\_ENG**'.</u>

• Display **Slope map** (*slope as GRID*) produced from DEM.

<u>Other layers</u>: Model area boundary (*mts\_bnd.shp*), River and Canal (*river.shp*) using Item 'GROUPED\_CL', and Location of city (*city\_location.shp*) labeled using Item 'NAME\_ENG'.

• Then, display of Classified slope map (slope\_classified.shp using Item

'SLOPE\_CL') produced from Slope map.

<u>Other layers</u>: Model area boundary (*mts\_bnd.shp*), River and Canal (*river.shp*) using Item 'GROUPED\_CL', Land Ownership (*landownership.shp*), and Location of city (*city\_location.shp*) labeled using Item 'NAME\_ENG'.

**STEP 2:** Display of Soil map in following sub-steps:

• Display of existing Soil Map (*soil.shp*) using Item 'SOIL\_ENGN'.

<u>Other layers</u>: Model area boundary (*mts\_bnd.shp*), Road and Railway (*road\_rail.shp*) using Item 'CLASSIFICA', River and Canal (*river.shp*) using Item 'GROUPED\_CL', and Location of city (*city\_location.shp*) labeled using Item 'NAME\_ENG'.

• Display of Soil Map (Reclassified) (*soil\_reclassified.shp*) using Item 'SUI CLASS'.

<u>Other layers</u>: Model area boundary (*mts\_bnd.shp*), Road and Railway (*road\_rail.shp*) using Item 'CLASSIFICA', River and Canal (*river.shp*) using Item 'GROUPED\_CL', and Location of city (*city\_location.shp*) labeled using Item 'NAME\_ENG'.

#### **STEP 3:** Display of land use Data:

• Display of **Original Land Use map** developed including that from TOPO maps; *lumts.shp* using Item 'ACQUISITIO'.

<u>Other layers</u>: Model area boundary (*mts\_bnd.shp*) and Location of city (*city\_location.shp*) labeled using Item 'NAME\_ENG'.

• Then, display of **Reclassified Land Use Map**; *lumts\_reclassified.shp* using Item 'LUMTS\_CL'.

<u>Other layers</u>: Model area boundary (*mts\_bnd.shp*) and Location of city (*city\_location.shp*) labeled using Item 'NAME\_ENG'.

Display of following Land Use Area Table along with highlighting area of 'Agriculture' and 'Others'

| ble of summary : Land Use map (Reclassified) |           |          |  |
|----------------------------------------------|-----------|----------|--|
| Land Use Categories                          | Area (Ha) | Area (%) |  |
| Settlement                                   | 1,128.7   | 4.0      |  |
| Agriculture                                  | 8,251.5   | 29.3     |  |
| Forest                                       | 14,518.0  | 51.5     |  |
| Water body                                   | 433.3     | 1.5      |  |
| Abandoned land                               | 3,529.0   | 12.5     |  |
| Others (rock outcrop,etc.)                   | 314.3     | 1.1      |  |
| Total Model area                             | 28,174.8  | 100.0    |  |

• Display of map showing only 'Abandoned land' (*abandoned\_land.shp*) using Item 'LUMTS\_CL'.

<u>Other layers</u>: Model area boundary (*mts\_bnd.shp*), Road and Railway (*road\_rail.shp*) using Item 'CLASSIFICA', River and Canal (*river.shp*) using Item 'GROUPED\_CL', and Location of city (*city\_location.shp*) labeled using Item 'NAME\_ENG'.

- STEP 4: Display of Land Capability Map (landcap.shp) using Item 'LANDCAP\_CL.
  <u>Other layers</u>: Model area boundary (mts\_bnd.shp), and Location of city (city\_location.shp) labeled using Item 'NAME\_ENG'.
- **STEP 5: Result:** Display of **Potential land Agriculture Development** (*land potential.shp*) using Item **'POTLAND\_CL'**.

<u>**Other layers</u>**: Model area boundary (*mts\_bnd.shp*), Road and Railway (*road\_rail.shp*) using Item '**CLASSIFICA**', River and Canal (*river.shp*) using Item '**GROUPED\_CL**', and Location of city (*city\_location.shp*) labeled using Item '**NAME\_ENG**'.</u>

# B-3.6 Description of GIS Model for Contribution to Information of Educational Improvement (Tblisi)

This GIS Model System was created to promote the effective use of 1:50,000 scaled digital topographical map data produced under JICA (Japan International Cooperation Agency) Project "The Study for Establishment of Digital Topographic Maps in Georgia" in Georgia's political decision-making related to educational improvement.

Organization In-charge for this Model is Department of Policy Making and Strategy, Ministry of Education and Science.

#### **B-3.6.1 Description of Data:**

Most of GIS layers, such as contours, land use, roads, rivers, vegetation, etc. are from Topographic (TOPO) maps (1:50,000 scale) prepared under this Project. In addition, some data from the related organizations was also included.

Prepared GIS data have the file formats as; **Shape**, *.dbf* files. The data have been arranged in two sub-folders:

- /commondata data used for the Cover page of this GIS Model.
- > /gdata\_tbledu GIS data used in preparing this GIS Model.

#### I) Data under Folder /commondata:

All the data placed under this folder are for displaying the cover page (1<sup>st</sup> Page) of GIS Model. This contains following shape files:

- *city.shp*: Main cities to show the location of model areas
- *city\_project.shp*: cities in and around the model area even including those in Countries neighboring to Georgia
- road.shp: Major roads in Georgia and those in its neighboring countries.
- world.shp: map showing Georgia and other countries.

#### II) Data under Folder /gdata\_tbledu:

This contains the GIS data used for creating display of steps of GIS Model System.

| S. N. | Data Name                                                                                           | File Name (. <i>shp</i><br>or dbf) | Description of Data                                                                                                    |
|-------|----------------------------------------------------------------------------------------------------|------------------------------------|----------------------------------------------------------------------------------------------------|
| 1     | Districts boundary of<br>Tblisi                                                                     | tbl_districts.shp                  | <u>Main Items</u> : <b>DIST_CODE</b> - Code of each district; <b>DISTR_GEO</b> - District<br>Name in Georgian; <b>DISTR_ENG</b> - District name in English.                                                                                                    |
| 2     | Attribute data of<br>schools in Districts of<br>Tblisi                                              | tblsch_data.dbf                    | Main Items: DIST_ENG - District Name in English; TOT_SCH - Total school<br>in each district; TOT_TEACH - Total teacher; TEACH_PERS - Teachers<br>per school; TOT_STU - Total Students in each district; STU_PERSCH -<br>Students per school; RAT_STUTEA - Ratio between student and teacher.                                                                                                    |
| 3     | Districts boundary of<br>Tblisi with attribute<br>data                                              | tbl_districts_sch_<br>attribs.shp  | <u>Main Items</u> : Includes items of both <i>tbl_district.shp</i> and <i>tblsch_data.dbf files</i> .                                                                                                    |
| 4     | Boundary of Tkibuli<br>district of Kutaisi and<br>Gldani Nadzaladevi<br>district of Tblisi          | tkibuli_gldani_bn<br>d.shp         | <u>Main Items</u> : <b>DISTR_ENG</b> - District name in English.                                                                                                    |
| 5     | Attribute data of<br>schools in Tkibuli and<br>Gldani Nadzaladevi<br>districts                      | schdata_both_tkib<br>uli_glda.dbf  | <u>Main Items</u> : DISTR_ENG: District Name in English; TOT_SCH - Total<br>school in each district; TOT_TEACH - Total teacher; TEACH_PERS -<br>Teachers per school; TOT_STU - Total Students in each district;<br>STU_PERSCH - Students per school; RAT_STUTEA - Ratio between student<br>and teacher; TOT_POPUL - Total Population of distrct; POP6T017Y -<br>Population 6 to 17 year; RAT_STUVSF - Ratio between attending student to<br>feasible ones. |
| 6     | Boundary data of<br>Tkibuli and Gldani<br>Nadzaladevi districts<br>along with school<br>attributes. | tkibuli_gldani_sch<br>_attribs.shp | <u>Main Items</u> : Includes items of both <i>tkibuli_gldani_bnd.shp</i> and <i>schdata_bodth_tkibuli_glda.dbf</i> files.                                                                                                    |
| 7     | Boundary of Gldani<br>Nazdaladevi district                                                          | glda_district_bnd.<br>shp          |                                                                                                    |
| 8     | school location data of                                                                             | gldasch_point.shp                  | Small Schools in Gldani Nadzaladevi District asPoint data. Item ACQUISITIO<br>- Class as Small school                                                                                                    |
| 9     | Gldani Nadzaladevi<br>district as point and<br>polygon                                              | gldasch_polygon.s<br>hp            | Large Schools in Gldani Nadzaladevi District as Polygon data. Item<br>ACQUISITIO - Class as Large school                                                                                                    |
| 10    |                                                                                                    | glda_school.shp                    | Location of all Schools in Gldani Nadzaladevi District as Point data. Item <b>ACQUISITIO</b> - Class as Small or Large school.                                                                                                    |
| 11    | buffer data of school<br>in Gldani Nadzaladevi                                                      | glda_buffer.shp                    | <u>Main Items</u> : GLDABUF_CO - Code for buffer classes; GLDABUF_CL -<br>Classes as area within 1km or 3km or outside 3km from School.                                                                                                    |
| 12    | Land use map in<br>Gldani Nadzaladevi<br>(from TOPO Map)                                            | glda_lu.shp                        | <u>Main Items</u> : CODE - Unique code of each layer; CLASSIFICA - Classification<br>name; ACQUISITIO - Name of layer; LUTBL_CO - Reclassified code for<br>Urban Model analysis; LUTBL_CA - Reclassified class name.                                                                                                    |
| 13    | Reclassified land use<br>map in Gldani<br>Zadzaladevi (from<br>JICA Project)                        | glda_lu_reclassifi<br>ed.shp       | <u>Main Items</u> : LUTBL_CO - Reclassified code for Urban Model analysis;<br>LUTBL_CA - Reclassified class name. There are 4 types of grouped landuse<br>classes with reclassified codes 1 to 4.                                                                                                    |
| 14    | Existing land use                                                                                   | glda_lu_exist.shp                  | <u>Main Items</u> : EXISTLU_CO - Code for land use classes; EXISTLU_CL - Class name of land use classes.                                                                                                    |
| 15    | Detailed land use                                                                                   | glda_lu_combined<br>.shp           | Land use after combining both from TOPO map and existing one (from related agency). <i>Main Items</i> : LUDET CO - Code for detailed land use classes;                                                                                                    |

 Table: List of GIS data used for Creating GIS Model for Contribution to Information of Educational System

 System (Tblisi) - Sub folder /gdata\_tbledu

| S. N. | Data Name                                                                   | File Name (. <i>shp</i><br>or dbf) | Description of Data                                                                                                    |
|-------|-----------------------------------------------------------------------------|------------------------------------|----------------------------------------------------------------------------------------------------|
| 16    | settlement area in<br>Gldani Nadzaladevi                                    | glda_settlement.sh<br>p            | Main Items: SETTLE_CO - Code 1 for settlement; SETTLE_CL - As Settlement or Background.                                                                                                    |
| 17    | Overlay of school<br>buffer and settlement<br>area in Gldani<br>Nazdaladevi | glda_buffer_settle<br>ment.shp     | <u>Main Items</u> : GLDBSET_CO - Code assigned; GLDBSET_CL - Status of settlement from school                                                                                                    |
| 18    | Road and Railway in<br>Gldani Nazdaladevi<br>district                       | glda_road_rail.sh<br>p             | Main Items : CLASSIFICA - Class name as Road or Railway.                                                                                                    |
| 19    | River in Gldani<br>Nazdaladevi district                                     | glda_river.shp                     | Main Items: CODE - Unique code of each layer, CLASSIFICA - Classification group; ACQUISITIO - Name of layer.                                                                                                    |
| 20    | cohool location data of                                                     | tkibulisch_point.s<br>hp           | Small Schools in Tkibuli District asPoint data. Item ACQUISITIO - Class as Small school                                                                                                    |
| 21    | tkibulidistrict as point                                                    | tkibulisch_polygo<br>n.shp         | Large Schools in Tkibuli District as Polygon data. Item ACQUISITIO - Class as Large school                                                                                                    |
| 22    | and polygon                                                                 | tkibuli_school.shp                 | Location of all Schools in Tkibuli District as Point data. Item ACQUISITIO -<br>Class as Small or Large school                                                                                                    |
| 23    | buffer data of school<br>in tkibuli                                         | tkibuli_buffer.shp                 | <u>Main Items</u> : KUTBUF_CO - Code for buffer classes; KUTBUF_CL - Classes as area within 1 km or 3 km or outside 3 km from School.                                                                                                    |
| 24    | Land use map in<br>tkibuli                                                  | tkbuli_lu.shp                      | <u>Main Items</u> : CODE - Unique code of each layer, CLASSIFICA - Classification<br>name; ACQUISITIO - Name of layer; LUTBL_CO - Reclassified code;<br>LUTBL_CA - Reclassified class name.                                                     |
| 25    | reclassified Land use<br>map in tkibuli                                     | tkbuli_lu_reclassif<br>ied.shp     | <u>Main Items</u> : LUKUT_CO - Reclassified code; LUKUT_CA - Reclassified class name.                                                                                                    |
| 26    | settlement area in<br>tkibuli                                               | tkibuli_settlement.<br>shp         | <u>Main Items</u> : SETTLE_CO - Code 7 for settlement; SETTLE_CL - As<br>Settlement or Background.                                                                                                    |
| 27    | Overlay of school<br>buffer and settlement<br>area in Tkibuli               | tkibuli_buffer_sett<br>lement.shp  | Main Items : KUTBSET_CO - Code assigned; KUTBSET_CL - Status of settlement from school                                                                                                    |
| 28    | Boundary of Tkibuli<br>district                                             | tkibu_district_bnd.<br>shp         |                                                                                                    |
| 29    | City location in<br>Tkibuli district                                        | tkibuli_city_locati<br>on.shp      | Main Items: NAME_GEO - Name of City in Georgian; NAME_ENG - Name of City in English.                                                                                                    |
| 30    | Road and Railway in<br>Tkibuli district                                     | tkibulil_road_rail.<br>shp         | Main Items : CLASSIFICA - Class name as Road or Railway.                                                                                                    |
| 31    | River in Tkibuli<br>district                                                | tkibuli_river.shp                  | <u>Main Items</u> : CODE - Unique code of each layer; CLASSIFICA - Classification group; ACQUISITIO - Name of layer.                                                                                                    |
| 32    | Provincial bnd<br>including Imereti and<br>Tblisi City                      | imereti_tblisi_bnd<br>.shp         | <u>Main Items</u> : <b>DIST_CODE</b> - District code; <b>Region_Geo</b> - Region name in<br>Georgian; <b>Region_Eng</b> - Region Name in English; <b>Distr_Geo</b> - District name in<br>Georgian: <b>Distr: Eng</b> - District Name in English |

 Table: List of GIS data used for Creating GIS Model for Contribution to Information of Educational System

 System (Tblisi) - Sub folder /gdata\_tbledu

## • Details and Steps for Displaying GIS Model

The display system of GIS Model has been prepared using ArcGIS (ArcInfo) 9.1 Software and hence, this Software shall be used to display it. To open GIS Model, double click on Project file named *education*.

The GIS Model System has Three (3) sub-models prepared independently. That is, each sub-model contains all the steps from the start to the end. The included sub-models are:

- (1) Comparing Schools and Attendance of Students in Districts of Tblisi City
- (2) Comparing Schools and Attendance of Students in a District of Tblisi City and ImereTi Region
- (3) Comparing Accessibility Status for Students in a District of Tblisi City and ImereTi Region

# (1) Comparing Schools and attendance of Students in Districts of Tblisi City

- Objective: to compare the availability of schools and facilities including number of students attending the schools in districts of Tblisi city.
- Introduction: In this, the schools along with facilities were compared among the five district of Tblisi city. The comparison was made for following points:
  - Total number of schools in each district.
  - Total number of teachers in each district.
  - Number of Teachers per school in each district.
  - Total number of students in each district
  - Number of Students per school in each district
  - Ratio of Students/Teacher in each district.

## > Display Steps:

• Displaying the Flow chart: Clicking # 1. Schools in Tbilisi

on Tab of Sub-model will display following Flow-chart containing all included steps.

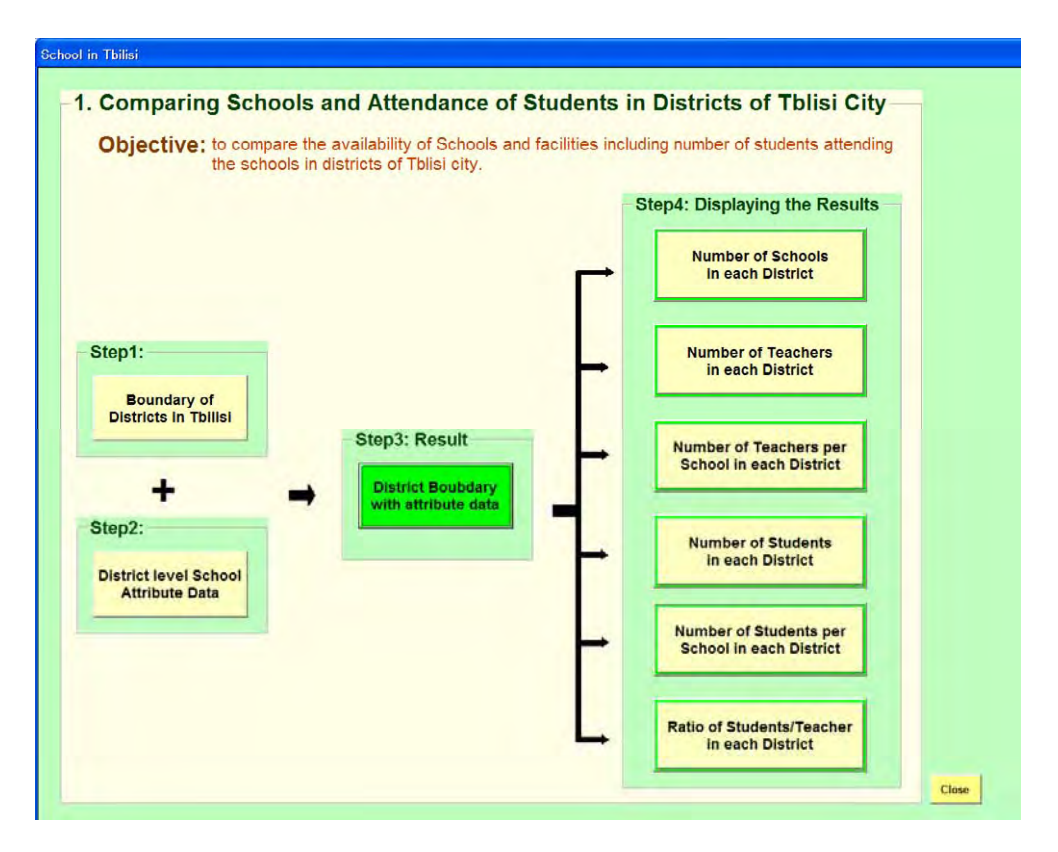

- **Displaying the Maps in Steps:** Clicking on the each Tab will display the map along with **Other layers**, wherever included.
- **STEP 1:** Display of **boundary of Districts in Tblisi** (*tbl\_districts.shp*) using Item **'DISTR\_ENG'** and also labeled using Item **'DISTR\_ENG'**.
- **STEP 2:** Display of **Table containing District level school related attribute data** (*tblsch\_data.dbf*).
- **STEP 3: Result:** Display of **Districts boundary map after combining the above attribute data** (*tbl\_districts\_sch\_attribs.shp*) using Item **'DISTR\_ENG'** and also labeled using Item **'DISTR\_ENG'**. The attribute table of this shape file also displays information of items present in the *tblsch\_data.dbf* so displayed in **STEP 2**.
- **STEP 4: Displaying the Results: Display of map** (*tbl\_districts\_sch\_attribs.shp*) using Charts (Bar/Column) Symbology option to draw Bar graph for the all district of Tblisi with respect to the following Items:
  - TOT\_SCH Total number of schools in each district.
  - TOP\_TEACH Total number of teachers in each district.

- TEACH\_PERS Number of Teachers per school in each district.
- TOT\_STU Total number of students in each district.
- STU\_PERSCH Number of Students per school in each district.
- RAT\_STUTEA Ratio of Students/Teacher in each district.

# (3) Comparing Schools and Attendance in a District of Tblisi City and Imereti Region

- Objective: to compare available schools and their facilities including number of students attending the schools in Gldani-Nadzaladevi district of Tblisi city and Tkibuli district of Imereti region.
- Introduction: In this, the schools along with facilities were compared a between Gldani-Nadzaladevi district of Tblisi city and Tkibuli district of Imereti region. The comparison was made for following points:
  - Total number of schools in each district.
  - Total number of teachers in each district.
  - Number of Teachers per school in each district.
  - Total number of students in each district
  - Number of Students per school in each district
  - Ratio of Students/Teacher in each district.
  - Ratio of total attending students to the total eligible population for student in each district.

To obtain the total eligible population to attend school (age 6-17 year), current population data (as mentioned in World Bank Project dataset, obtained from Ministry of Education and Science) and the general data on 0-14 year age so available on Internet was employed.

# > Display Steps:

**Displaying the Flow chart:** Clicking on Tab **#** 2. School in Tbilisi and ImereTi of Sub-model will display following Flow-chart containing all included steps.

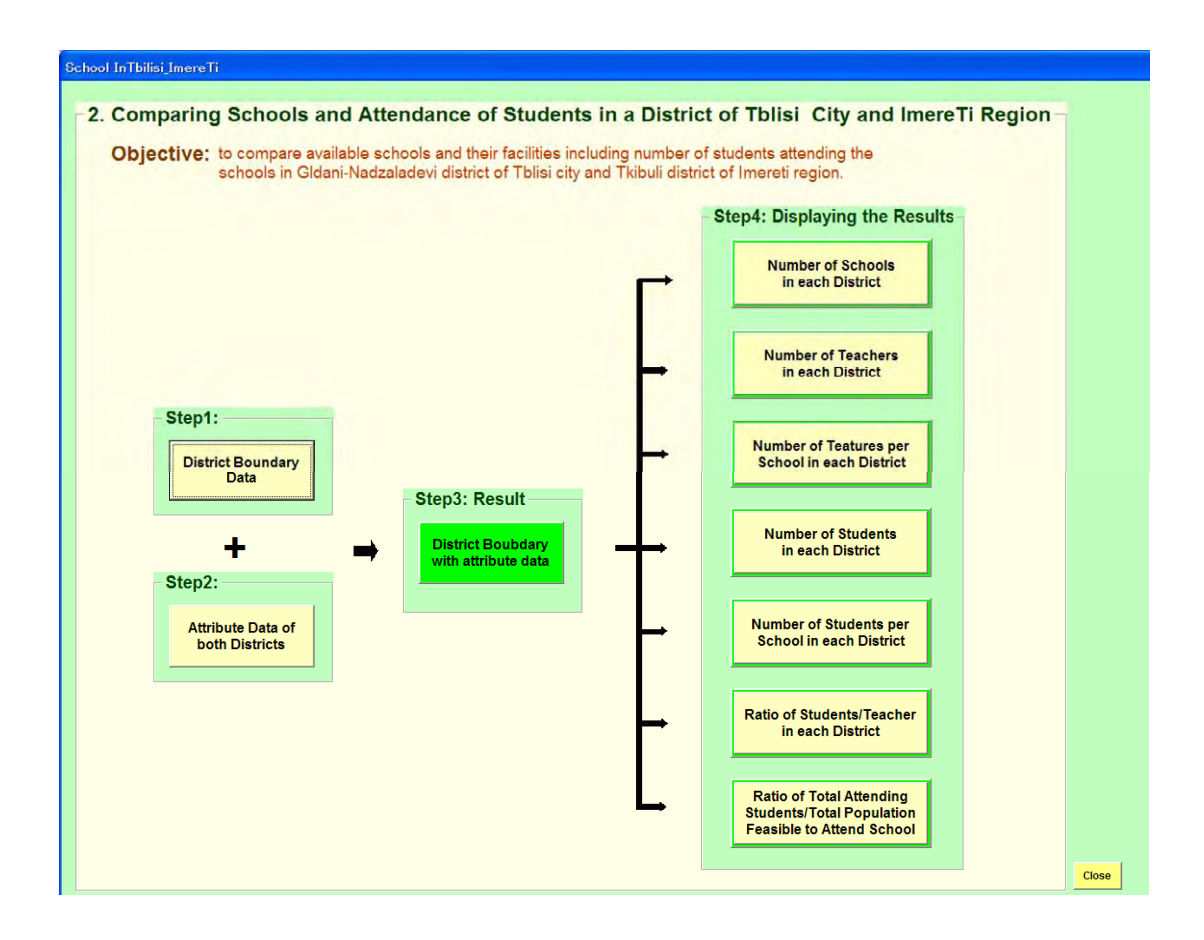

- **Displaying the Maps in Steps:** Clicking on the each Tab will display the map along with **Other layers**, wherever included. The **Other layers** have been included to make the display more attractive and interpretable.
- **STEP 1:** Display of map containing boundary of both Districts; Gldani-Nadzaladevi and Tkibuli (*tkibuli\_gldani\_bnd.shp*) using Item 'DISTR\_ENG'.

<u>Other</u> <u>layers</u>: Display of District map of whole Georgia (*Imereti\_tblisi\_bnd.shp*) and map showing Georgia.

**STEP 2:** Display of **Table containing District level school data** (*schdata\_both\_tkibuli\_gldani.dbf*).

<u>Other layers</u>: Display of District map of whole Georgia (*Imereti\_tblisi\_bnd.shp*) and map showing Georgia.

**STEP 3: Result:** Display of **Districts boundary map after combining attribute data** (*Tkibuli\_gldani\_sch\_attribs.shp*). The attribute table of this shape file also displays

information of items present in the *schdata\_both\_tkibuli\_gldani.dbf* so displayed in **STEP 2**.

**Other layers**: Display of District map of whole Georgia (*Imereti tblisi bnd.shp*) and map showing Georgia.

- STEP 4: Displaying the Results: Display of Map containing District boundary along with school attributes (*Tkibuli\_gldani\_sch\_attribs.shp*) using Charts (Bar/Column) Symbology option to draw Bar graph for both the districts with respect to the following Items:
  - TOT\_SCH Total number of schools in each district.
  - TOT TEACH Total number of teachers in each district.
  - TEACH PSCH Number of Teachers per school in each district.
  - TOT\_STU Total number of students in each district
  - STU\_PSCH Number of Students per school in each district
  - RAT\_STUTEA Ratio of Students/Teacher in each district.
  - RAT\_STUVSF Ratio of total attending students to the total eligible population for student in each district.

<u>**Other layers**</u>: Display of District map of whole Georgia (*Imereti\_tblisi\_bnd.shp*) and map showing Georgia.

# (3) Comparing Accessibility Status for Students in a District of Tblisi City and Imereti Region

- Objective: to compare the accessibility status for students to reach the school in Gldani-Nadzaladevi district of Tblisi city and Tkibuli district of Imereti region.
- Introduction: Selecting two districts; Gldani-Nadzaladevi district of Tblisi city and Tkibuli district of Imereti region, two levels of buffers (1km and 3km distance) around the School data were created. Then, overlaying the settlement data, the area under various buffer levels were estimated to depict the accessibility status for students to reach the school.
- > Display Steps:
  - **Displaying the Flow chart:** Clicking on Tab **\* 3.** Comparing Tbilisi and ImereTi of Sub-model will display following Flow-chart containing all included steps.

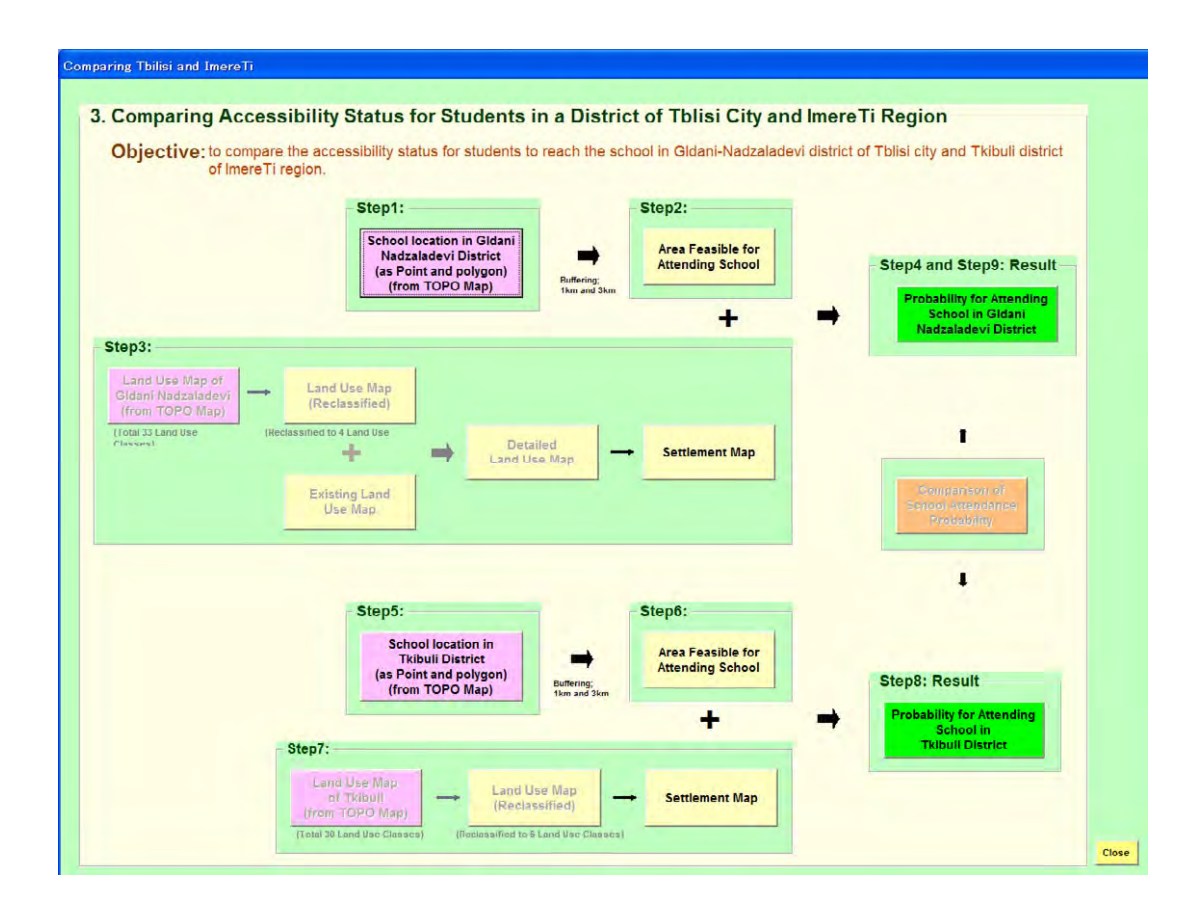

- **Displaying the Maps in Steps:** Clicking on the each Tab will display the map along with **Other layers**, wherever included. The **Other layers** have been included to make the display more attractive and interpretable.
- **STEP 1:** Display of **location data of all schools in Gldani-Nadzaladevi district**, as point and, (*glda\_school.shp*) using Item 'ACQUISITIO'.
  - <u>Other layers</u>: Road and Railway in Gldani Nazdaladevi district (*glda\_road\_rail.shp*) using Item 'CLASSIFICA', River in Gldani Nazdaladevi district (*glda\_river.shp*), Boundary of Gldani Nazdaladevi district (*glda\_district\_bnd.shp*).
- **STEP 2:** Display of **area feasible for attending school in Gldani-Nadzaladevi district** (*glda\_buffer.shp;* using Item '**GLDABUF\_CL**') resulted after buffering 1km and 3km.

<u>Other layers</u>: Location data of all schools of Gldani-Nadzaladevi district (*glda\_school.shp*) using Item 'ACQUISITIO', Road and Railway in Gldani Nazdaladevi district (*glda\_road\_rail.shp*) using Item 'CLASSIFICA', River

in Gldani Nazdaladevi district (*glda\_river.shp*), Boundary of Gldani Nazdaladevi district (*glda\_district\_bnd.shp*).

STEP 3: Display of Settlement area map (glda\_settlement.shp) using Item 'LUKUT\_CL' (including only 'Settlement' for Symbology and excluding 'Background').

<u>Other layers</u>: Road and Railway in Gldani Nazdaladevi district (*glda\_road\_rail.shp*) using Item 'CLASSIFICA', River in Gldani Nazdaladevi district (*glda\_river.shp*), Boundary of Gldani Nazdaladevi district (*glda\_district\_bnd.shp*).

**STEP 4: Result:** Display of **map containing probability for attending school in Gldani- Nadzaladevi district** (*glda\_buffer\_settlement.shp*) using Item **'GLDBSETCL'**.

<u>Other layers</u>: Road and Railway in Gldani Nazdaladevi district (*glda\_road\_rail.shp*) using Item 'CLASSIFICA', River in Gldani Nazdaladevi district (*glda\_river.shp*), Boundary of Gldani Nazdaladevi district (*glda\_district\_bnd.shp*).

**STEP 5:** Display of **location data of all schools of Tkibuli district**, as point (*tkibuli\_school.shp*) using Item **'ACQUISITIO'**.

<u>**Other layers**</u>: Road and Railway in Tkibulit district (*tkibuli\_road\_rail.shp*) using Item '**CLASSIFICA**', River in Tkibuli district (*tkibuli\_river.shp*), Boundary of Tkibuli district (*tkibuli\_district\_bnd.shp*), City location in Tkibuli district (*tkibuli\_city\_location.shp*).

**STEP 6:** Display of **area feasible for attending school in Tkibuli district** (*tkibuli\_buffer.shp;* using Item **'KUTBUF\_CL'**) resulted after buffering 1km and 3km.

<u>**Other layers</u>**: Location data of all schools of in Tkibuli district (*Tkibuli\_school.shp*), Road and Railway in Tkibulit district (*tkibuli\_road\_rail.shp*) using Item '**CLASSIFICA**', River in Tkibuli district (*tkibuli\_river.shp*), Boundary of Tkibuli district (*tkibuli\_district\_bnd.shp*), City location in Tkibuli district (*tkibuli\_city\_location.shp*).</u>

STEP 7: Display of Settlement area map (tkibuli\_settlement.shp) using Item

**'LUKUT\_CL'** (including only 'Settlement' for Symbology and excluding 'Background').

<u>**Other layers**</u>: Road and Railway in Tkibulit district (*tkibuli\_road\_rail.shp*) using Item '**CLASSIFICA**', River in Tkibuli district (*tkibuli\_river.shp*), Boundary of Tkibuli district (*tkibuli\_district\_bnd.shp*), City location in Tkibuli district (*tkibuli\_city\_location.shp*).

**STEP 8: Result:** Display of map containing probability for attending school in Ktibuli district (*tkibuli\_buffer\_settlement.shp*) using Item 'KUTBSET\_CL'.

<u>**Other layers**</u>: Road and Railway in Tkibulit district (*tkibuli\_road\_rail.shp*) using Item '**CLASSIFICA**', River in Tkibuli district (*tkibuli\_river.shp*), Boundary of Tkibuli district (*tkibuli\_district\_bnd.shp*), City location in Tkibuli district (*tkibuli\_city\_location.shp*).

STEP 9: Result: Repeat the display of STEP 4 to show the difference of Probability for attending school in Gldani- Nadzaladevi district compared to that in Tkibuli district.